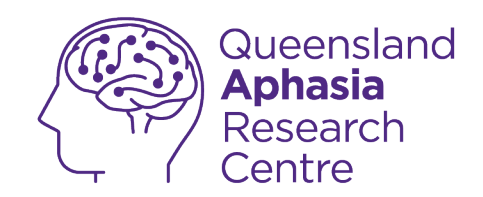

## **Privacy and security on Android**

This guide was created by the Aphasia Tech Hub.

Have more **questions** or would like a **personal consult** with a member of our team?

**Click here!** 

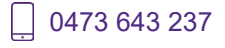

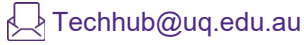

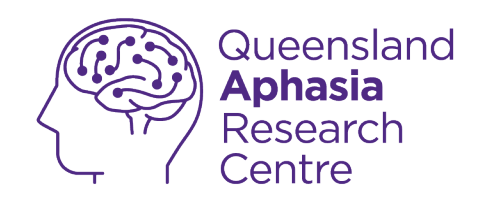

## About this guide

This guide is about accessibility features on an Android phone.

Android is an operating system.

Accessibility features make your phone easier to use.

To use this guide you must have a smart phone.

Your smart phone must use the Android operating system

This guide has a glossary.

The meaning of some words is in the glossary.

The glossary is at the end of this guide.

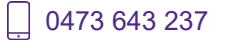

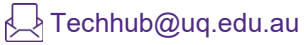

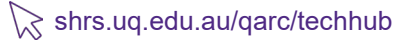

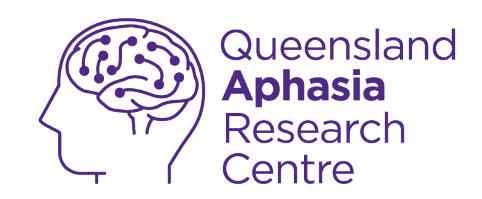

# **Symbols**

Common symbols in this guide:

| Tap or look here                                                  |
|-------------------------------------------------------------------|
| Shows <b>where</b> on the picture the <b>object</b><br>or item is |
| <b>Drag</b> finger <b>up</b> screen                               |
| <b>Drag</b> finger <b>down</b> screen                             |

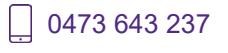

Techhub@uq.edu.au

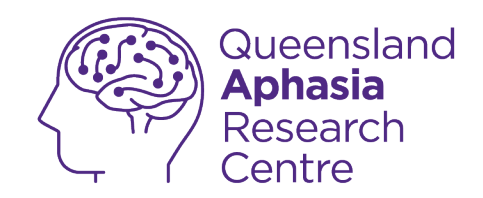

#### Set up a PIN

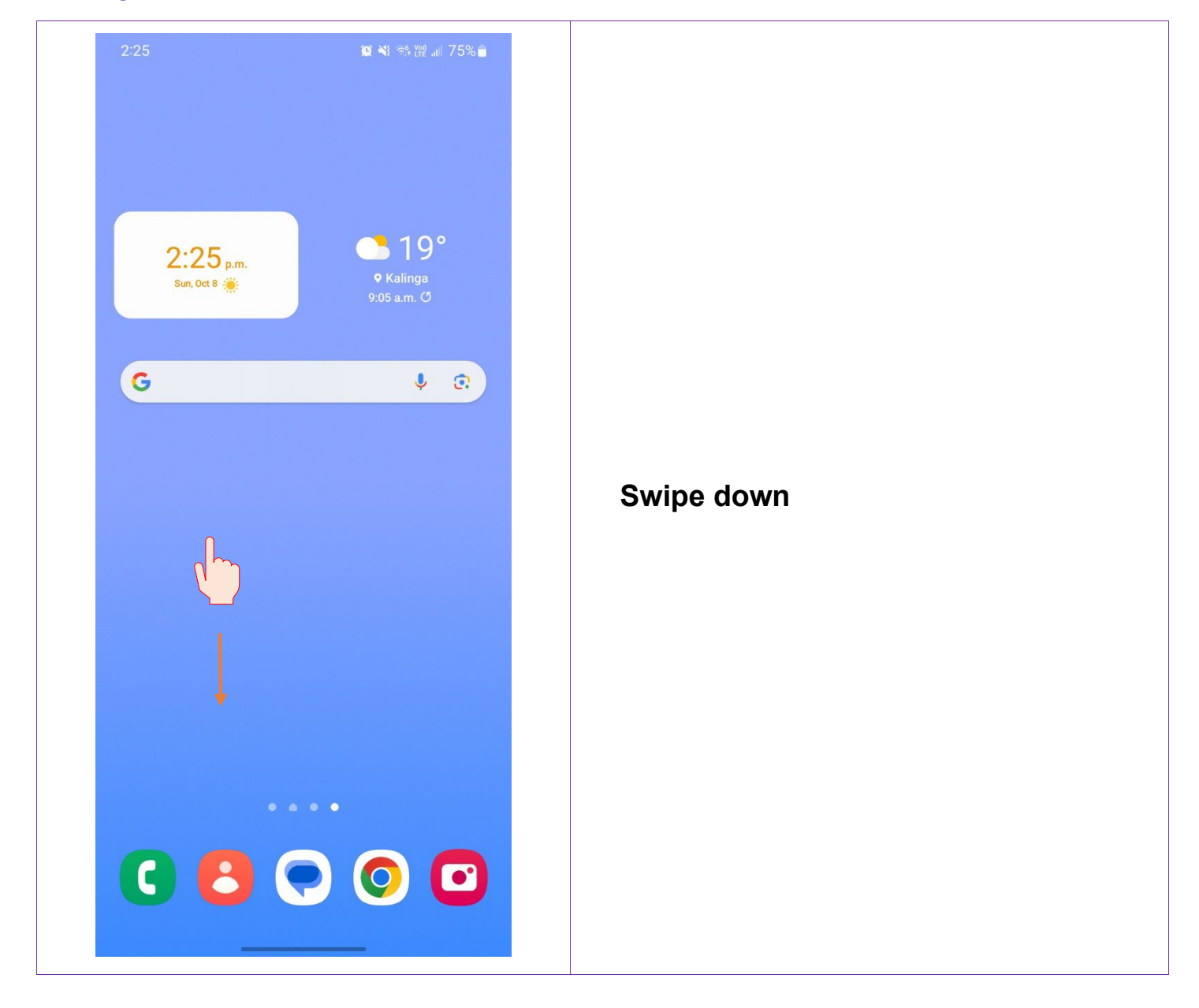

TechHub v1 November 2024

Ļ

0473 643 237

🖵 Techhub@uq.edu.au

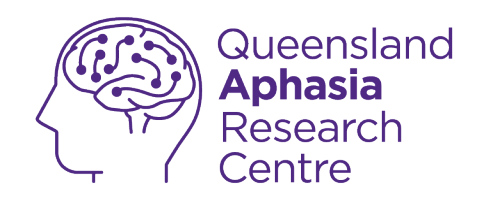

| 2:25                          | * 1) 10 ** 🖘 11       | 7.5%  |                     |  |
|-------------------------------|-----------------------|-------|---------------------|--|
| Sun, Oct 8                    | (                     | \$    |                     |  |
| <b>R</b>                      |                       | Ť     |                     |  |
| Device control                | Media output          |       |                     |  |
| <b>22° in Kalinga</b> 2:23 p. | m.                    | ~     |                     |  |
|                               | Notification settings | Clear |                     |  |
|                               |                       |       |                     |  |
|                               |                       |       |                     |  |
|                               |                       |       |                     |  |
|                               |                       |       | Tap <b>settings</b> |  |
|                               |                       |       |                     |  |
|                               |                       |       |                     |  |
|                               |                       |       |                     |  |
|                               |                       |       |                     |  |
|                               |                       |       |                     |  |
|                               |                       |       |                     |  |
|                               |                       |       |                     |  |
|                               |                       |       |                     |  |
|                               |                       |       |                     |  |
|                               |                       |       |                     |  |
|                               |                       |       |                     |  |
|                               |                       |       |                     |  |

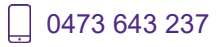

Techhub@uq.edu.au

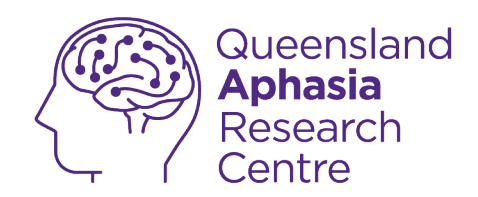

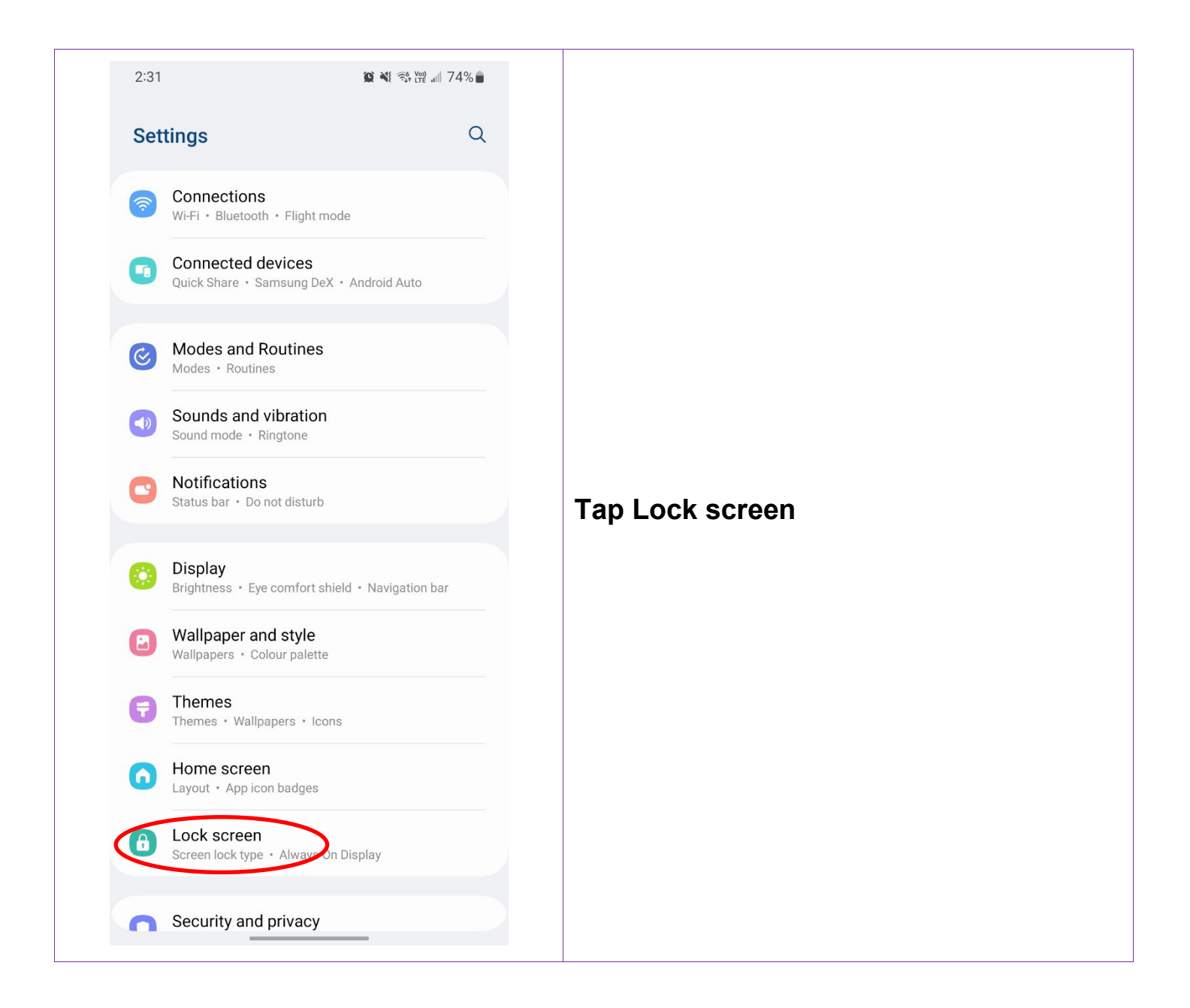

Techhub@uq.edu.au

☆ shrs.uq.edu.au/qarc/techhub

Page 6 of 83

TechHub v1 November 2024

Participating research centre of the STARS Education and Research Alliance

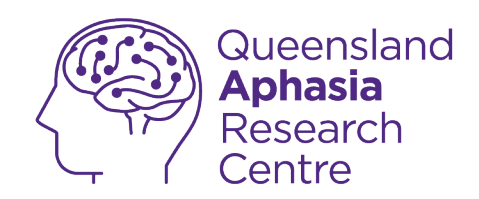

| k screen            |                                                                                                  | 0                                                                                            |
|---------------------|--------------------------------------------------------------------------------------------------|----------------------------------------------------------------------------------------------|
|                     |                                                                                                  | Q                                                                                            |
| ock type            |                                                                                                  |                                                                                              |
|                     |                                                                                                  |                                                                                              |
| 12:45               | 12:45:36                                                                                         |                                                                                              |
|                     |                                                                                                  |                                                                                              |
| EDIT<br>Lock screen | EDIT                                                                                             |                                                                                              |
| On Display<br>w     |                                                                                                  |                                                                                              |
| g clock             |                                                                                                  |                                                                                              |
| ock screen          |                                                                                                  |                                                                                              |
| for something       | else?                                                                                            |                                                                                              |
| ognition            |                                                                                                  |                                                                                              |
| ints                |                                                                                                  |                                                                                              |
|                     | 12:45<br>EDIT<br>Lock screen<br>Dn Display<br>Cock screen<br>for something opnition<br>page 1000 | 12:45   12:45:36   EDT   Lock screen   Widgets   On Display Conck Solution opnition opnition |

Techhub@uq.edu.au

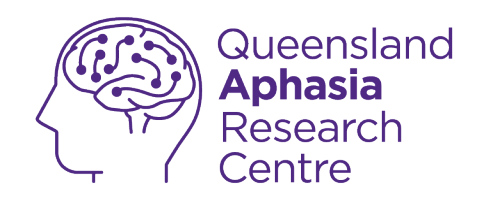

| 2:23 🖪                      | 🔯 🤣 👯 💱 LTP 📶 41% 🛢 |         |
|-----------------------------|---------------------|---------|
| < Screen lock type          |                     |         |
| PIN<br>Medium-high security |                     |         |
| Password<br>High security   |                     |         |
| Pattern<br>Medium security  |                     |         |
| Swipe<br>No security        |                     |         |
| None<br>Current lock type   |                     | Tan PIN |
| Biometrics                  |                     |         |
| Face                        |                     |         |
| Fingerprints                |                     |         |
|                             |                     |         |
|                             |                     |         |
|                             |                     |         |
|                             |                     |         |
|                             |                     |         |

Techhub@uq.edu.au

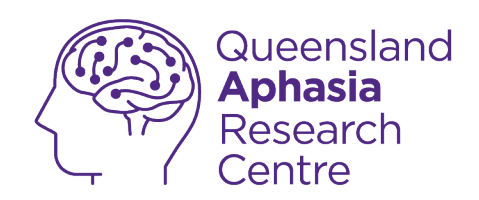

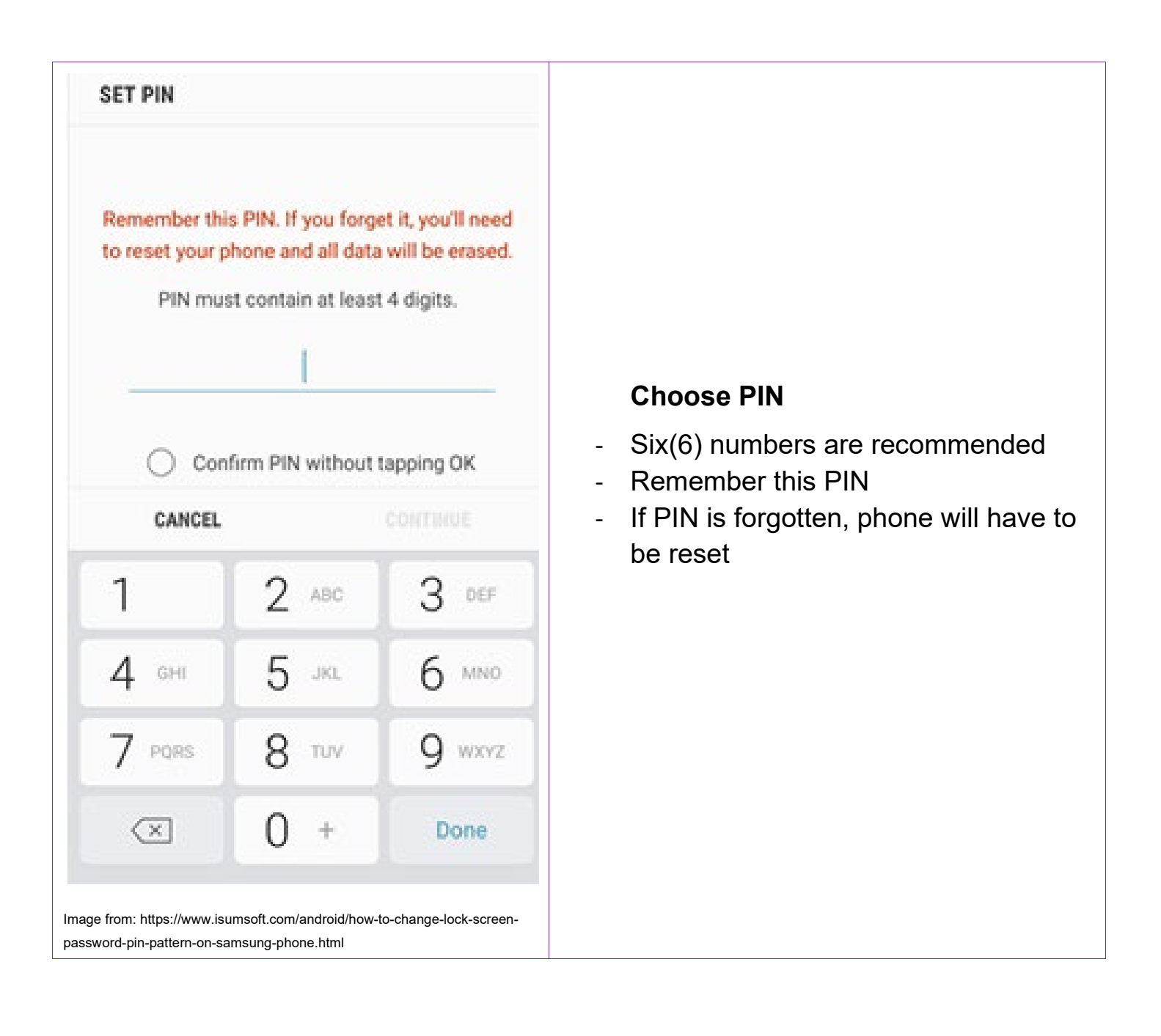

TechHub v1 November 2024

0473 643 237

Techhub@uq.edu.au

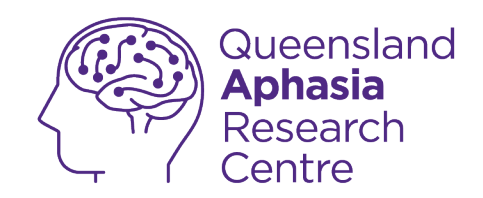

#### Set up a Password

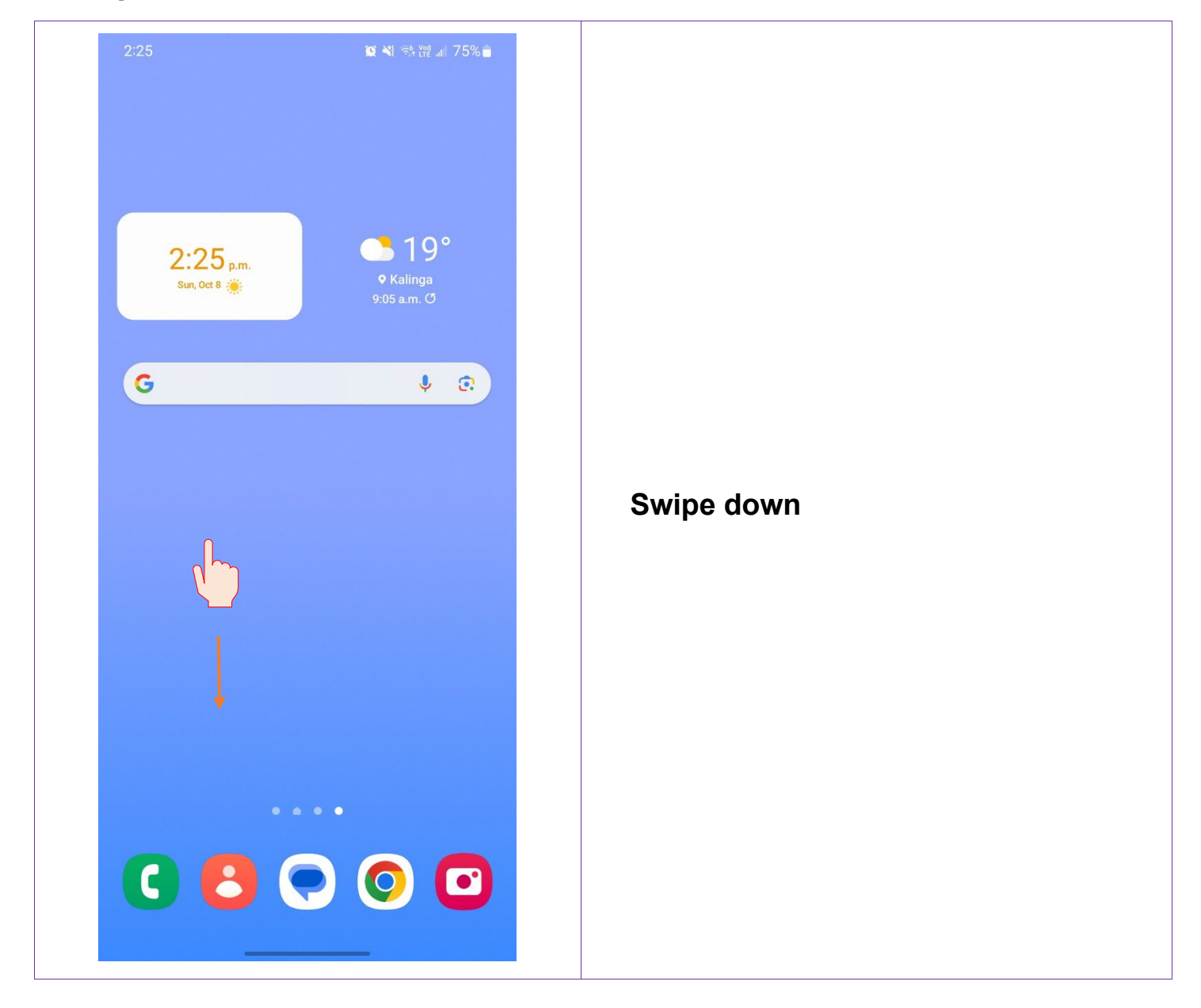

TechHub v1 November 2024

Ļ

0473 643 237

Techhub@uq.edu.au

℅ shrs.uq.edu.au/qarc/techhub

Participating research centre of the STARS Education and Research Alliance

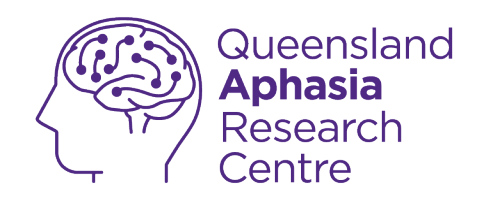

| :25<br>Sun, Oct 8        |                       | ¢     |
|--------------------------|-----------------------|-------|
| Device control           | Media output          |       |
| 22° in Kalinga 2:23 p.m. | Notification settings | Clear |
|                          |                       |       |
|                          |                       |       |
|                          |                       |       |
|                          |                       |       |
| YES OF                   | PTUS                  |       |

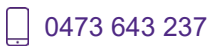

Techhub@uq.edu.au

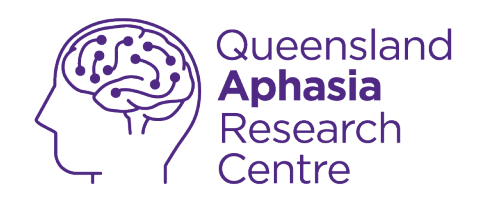

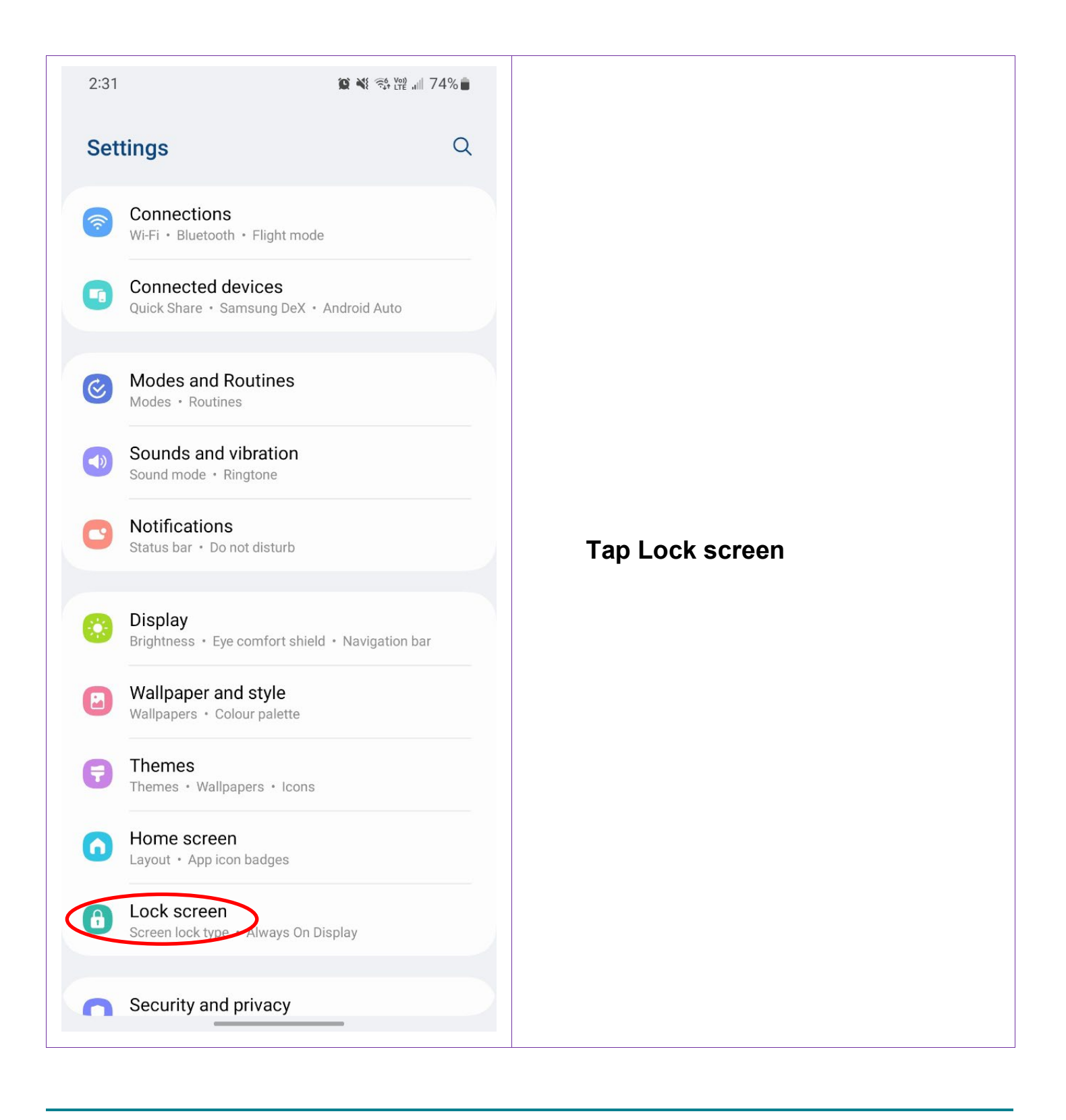

. 0473 643 237

Techhub@uq.edu.au

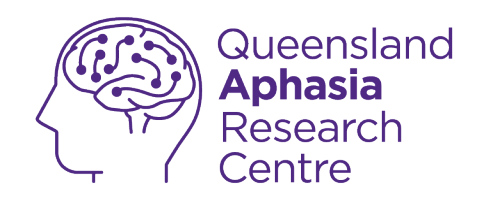

| 2:2        | 23 🖪                       | <b>@ ⅔ ∛</b> 🤃 UT | ² .⊪ 41% <b>.</b> |
|------------|----------------------------|-------------------|-------------------|
| <          | Lock screen                |                   | Q                 |
| Sci<br>Non | reen lock type             |                   |                   |
|            |                            |                   |                   |
|            | 12:45                      | 12:45:36          |                   |
|            |                            |                   |                   |
|            | EDIT                       | EDIT              |                   |
|            | Lock screen                | Widgets           |                   |
| Alv<br>Tap | vays On Display<br>to show |                   |                   |
| Ro         | aming clock                |                   |                   |
| Ab         | out Lock screen            |                   |                   |
| Lo         | oking for something        | else?             |                   |
| Fac        | ce recognition             |                   |                   |
| Fin        | gerprints                  |                   |                   |
|            |                            |                   |                   |
|            |                            |                   |                   |

TechHub v1 November 2024

Ŀ

0473 643 237

Techhub@uq.edu.au 🔀 shrs.uq.edu.au/qarc/techhub

Page 13 of 83

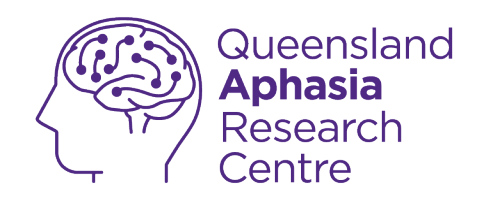

| 2:23 🖪                      | 🌘 🏕 💐 😤 🗤 🚛 41% 🔒 |              |
|-----------------------------|-------------------|--------------|
| < Screen lock type          |                   |              |
| PIN<br>Medium-high security |                   |              |
| Password<br>High security   |                   |              |
| Pattern<br>Medium security  |                   |              |
| Swipe<br>No security        |                   |              |
| None<br>Current lock type   |                   | Tap password |
| Biometrics                  |                   |              |
| Face                        |                   |              |
| Fingerprints                |                   |              |
|                             |                   |              |
|                             |                   |              |
|                             |                   |              |
|                             |                   |              |
|                             |                   |              |
|                             |                   |              |

Techhub@uq.edu.au

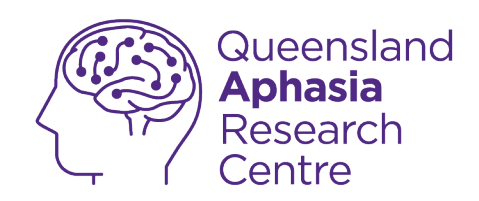

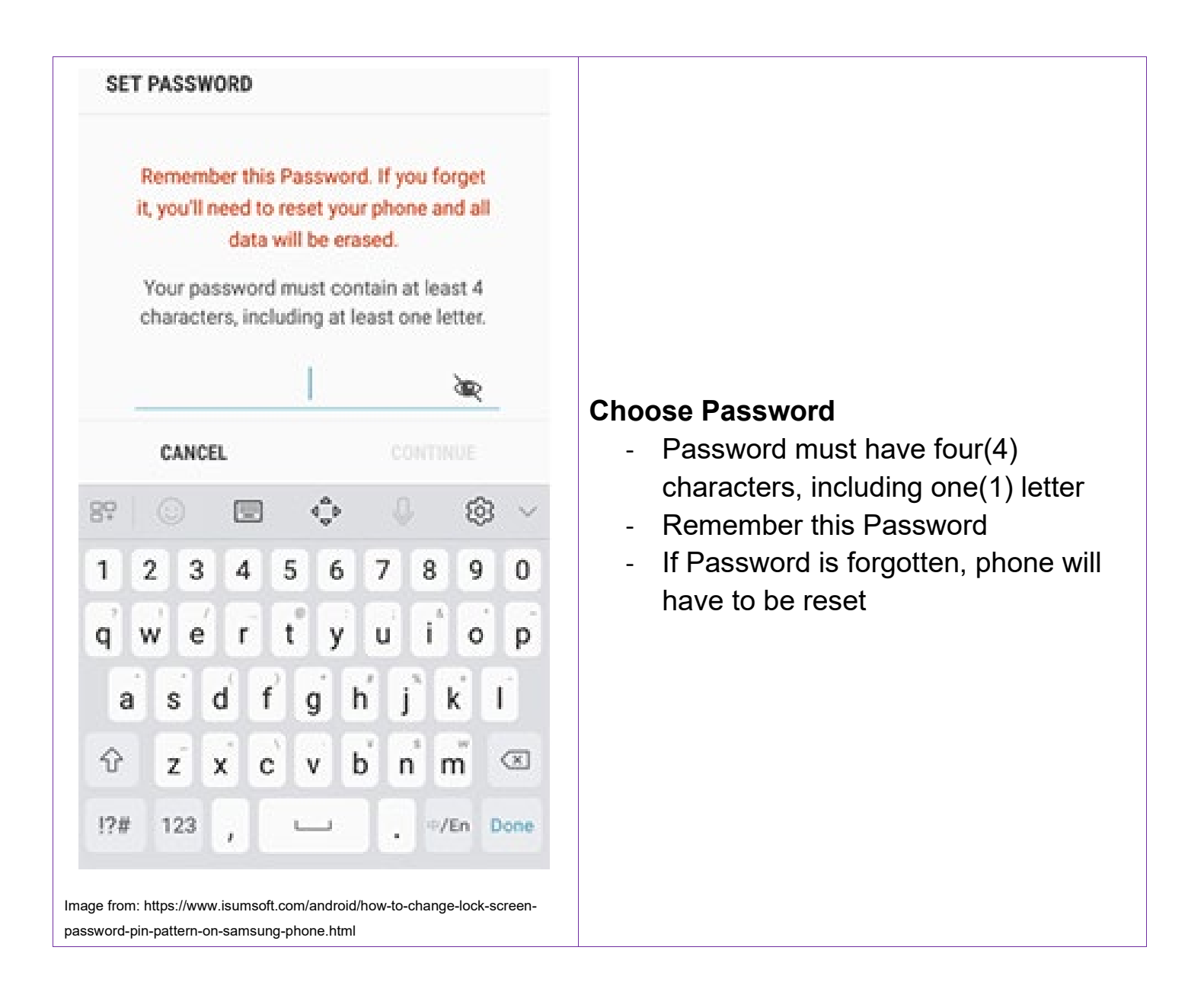

**0473 643 237** TechHub v1 November 2024 Techhub@uq.edu.au

☆ shrs.uq.edu.au/qarc/techhub

Page 15 of 83

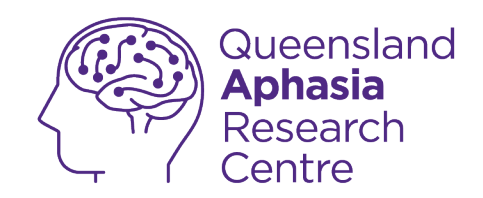

#### Set up a Pattern

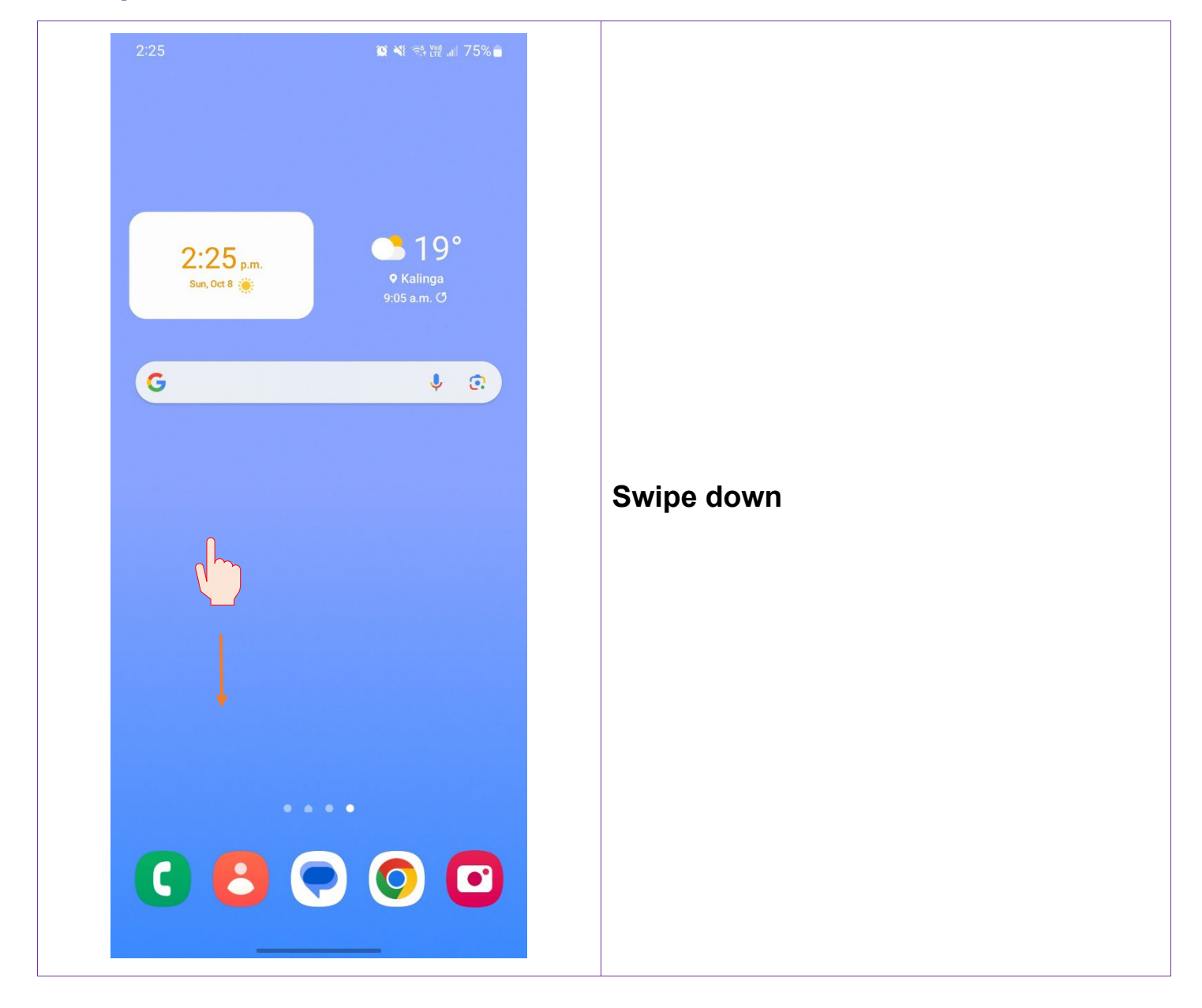

TechHub v1 November 2024

Ļ

0473 643 237

Techhub@uq.edu.au

℅ shrs.uq.edu.au/qarc/techhub

Participating research centre of the STARS Education and Research Alliance

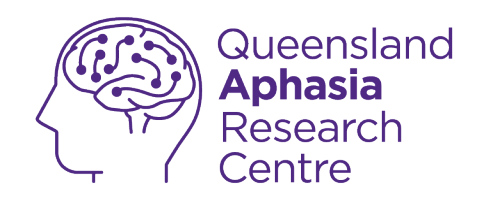

| <br>25<br>Sun, Oct 8     |                       | 75%   |
|--------------------------|-----------------------|-------|
| Device control           | Media output          |       |
| 22° in Kalinga 2:23 p.m. | Notification settings | Clear |
|                          |                       |       |
|                          |                       |       |
| YES OF                   | PTUS                  |       |

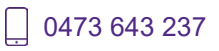

Techhub@uq.edu.au

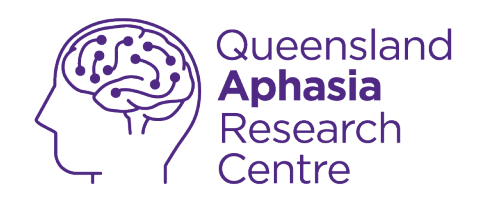

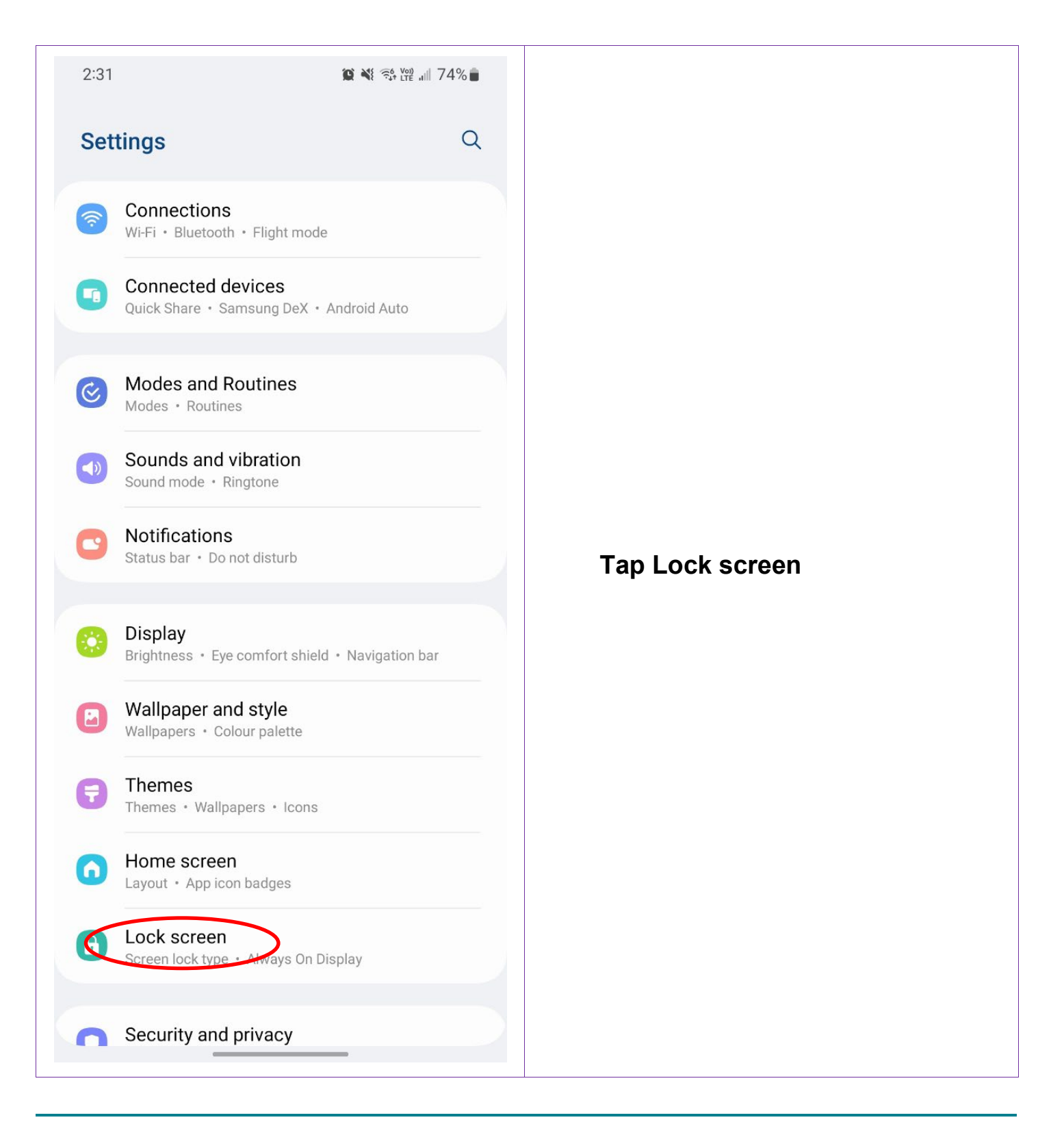

Techhub@uq.edu.au

☆ shrs.uq.edu.au/qarc/techhub

Page 18 of 83

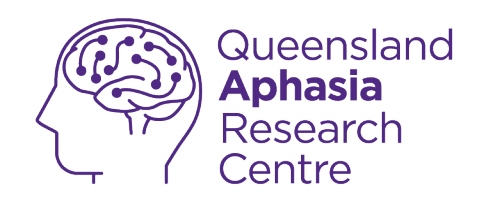

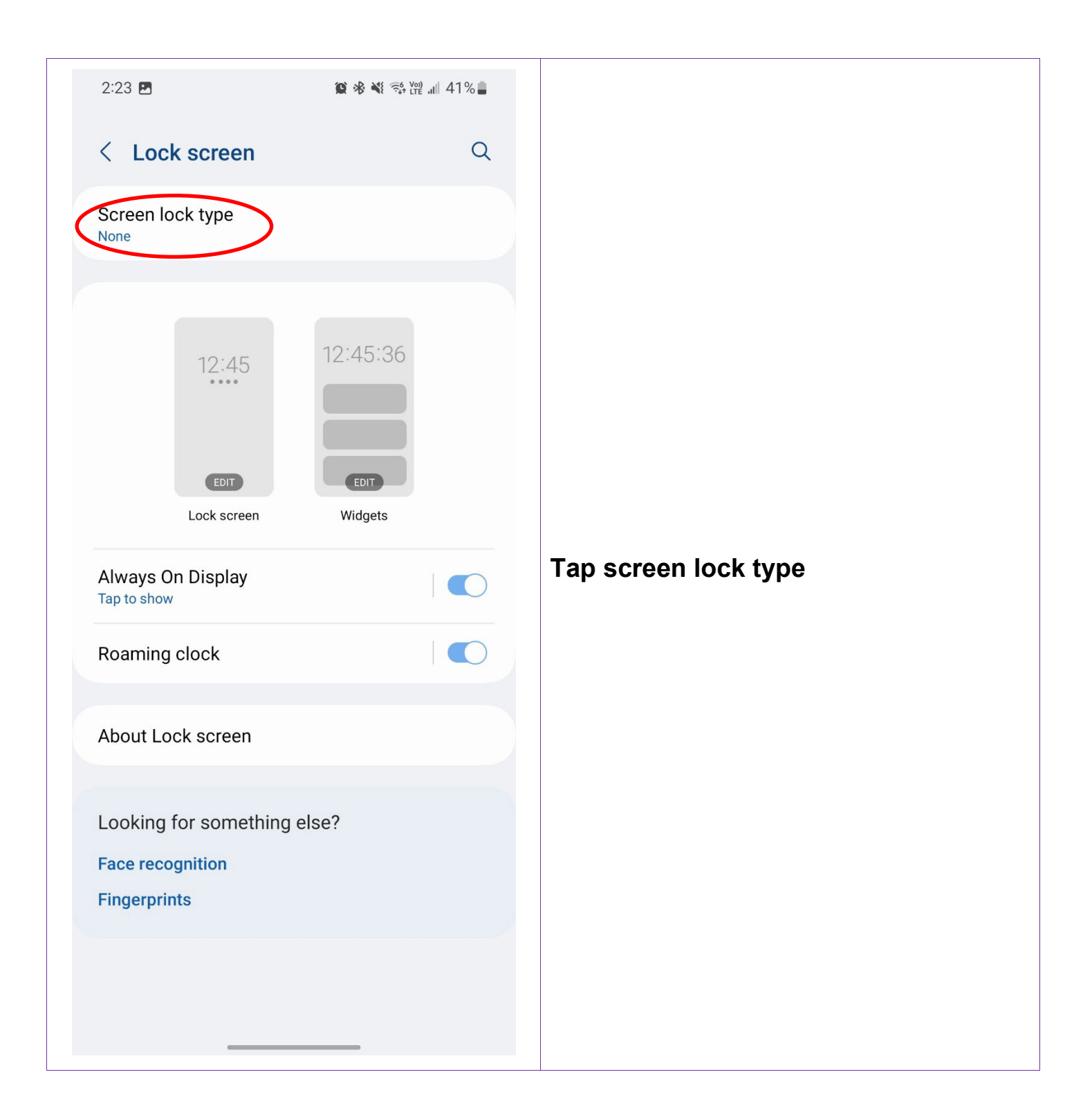

\_\_\_\_ 0473 643 237

Techhub@uq.edu.au

☆ shrs.uq.edu.au/qarc/techhub

Page 19 of 83

TechHub v1 November 2024

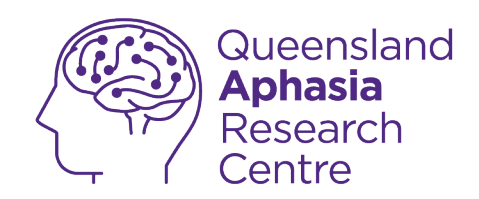

| 2:23 🖪                      | 🌠 🤻 💐 🛠 🗤 🗤 41% 🛢 |             |
|-----------------------------|-------------------|-------------|
| < Screen lock type          |                   |             |
| PIN<br>Medium-high security |                   |             |
| Password<br>High security   |                   |             |
| Pattern<br>Medium security  |                   |             |
| Swipe<br>No security        |                   |             |
| None<br>Current lock type   |                   | Tap Pattern |
| Biometrics                  |                   | •           |
| Face                        |                   |             |
| Fingerprints                |                   |             |
|                             |                   |             |
|                             |                   |             |
|                             |                   |             |
|                             |                   |             |
|                             |                   |             |

Techhub@uq.edu.au

k shrs.uq.edu.au/qarc/techhub

Page 20 of 83

TechHub v1 November 2024

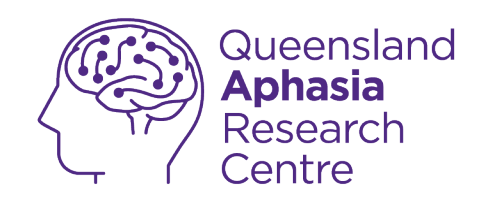

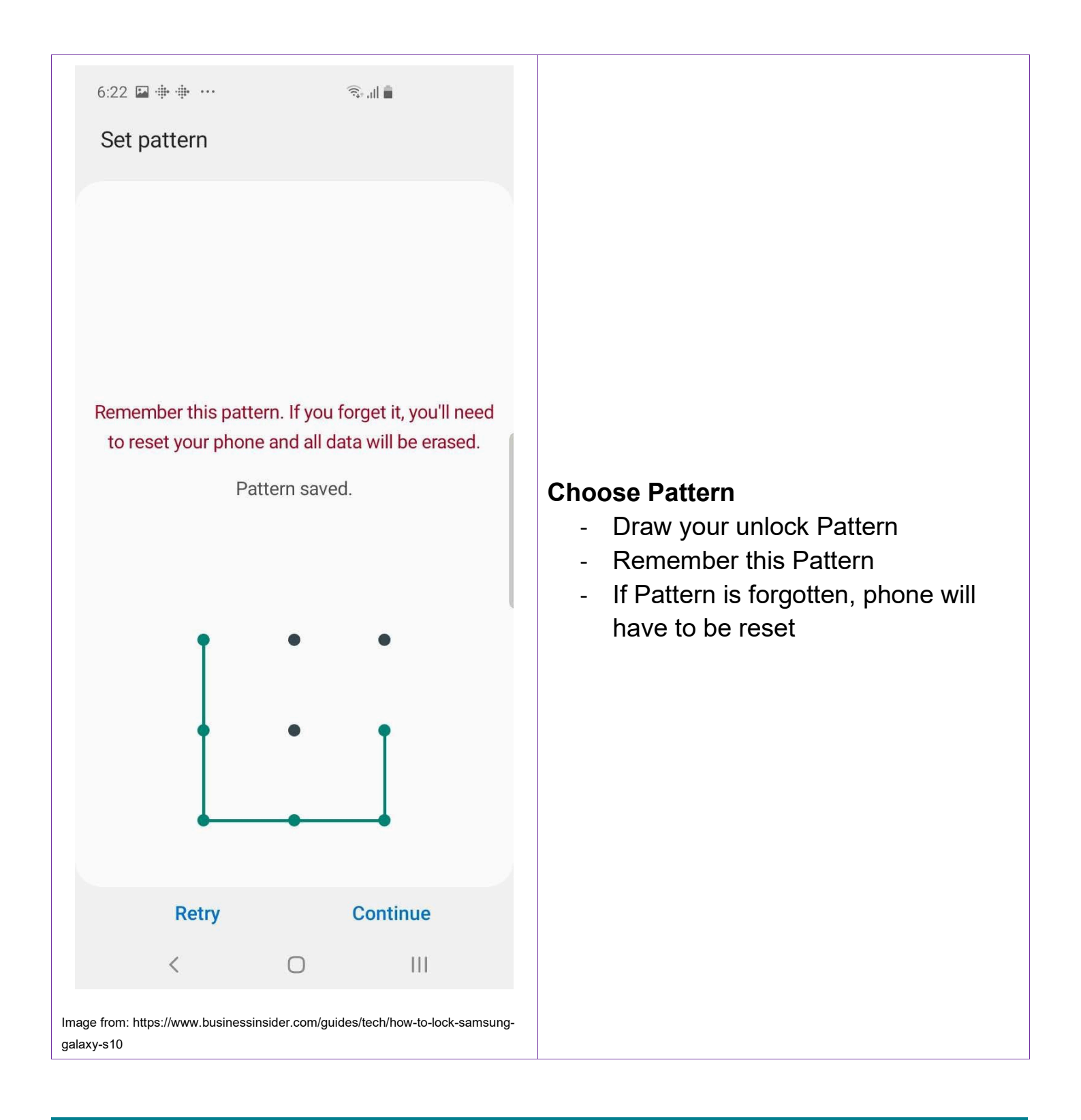

. 0473 643 237

Techhub@uq.edu.au

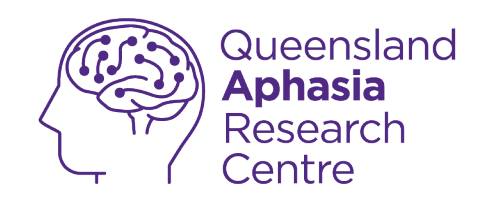

## **Unlock phone with PIN**

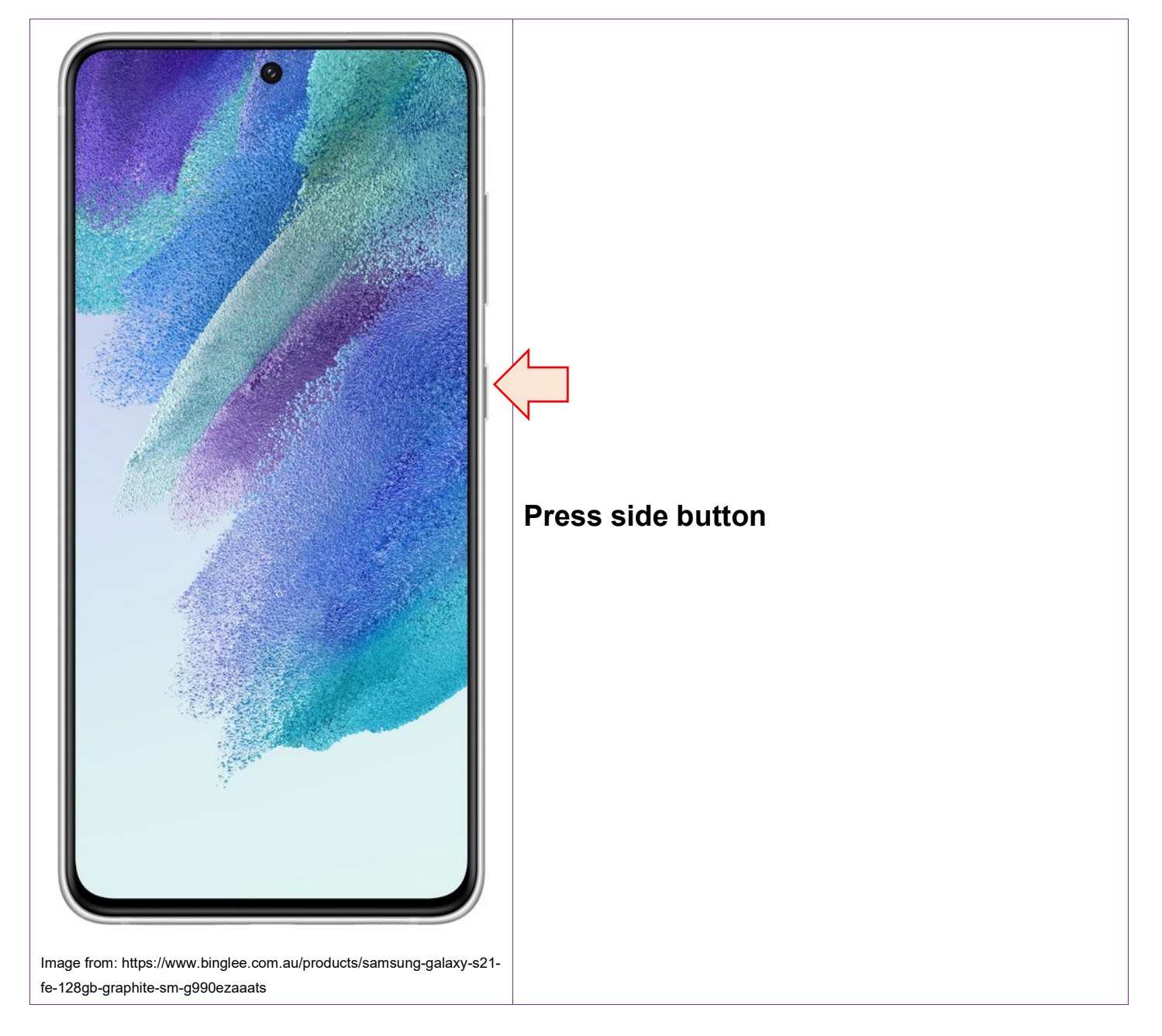

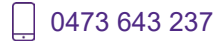

Techhub@uq.edu.au

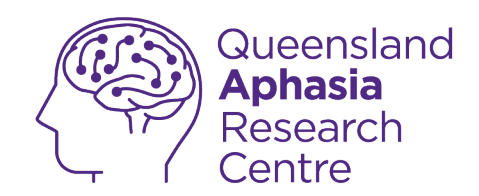

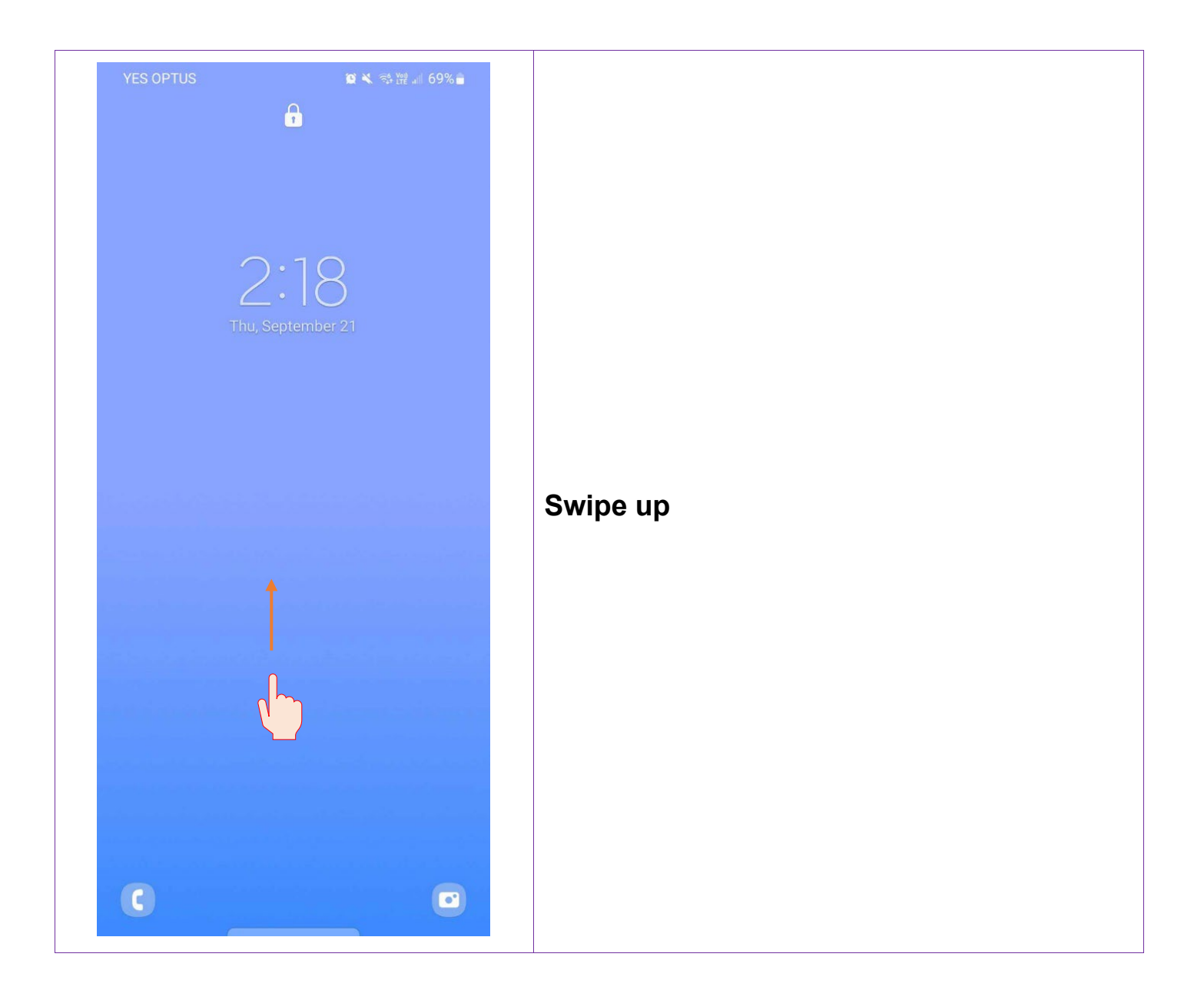

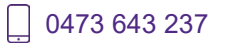

Techhub@uq.edu.au

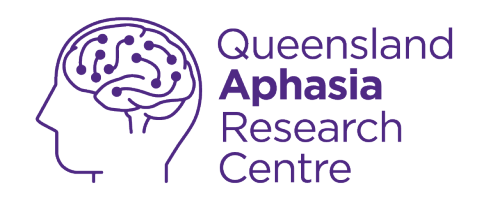

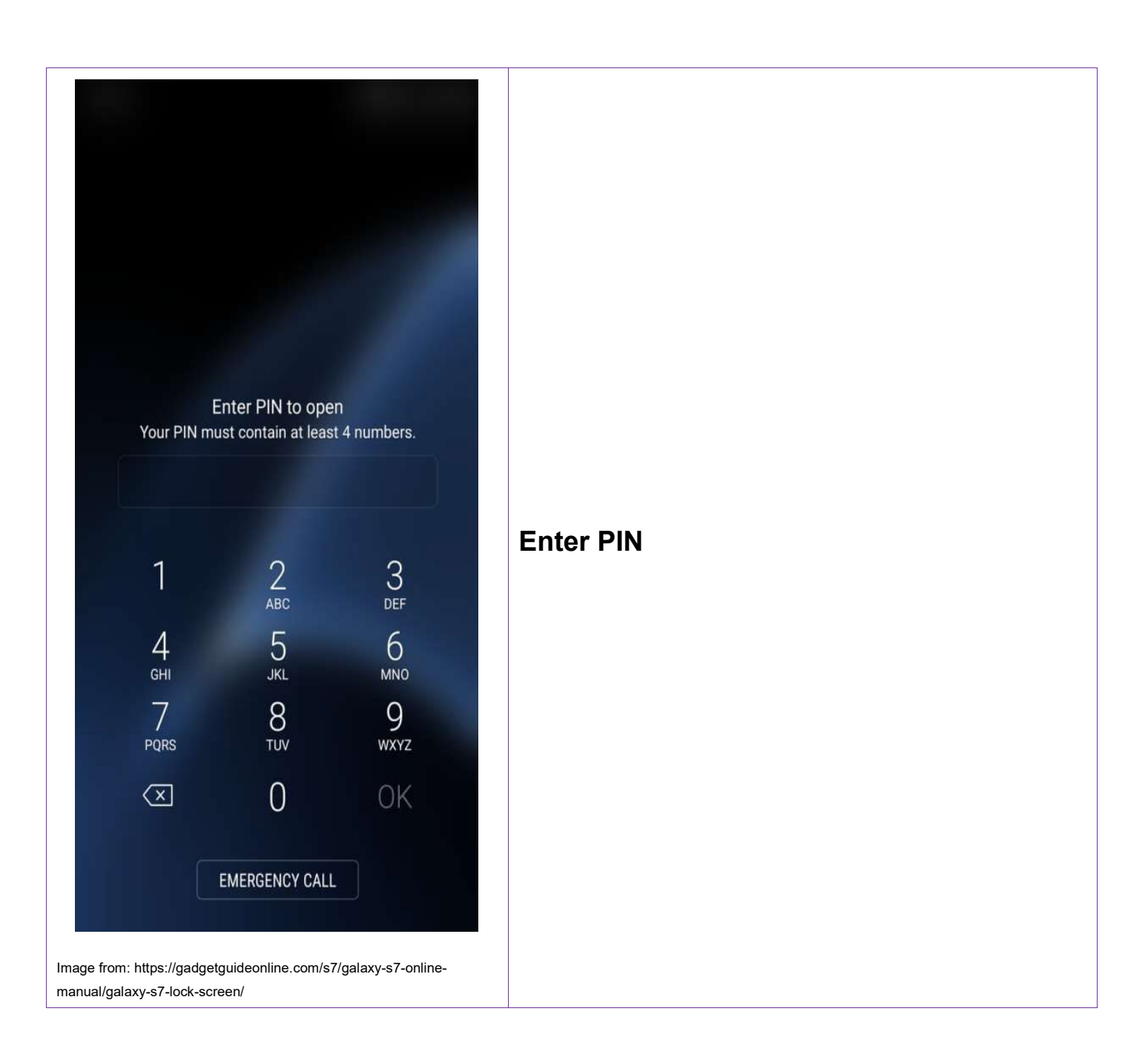

0473 643 237 TechHub v1 November 2024

Ļ

Techhub@uq.edu.au

☆ shrs.uq.edu.au/qarc/techhub

Page 24 of 83

Participating research centre of the STARS Education and Research Alliance

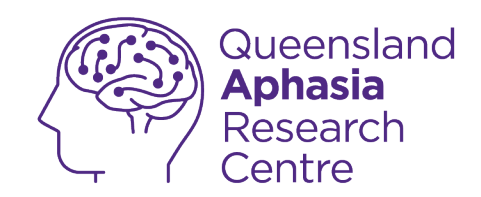

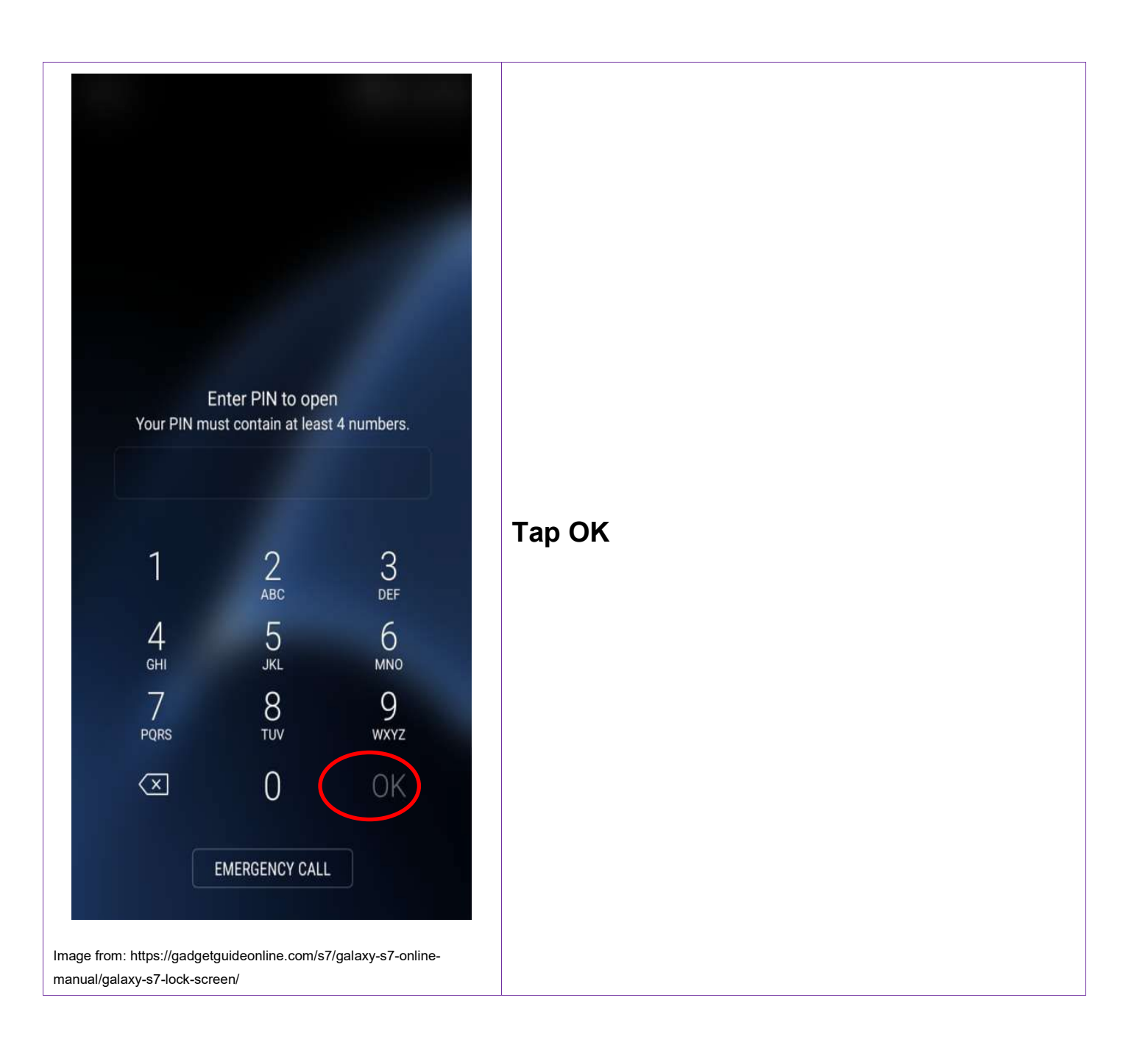

Techhub@uq.edu.au

☆ shrs.uq.edu.au/qarc/techhub

TechHub v1 November 2024

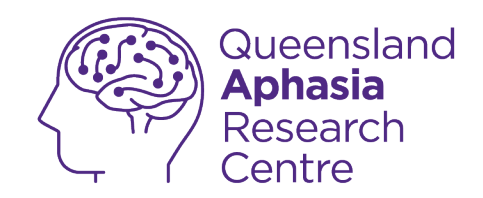

### **Turn off PIN**

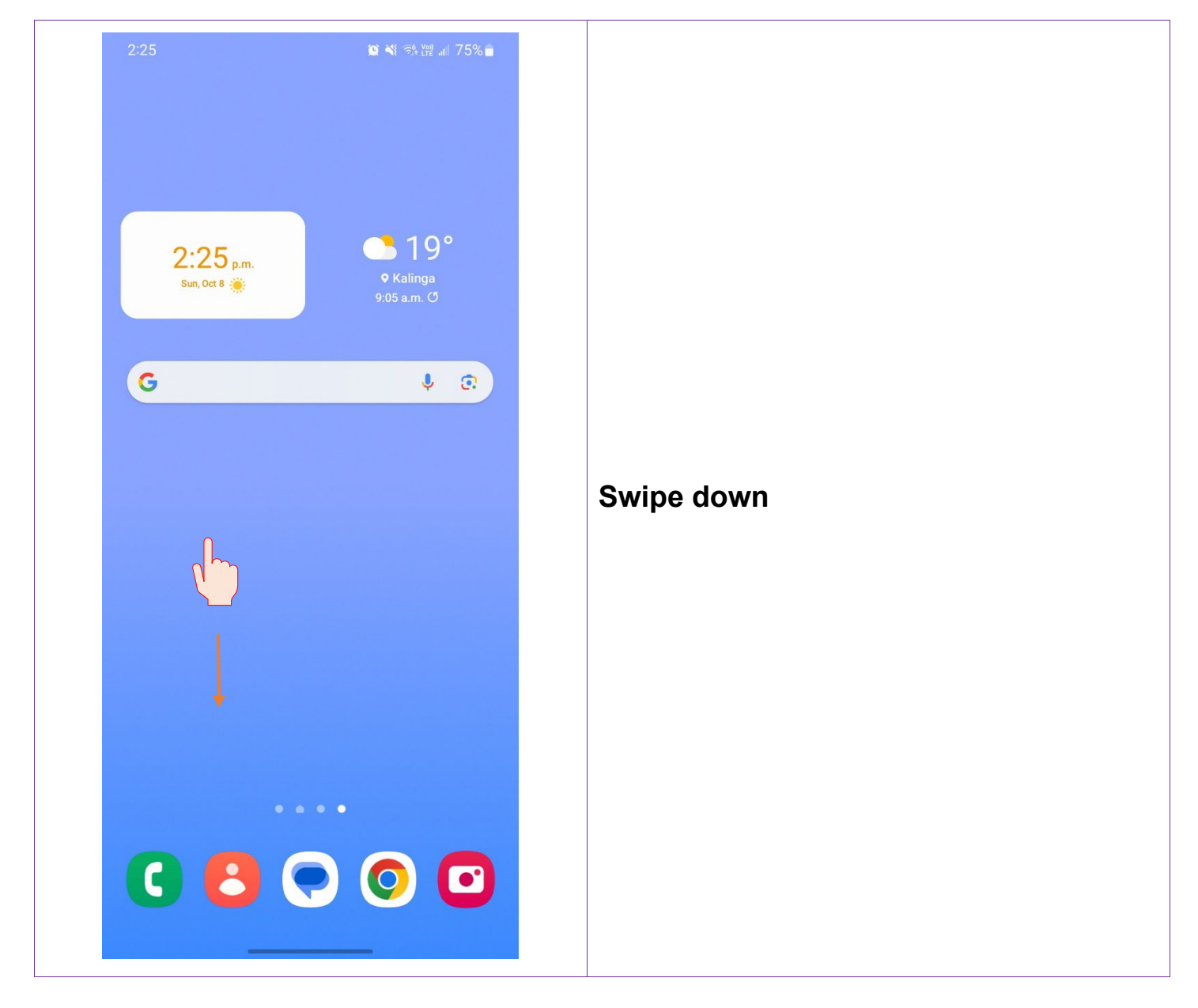

TechHub v1 November 2024

Ļ

0473 643 237

Techhub@uq.edu.au

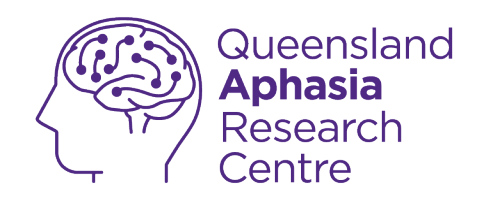

| 2:25<br>Sun, Oct 8       | * N X * * * * III 75%       |                     |
|--------------------------|-----------------------------|---------------------|
| Device control           | Media output                |                     |
| 22° in Kalinga 2:23 p.m. | Notification settings Clear | Tap <b>settings</b> |
|                          |                             |                     |
| YES O                    | PTUS                        |                     |

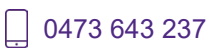

Techhub@uq.edu.au

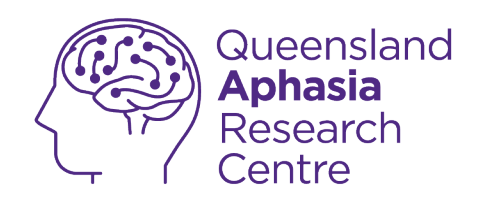

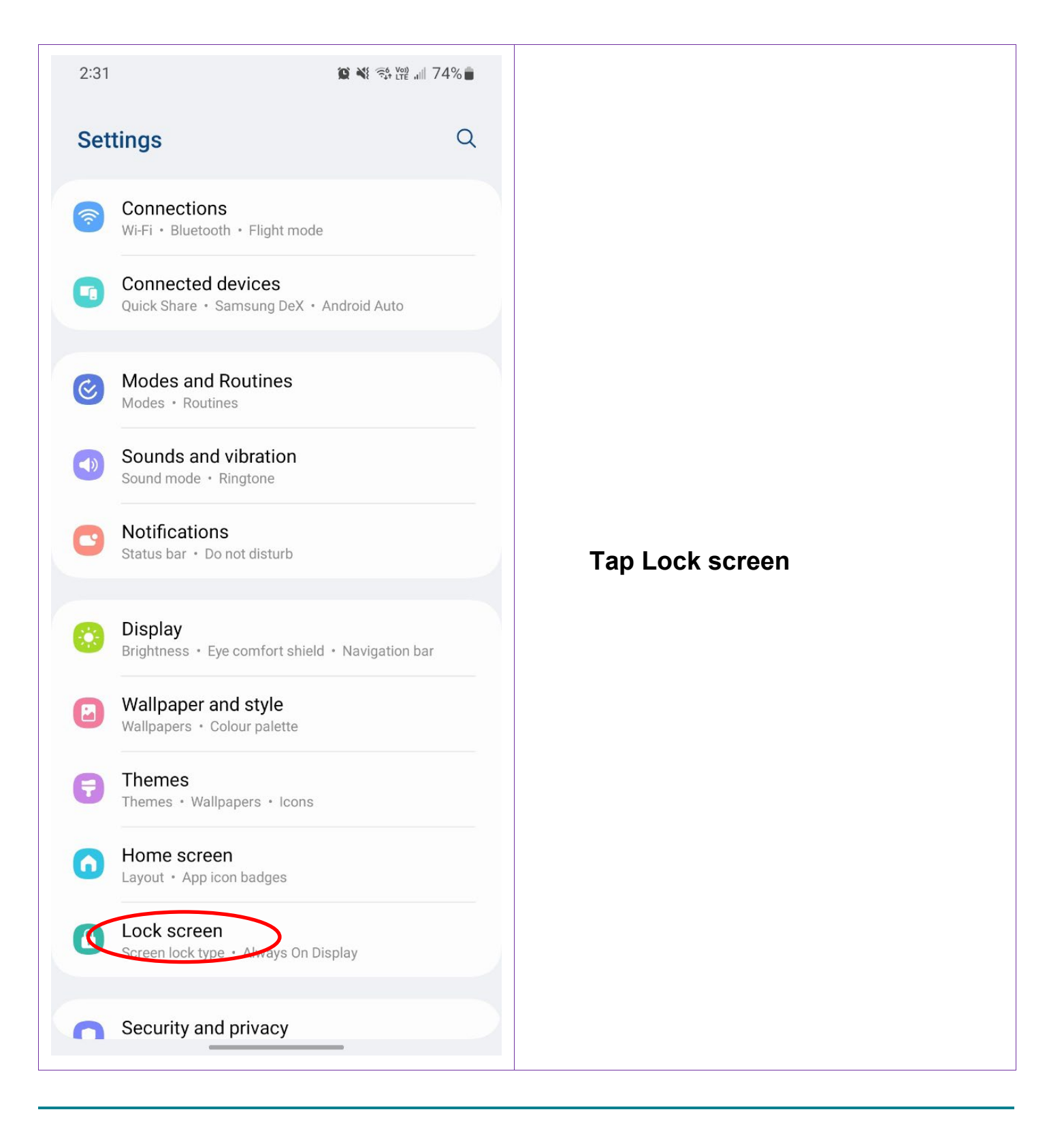

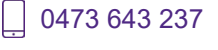

Techhub@uq.edu.au

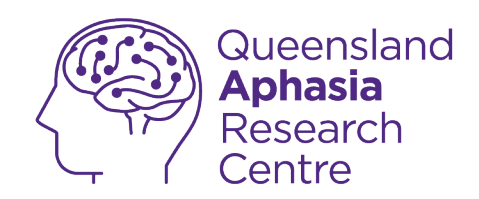

| :23 🖪                            | 1 × 1 5 10 | ≩ .ıl 41% |
|----------------------------------|------------|-----------|
| < Lock screen                    |            | Q         |
| Screen lock type                 |            |           |
|                                  |            |           |
| 12:45                            | 12:45:36   |           |
|                                  |            |           |
| EDIT                             | EDIT       |           |
| Lock screen                      | Widgets    |           |
| Always On Display<br>Tap to show |            |           |
| Roaming clock                    |            |           |
| About Lock screen                |            |           |
|                                  |            |           |
| Looking for something e          | lse?       |           |
| Face recognition                 |            |           |
| , ingelphilte                    |            |           |
|                                  |            |           |
|                                  |            |           |

Techhub@uq.edu.au

Shrs.uq.edu.au/qarc/techhub

Page 29 of 83

TechHub v1 November 2024

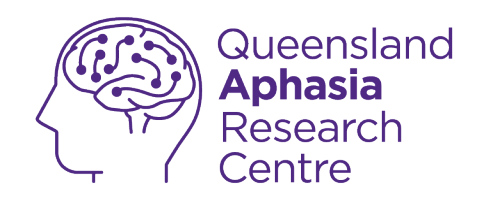

| 3:02 😰 🕸 💐 🕾 💥 📾 💵 37% 🛢                       |          |
|------------------------------------------------|----------|
| < Screen lock type                             |          |
| PIN<br>Medium-high security, Current lock type |          |
| Password<br>High security                      |          |
| Pattern<br>Medium security                     |          |
| Swipe<br>No security                           |          |
| None                                           | Ton Nono |
| Biometrics                                     | rap None |
| Face<br>Registered                             |          |
| Fingerprints<br>Registered                     |          |
|                                                |          |
|                                                |          |
|                                                |          |
|                                                |          |
|                                                |          |

Techhub@uq.edu.au

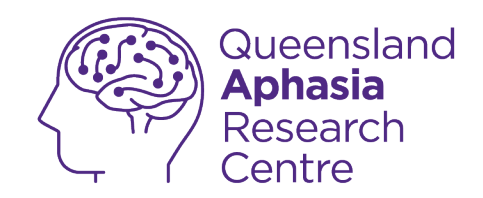

#### **Turn off Password**

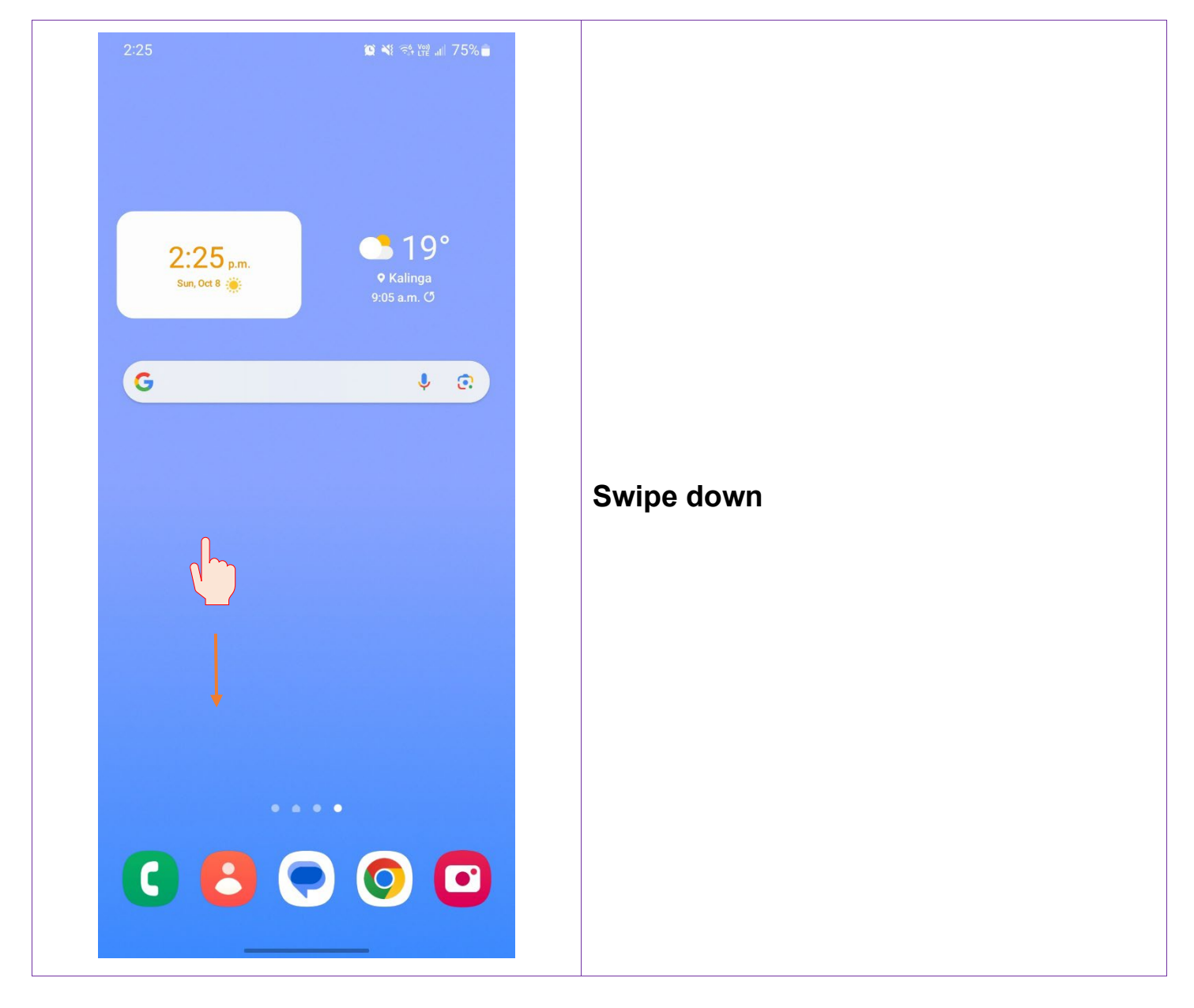

0473 643 237

Techhub@uq.edu.au

Shrs.uq.edu.au/qarc/techhub

Participating research centre of the STARS Education and Research Alliance

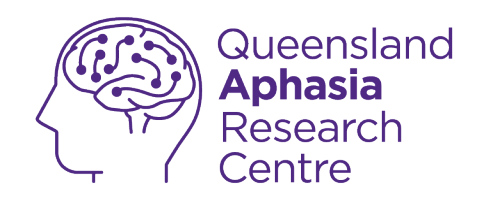

| 2:25<br>Sun, Oct 8      | * N X * * % W III 75%       |                     |
|-------------------------|-----------------------------|---------------------|
| Device control          | Media output                |                     |
| 22° in Kalinga 2:23 p.n | Notification settings Clear |                     |
|                         |                             | Tap <b>settings</b> |
|                         |                             |                     |
|                         |                             |                     |
| YES                     | DPTUS                       |                     |

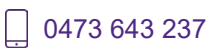

Techhub@uq.edu.au

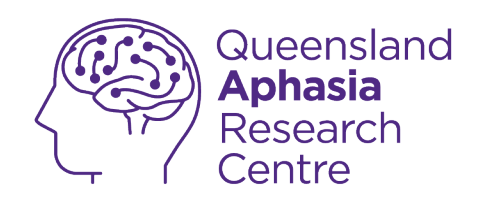

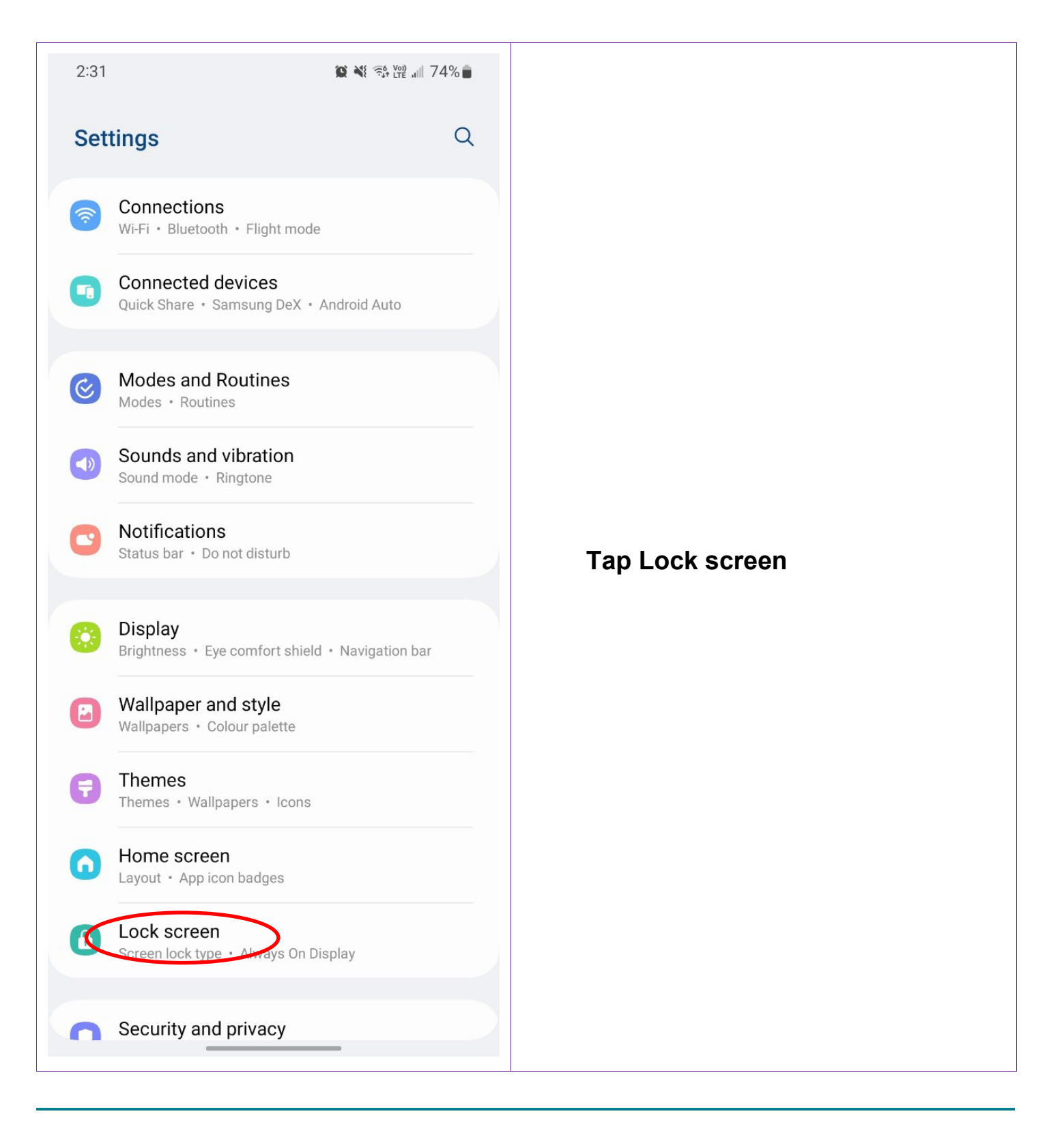

. 0473 643 237

Techhub@uq.edu.au

☆ shrs.uq.edu.au/qarc/techhub

Page 33 of 83

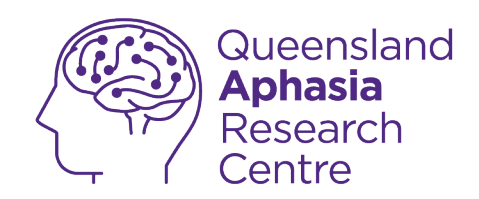

| Lock screen   Treen lock type   12:45:36   12:45:36   12:45:36   EDIT   Lock screen   Widgets   ways On Display   p to show   Count Lock screen   boking for something else?                                                                                                    |
|----------------------------------------------------------------------------------------------------|
| Interview     Interview        Inter                                                                                                    |
| 12:45   12:45:36   Image: Display prosing clock   owning clock   owning clock screen                                                                                                    |
| 12:45:36   Image: stress stress stre |
| EDIT   Lock screen   Widgets   ways On Display p to show comming clock count Lock screen bout Lock screen ooking for something else?                                                                                                    |
| Lock screen Widgets   ways On Display p to show comming clock cout Lock screen ooking for something else?                                                                                                    |
| ways On Display<br>p to show<br>Daming clock<br>Cout Lock screen                                                                                                    |
| oaming clock oout Lock screen ooking for something else?                                                                                                    |
| bout Lock screen                                                                                                    |
| ooking for something else?                                                                                                    |
| Joking for something else.                                                                                                    |
| ce recognition                                                                                                    |
| ngerprints                                                                                                    |

Techhub@uq.edu.au

Shrs.uq.edu.au/qarc/techhub

Page 34 of 83

TechHub v1 November 2024

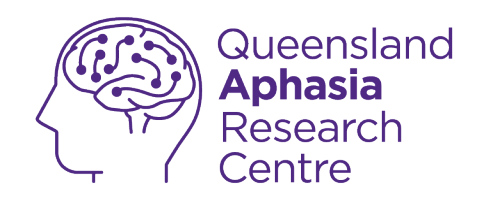

| 3:05                                         | 🏽 🕸 💐 🖘 🗤 💷 36% 🛢 |          |
|----------------------------------------------|-------------------|----------|
| < Screen lock type                           |                   |          |
| <b>PIN</b><br>Medium-high security           |                   |          |
| Password<br>High security, Current lock type |                   |          |
| Pattern<br>Medium security                   |                   |          |
| Swipe<br>No security                         |                   |          |
| None                                         |                   | Tap None |
| Face<br>Registered                           |                   |          |
| Fingerprints<br>Registered                   |                   |          |
|                                              |                   |          |
|                                              |                   |          |
|                                              |                   |          |
|                                              |                   |          |

Techhub@uq.edu.au

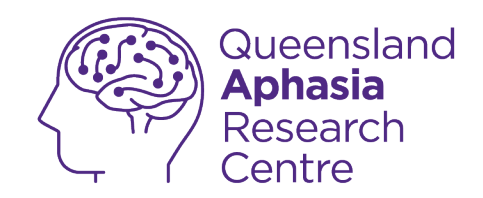

#### **Turn off Pattern**

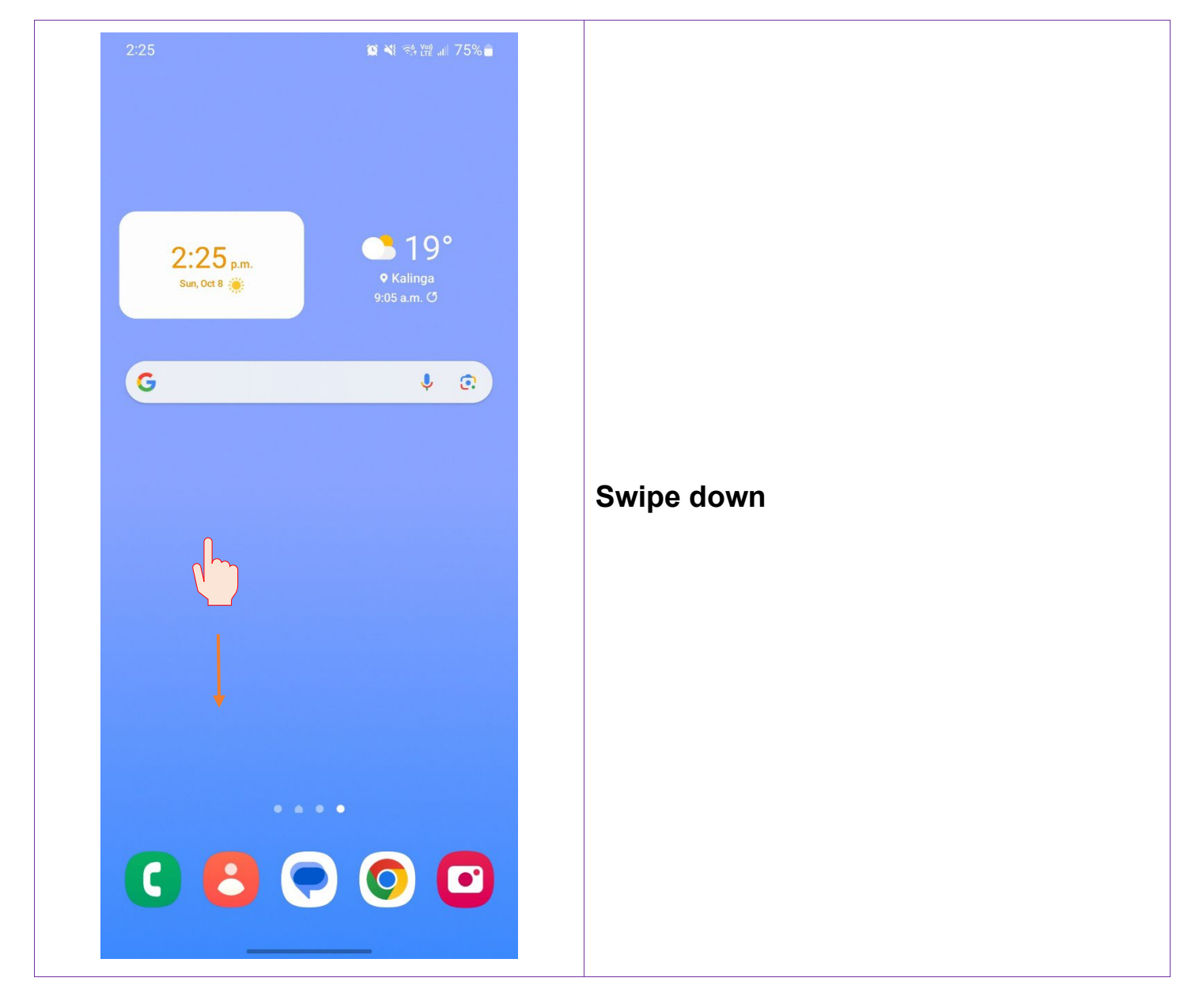

0473 643 237 TechHub v1 November 2024

Ļ

Techhub@uq.edu.au
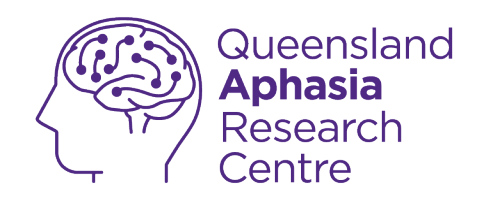

| 2:25<br>Sun, Oct 8      |                             |                     |
|-------------------------|-----------------------------|---------------------|
| Device control          | Media output                |                     |
| 22° in Kalinga 2:23 p.m | Notification settings Clear |                     |
|                         |                             | Tap <b>settings</b> |
|                         |                             |                     |
|                         |                             |                     |
| YES C                   | PPTUS                       |                     |

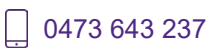

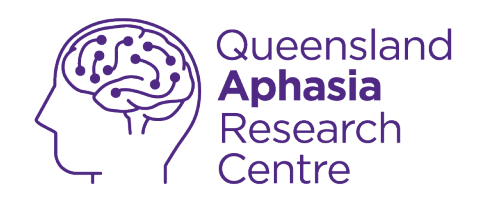

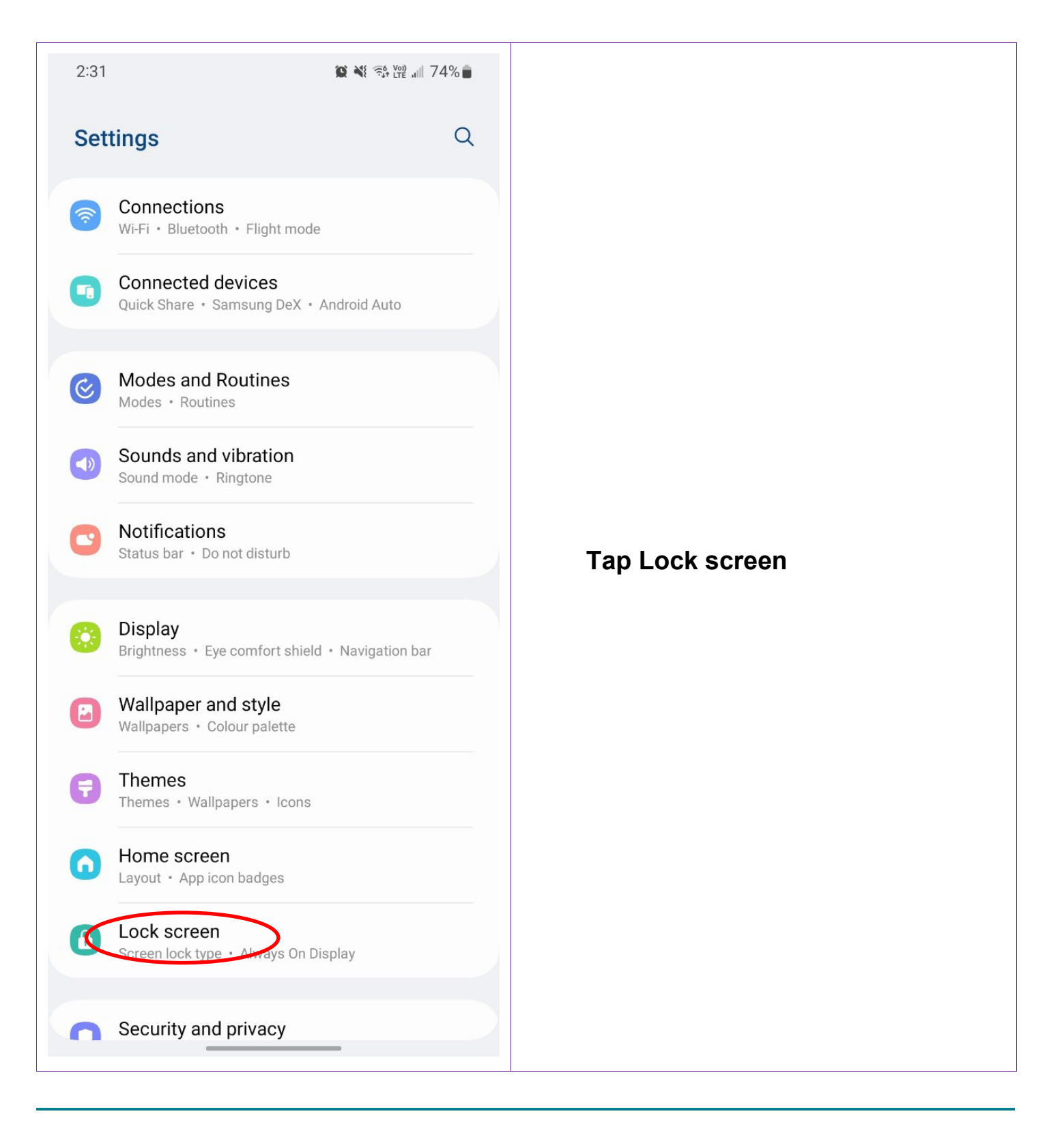

\_\_\_\_ 0473 643 237

Techhub@uq.edu.au

☆ shrs.uq.edu.au/qarc/techhub

Page 38 of 83

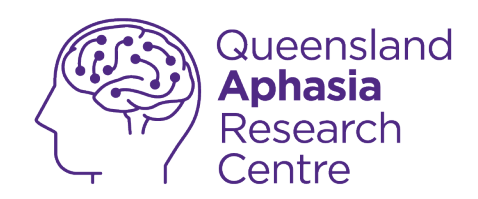

| 2:23 🖪                   |                | <b>10</b> * * 🖘 1 | ₩ .ul 41% |
|--------------------------|----------------|-------------------|-----------|
| < Lock                   | screen         |                   | Q         |
| Screen loc               | ck type        |                   |           |
|                          |                |                   |           |
|                          | 12:45          | 12:45:36          |           |
|                          |                |                   |           |
|                          | EDIT           | EDIT              |           |
|                          | Lock screen    | Widgets           |           |
| Always On<br>Tap to show | n Display      |                   |           |
| Roaming o                | clock          |                   |           |
| About Loc                | ek screen      |                   |           |
|                          |                |                   |           |
| Looking for              | or something o | else?             |           |
| Face recog               | gnition        |                   |           |
| Fingerprint              | ts             |                   |           |
|                          |                |                   |           |
|                          |                |                   |           |

Techhub@uq.edu.au

Shrs.uq.edu.au/qarc/techhub

Page 39 of 83

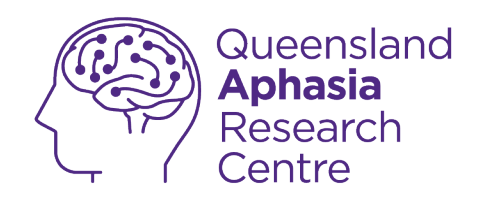

| 5:48                                          | 😰 💐 💱 🔐 💵 14% 💼 |          |
|-----------------------------------------------|-----------------|----------|
| < Screen lock type                            |                 |          |
| PIN<br>Medium-high security                   |                 |          |
| Password<br>High security                     |                 |          |
| Pattern<br>Medium security, Current lock type |                 |          |
| Swipe<br>No security                          |                 |          |
| None                                          |                 | Tap None |
| Biometrics<br>Face                            |                 |          |
| Fingerprints<br>Registered                    |                 |          |
|                                               |                 |          |
|                                               |                 |          |
|                                               |                 |          |
|                                               |                 |          |
|                                               |                 |          |

Techhub@uq.edu.au

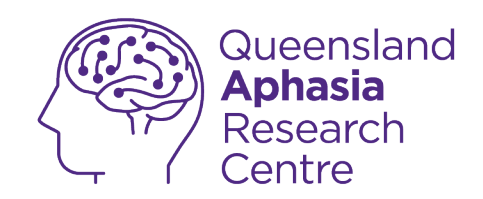

# Set up fingerprint recognition

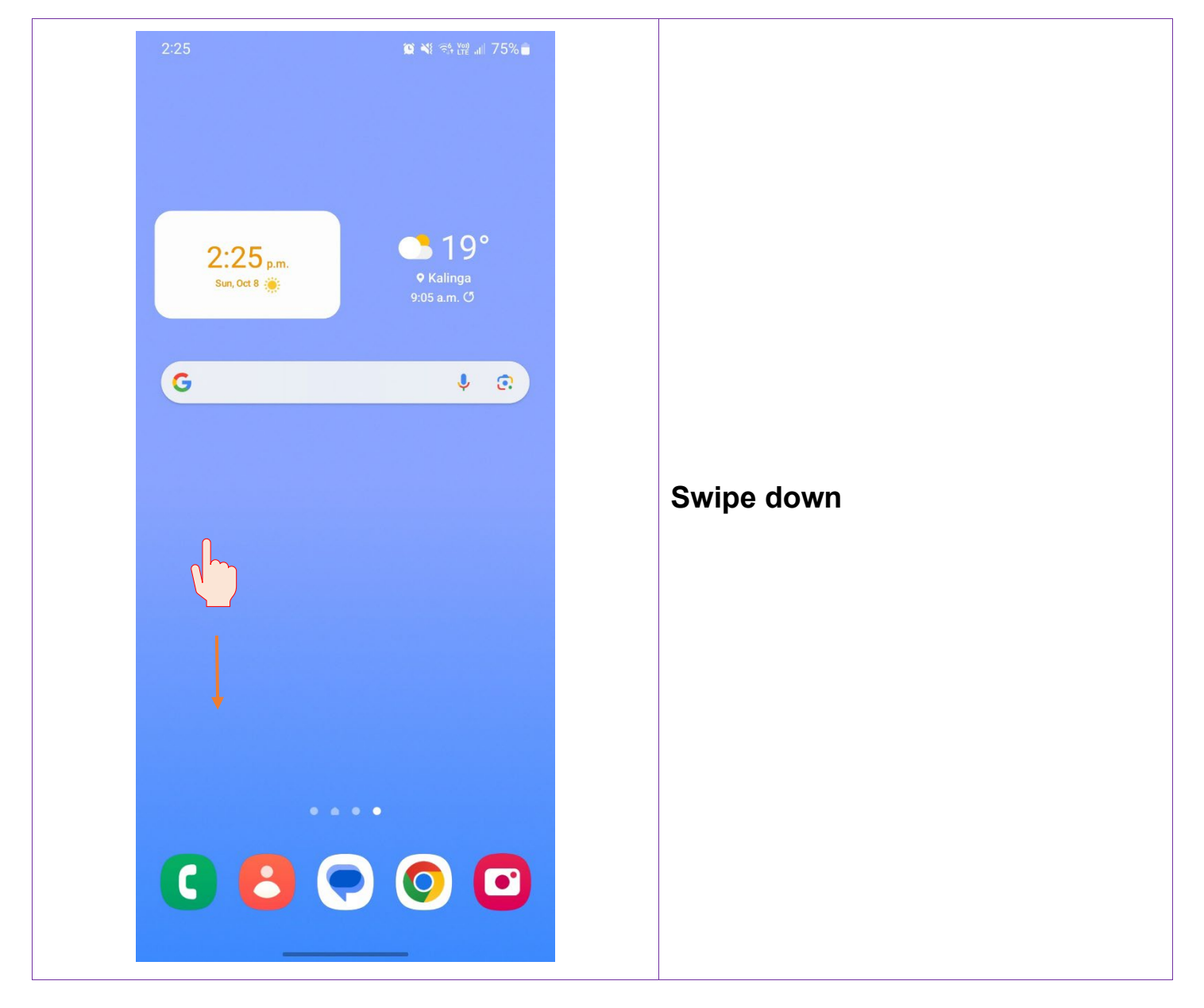

0473 643 237

Techhub@uq.edu.au

℅ shrs.uq.edu.au/qarc/techhub

TechHub v1 November 2024

Participating research centre of the STARS Education and Research Alliance

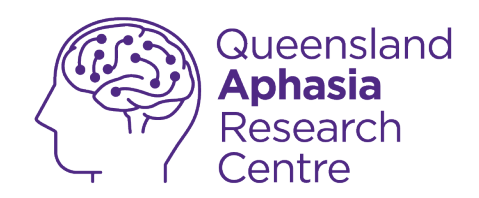

| 2:25<br>Sun, Oct 8<br>()<br>()<br>()<br>()<br>()<br>()<br>()<br>()<br>()<br>()<br>()<br>()<br>() | * N 🗭 🏽 🖘 🛱 💷 75%           |                     |  |
|--------------------------------------------------------------------------------------------------|-----------------------------|---------------------|--|
| 22° in Kalinga 2:23 p.m.                                                                         | Notification settings Clear |                     |  |
|                                                                                                  |                             | Tap <b>settings</b> |  |
|                                                                                                  |                             |                     |  |
| YES O                                                                                            | PTUS                        |                     |  |

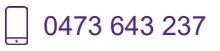

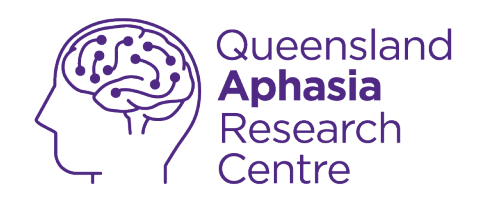

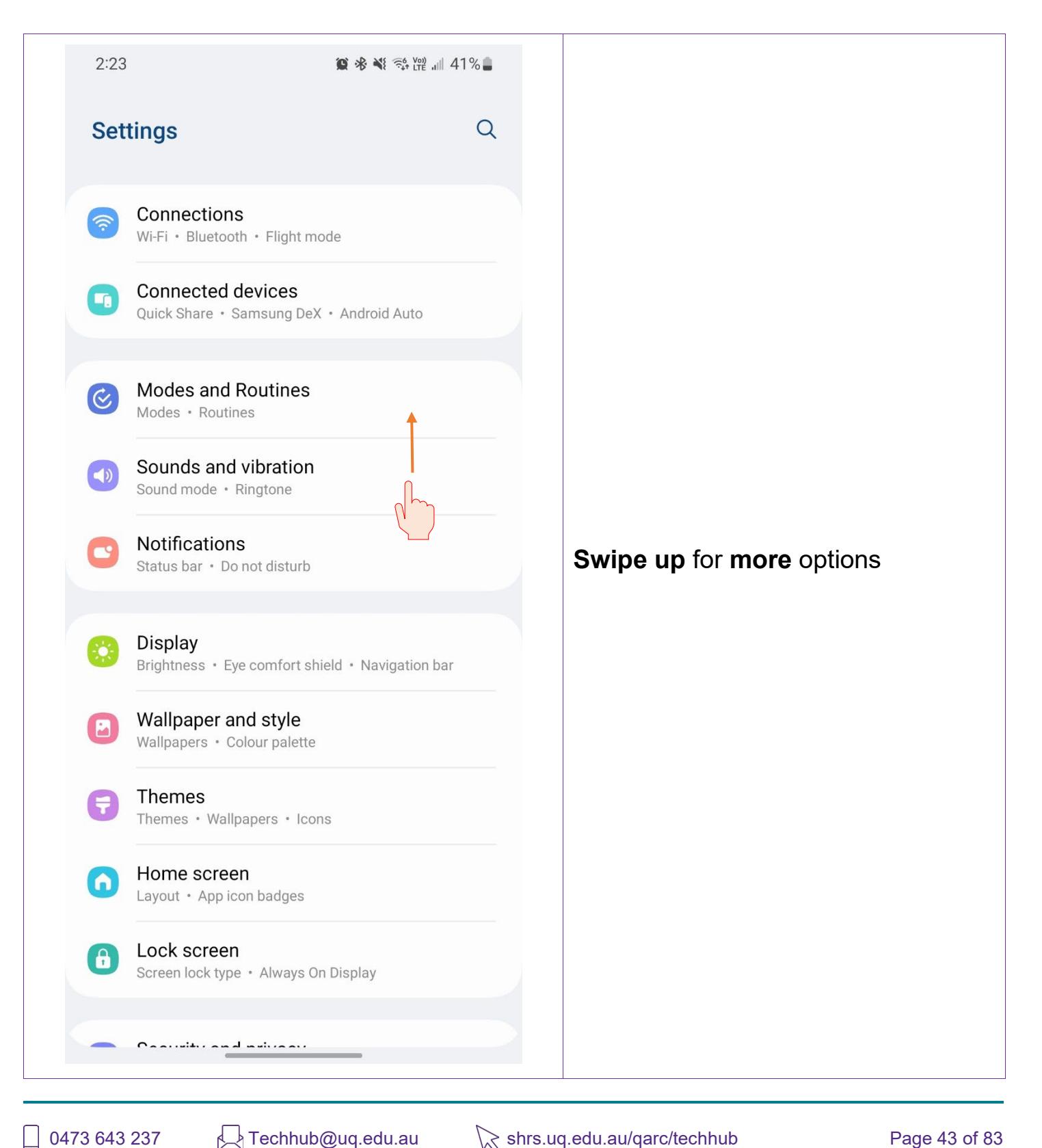

0473 643 237 TechHub v1 November 2024

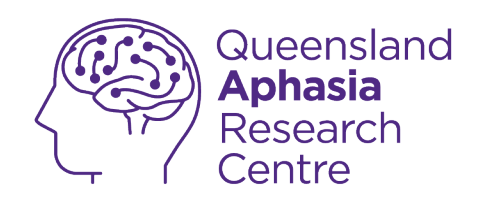

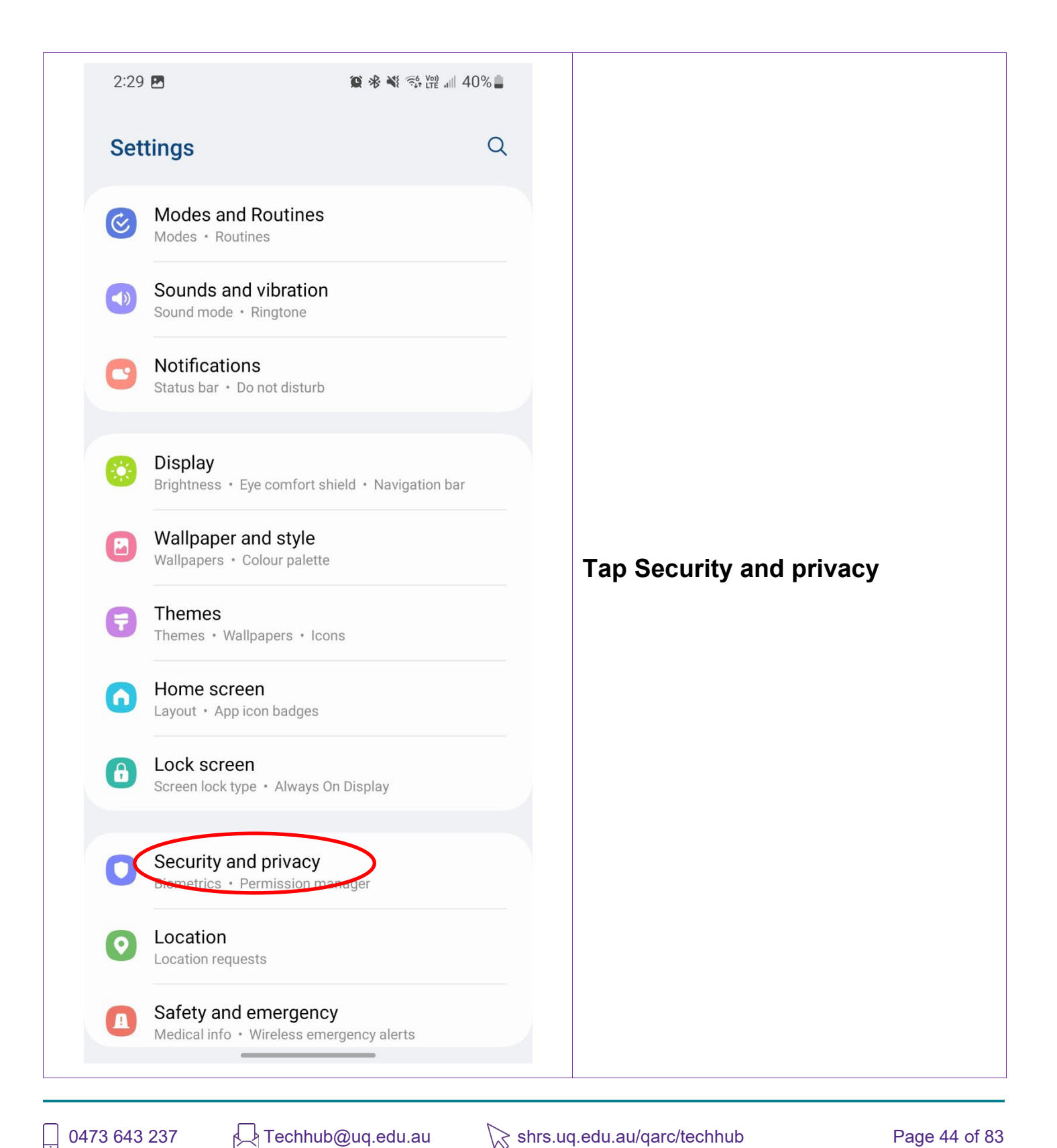

TechHub v1 November 2024

Participating research centre of the STARS Education and Research Alliance

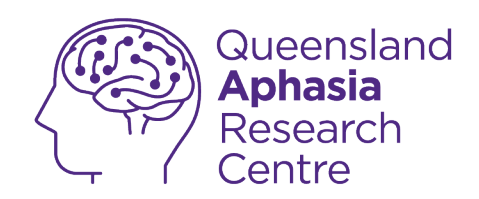

| 2:29 🖪                                                         | 國務委                          | रीके Kan and 40% <b>क्व</b> |                |  |
|----------------------------------------------------------------|------------------------------|-----------------------------|----------------|--|
| < Security a                                                   | nd privacy                   | Q                           |                |  |
| C Lock screer                                                  |                              | ~                           |                |  |
| Accounts                                                       |                              | 1                           |                |  |
| G Find My Mo                                                   | bile                         | ~                           |                |  |
| So App security                                                | ,                            | $\checkmark$                |                |  |
| Updates                                                        |                              | $\checkmark$                |                |  |
| Privacy                                                        |                              | >                           |                |  |
| Security                                                       |                              |                             | Tap Biometrics |  |
| Biometrics<br>Samsung Pass                                     | >                            |                             |                |  |
| Use biometric authen securely.                                 | ication to verify your ident | ity easily and              |                |  |
| Secure Folder                                                  |                              |                             |                |  |
| Secure Wi-Fi                                                   |                              |                             |                |  |
| Private Share<br>Share files privately, p<br>expiration dates. | revent recipients from res   | haring, and set             |                |  |
| Samsung Block                                                  | hain Keystore                |                             |                |  |
|                                                                |                              |                             |                |  |

Techhub@uq.edu.au

k shrs.uq.edu.au/qarc/techhub

Page 45 of 83

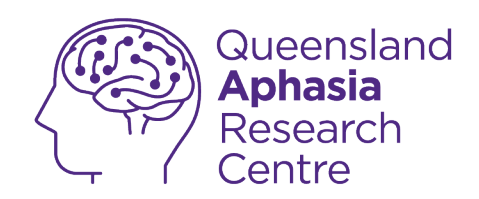

|   | 5:55                                    | <b>₩</b> 🤃 🖓 LTE all 14% |                            |  |
|---|-----------------------------------------|--------------------------|----------------------------|--|
|   | < Biometrics                            |                          |                            |  |
|   | Face recognition<br>Register your face. |                          |                            |  |
| < | Fingerprints<br>Add your fingerprints.  |                          |                            |  |
|   | Show unlock transition effect           |                          |                            |  |
|   | About unlocking with biometri           | cs                       |                            |  |
|   |                                         |                          | Tap Fingerprints           |  |
|   |                                         |                          | Enter your security method |  |
|   |                                         |                          |                            |  |
|   |                                         |                          |                            |  |
|   |                                         |                          |                            |  |
|   |                                         |                          |                            |  |
|   |                                         |                          |                            |  |
|   |                                         |                          |                            |  |
|   |                                         | _                        |                            |  |

Techhub@uq.edu.au

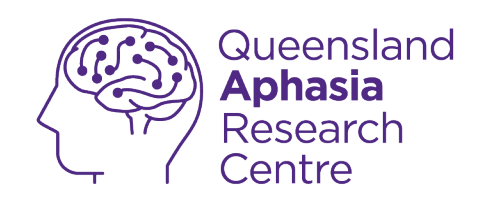

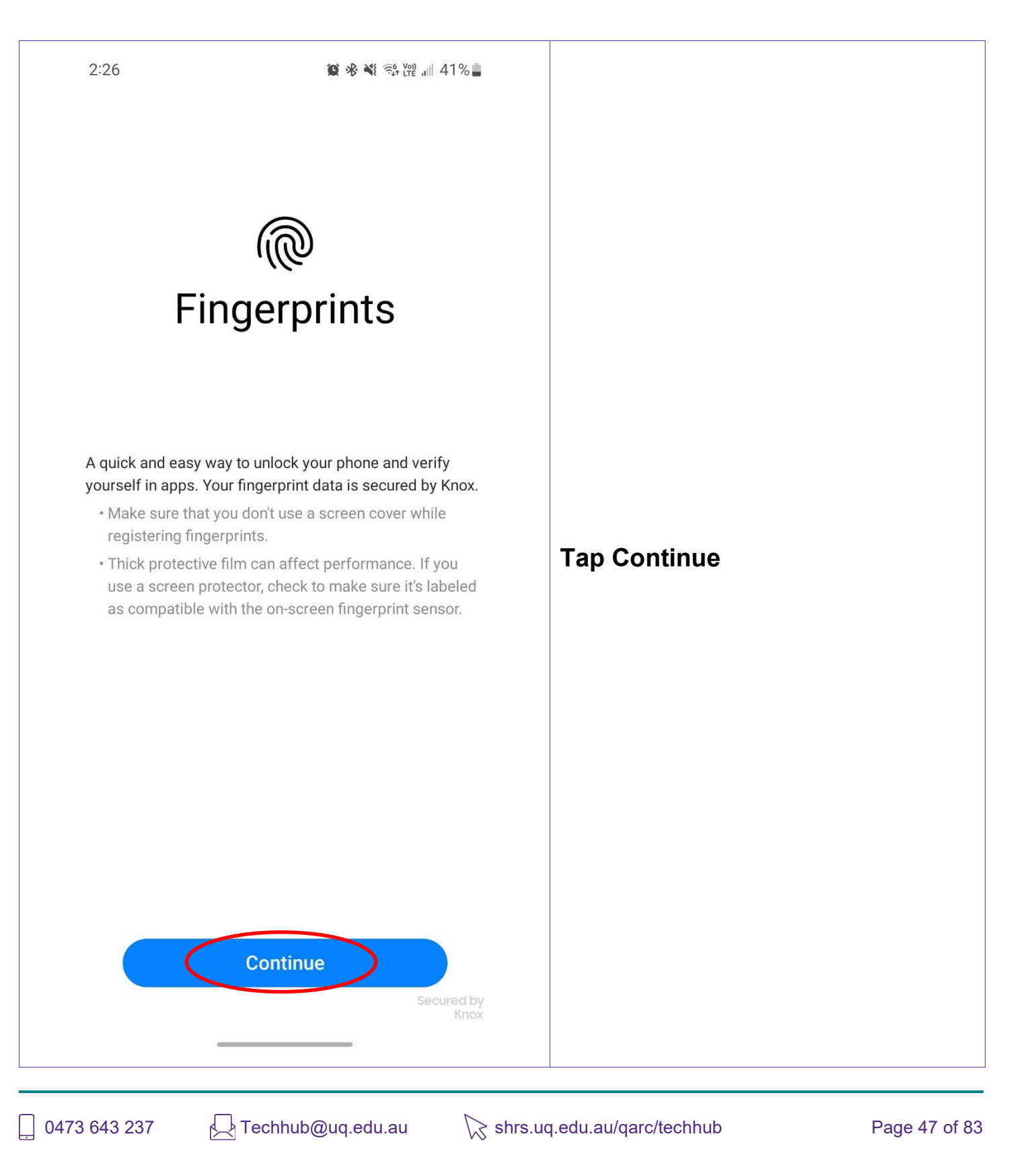

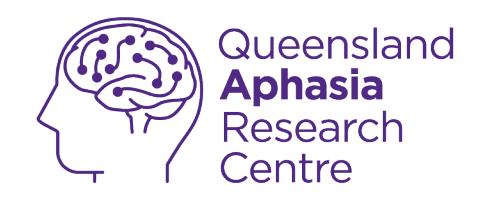

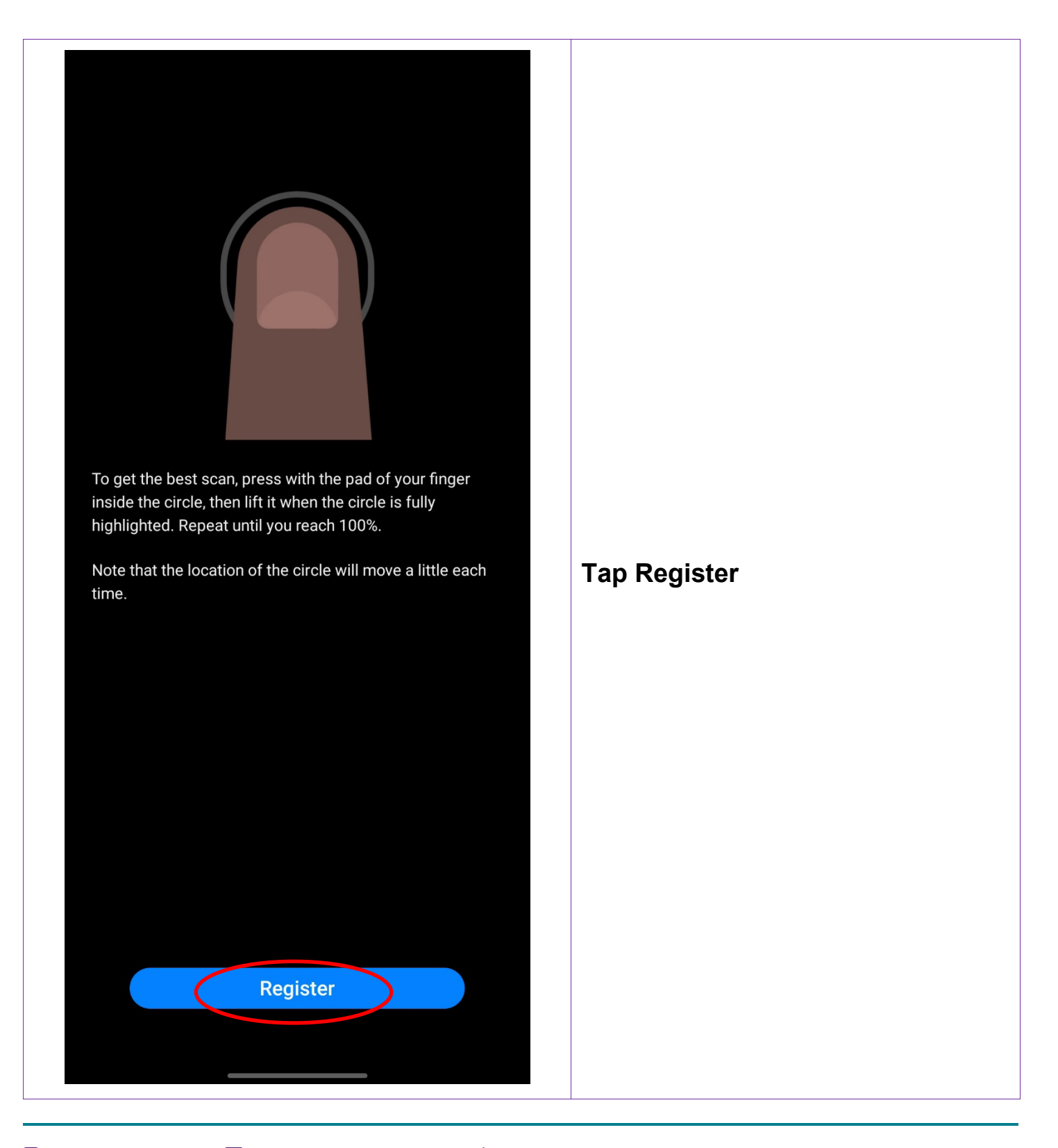

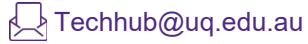

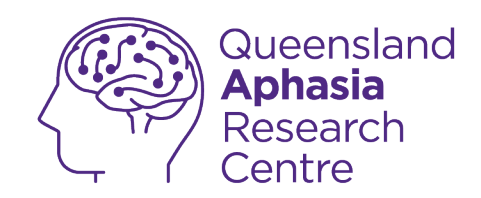

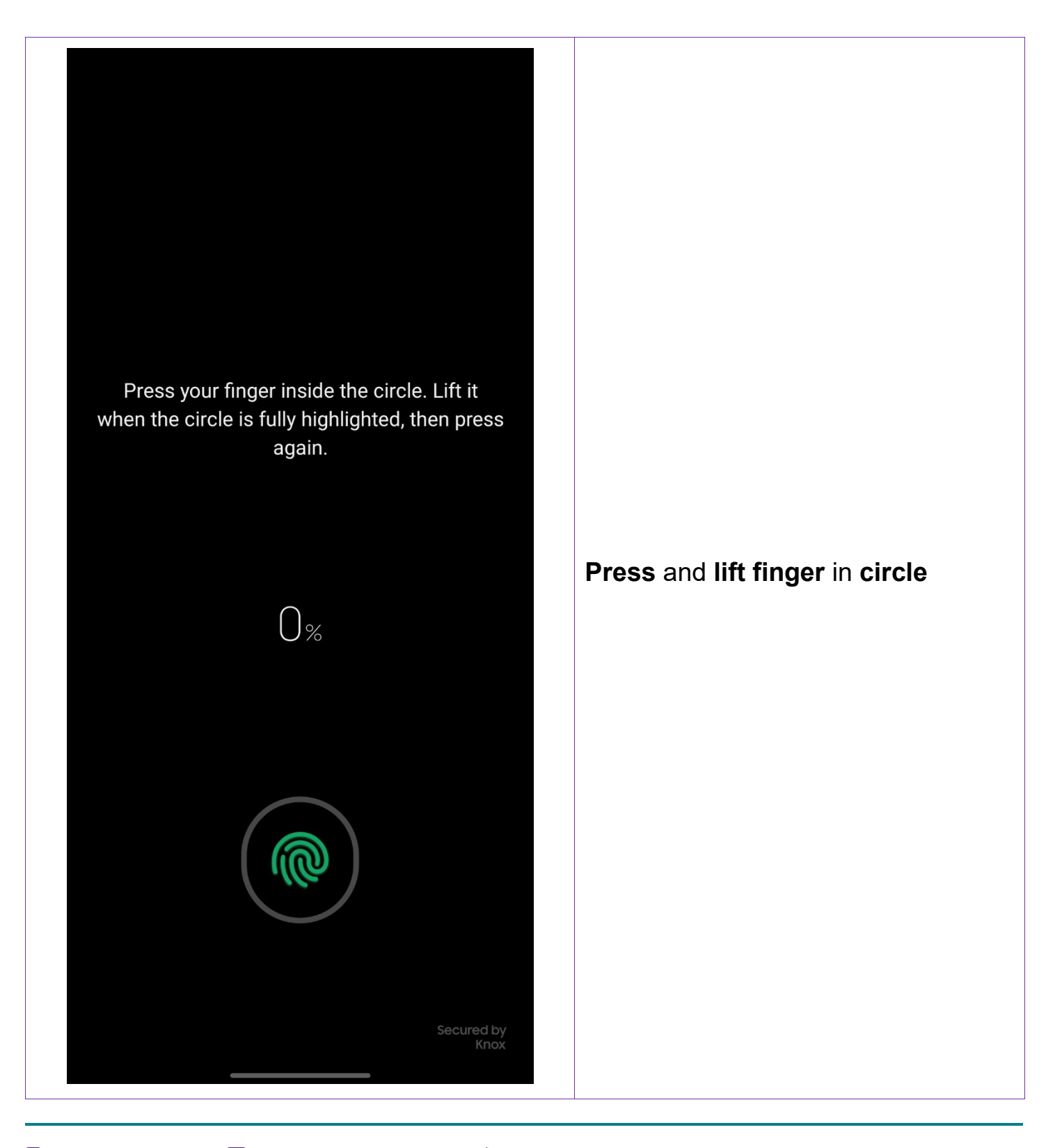

Techhub@uq.edu.au

☆ shrs.uq.edu.au/qarc/techhub

Page 49 of 83

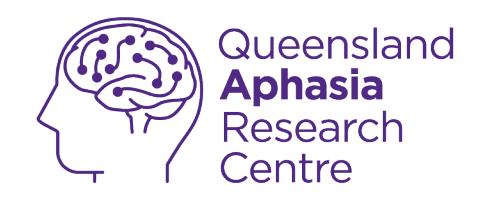

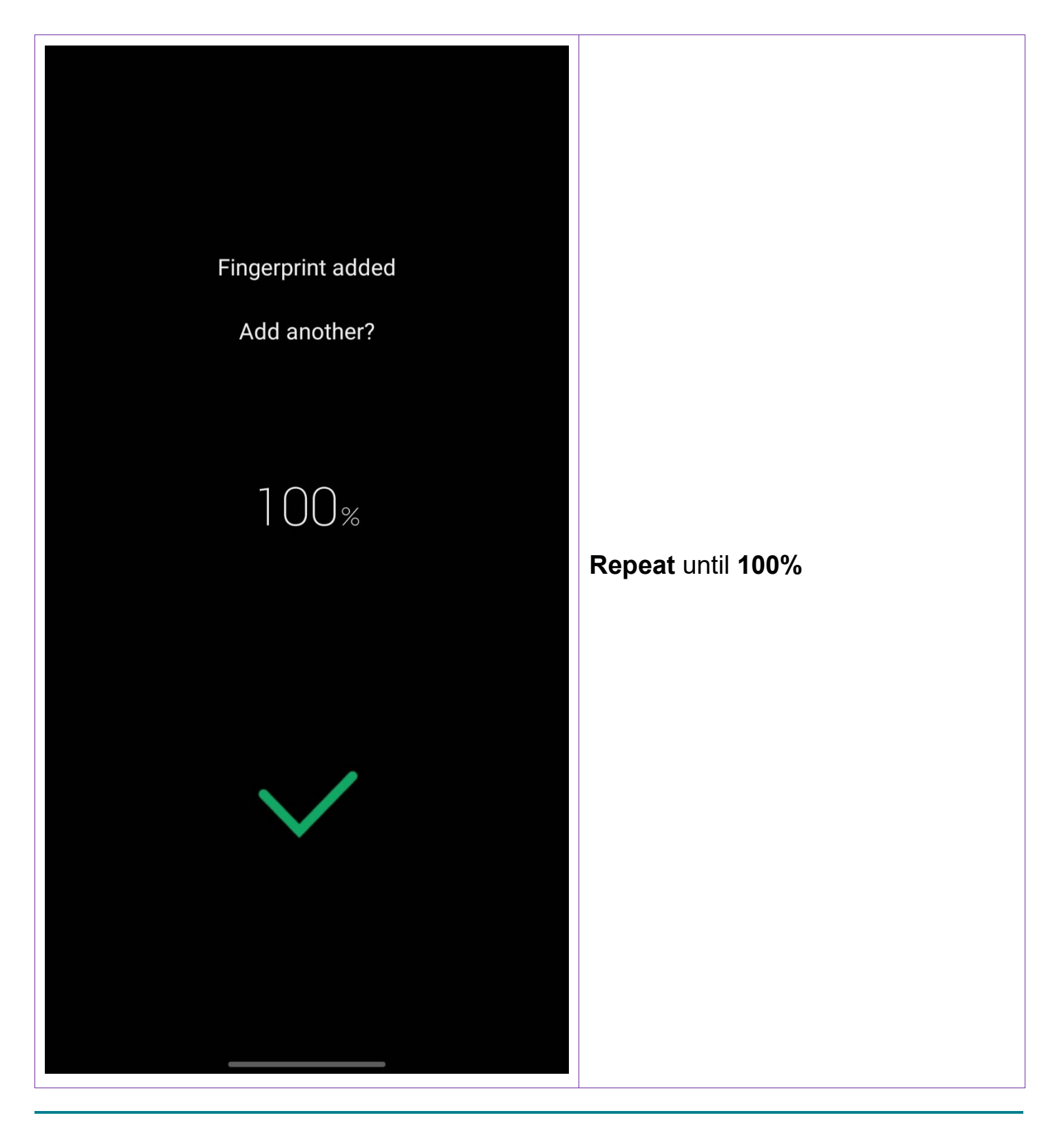

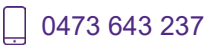

☆ shrs.uq.edu.au/qarc/techhub

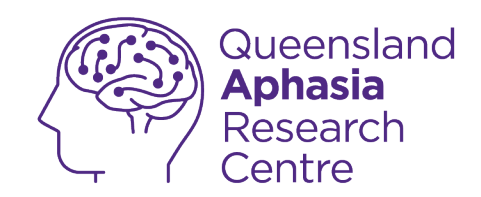

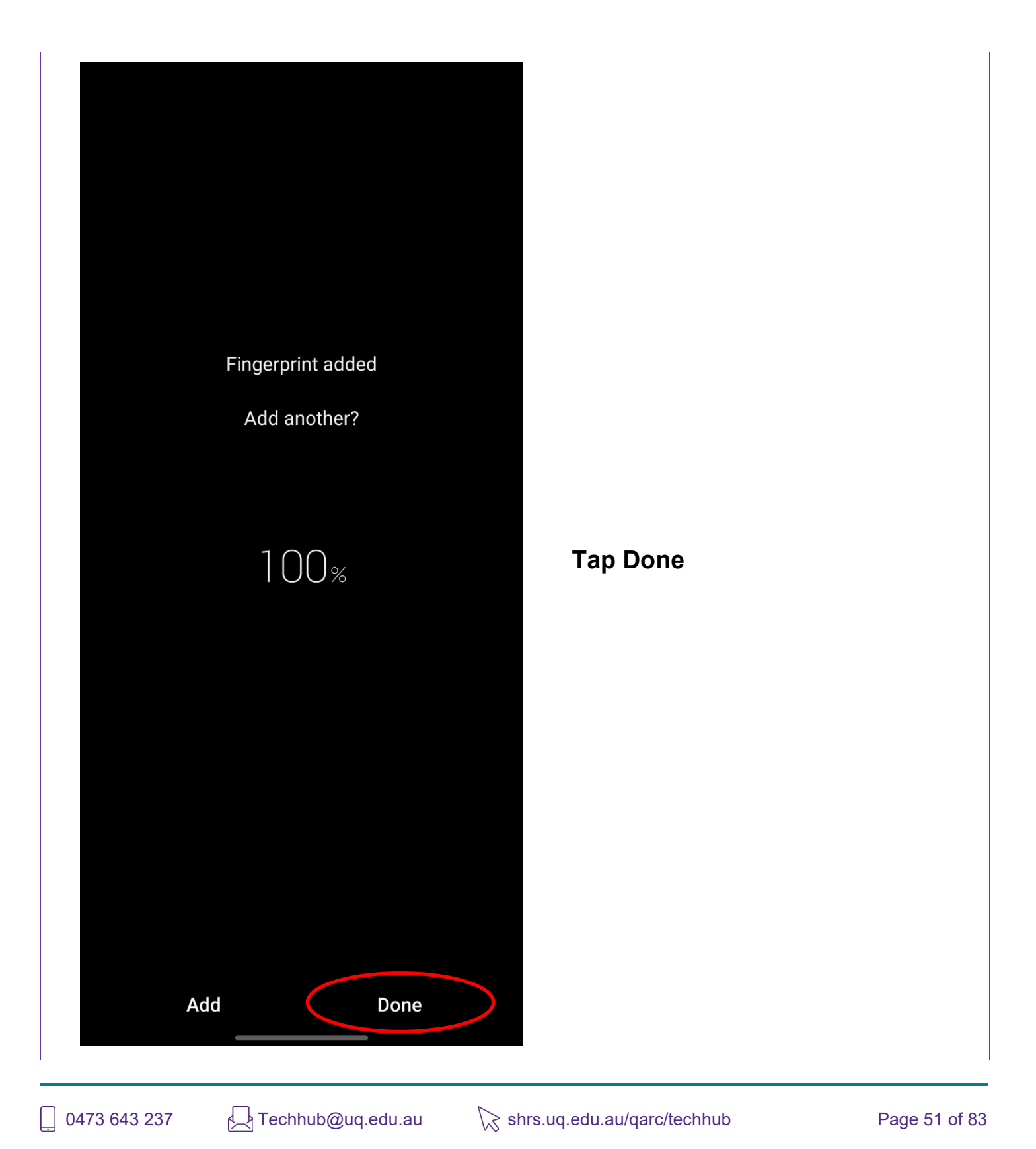

TechHub v1 November 2024

Participating research centre of the STARS Education and Research Alliance

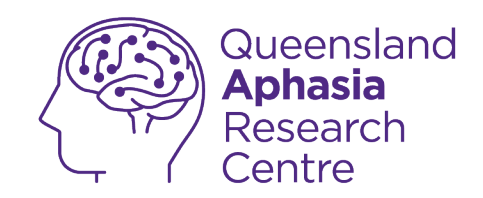

# **Use fingerprint recognition**

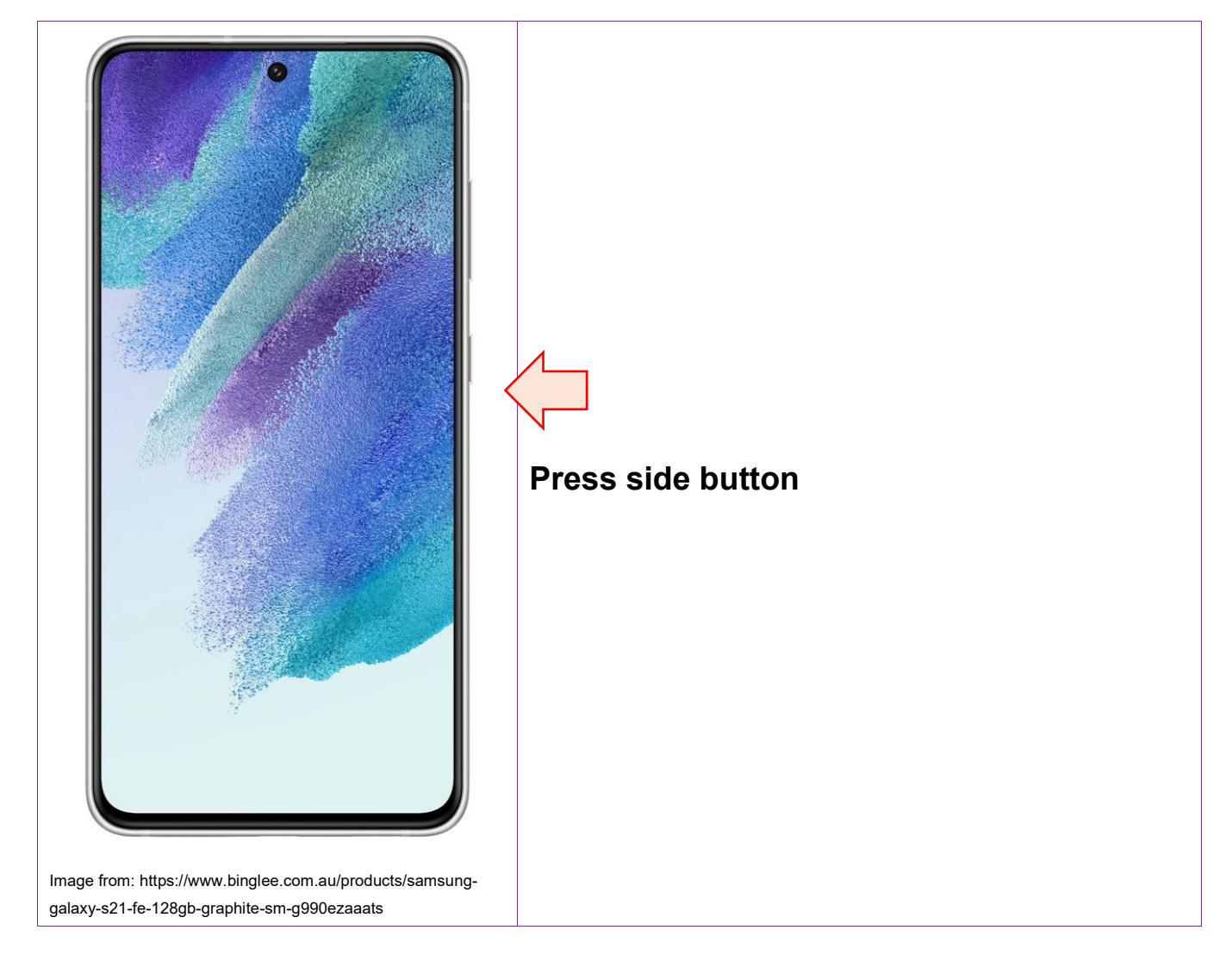

0473 643 237

Techhub@uq.edu.au

℅ shrs.uq.edu.au/qarc/techhub

TechHub v1 November 2024

Participating research centre of the STARS Education and Research Alliance

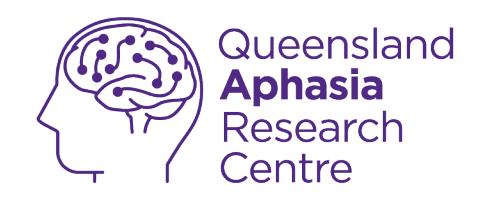

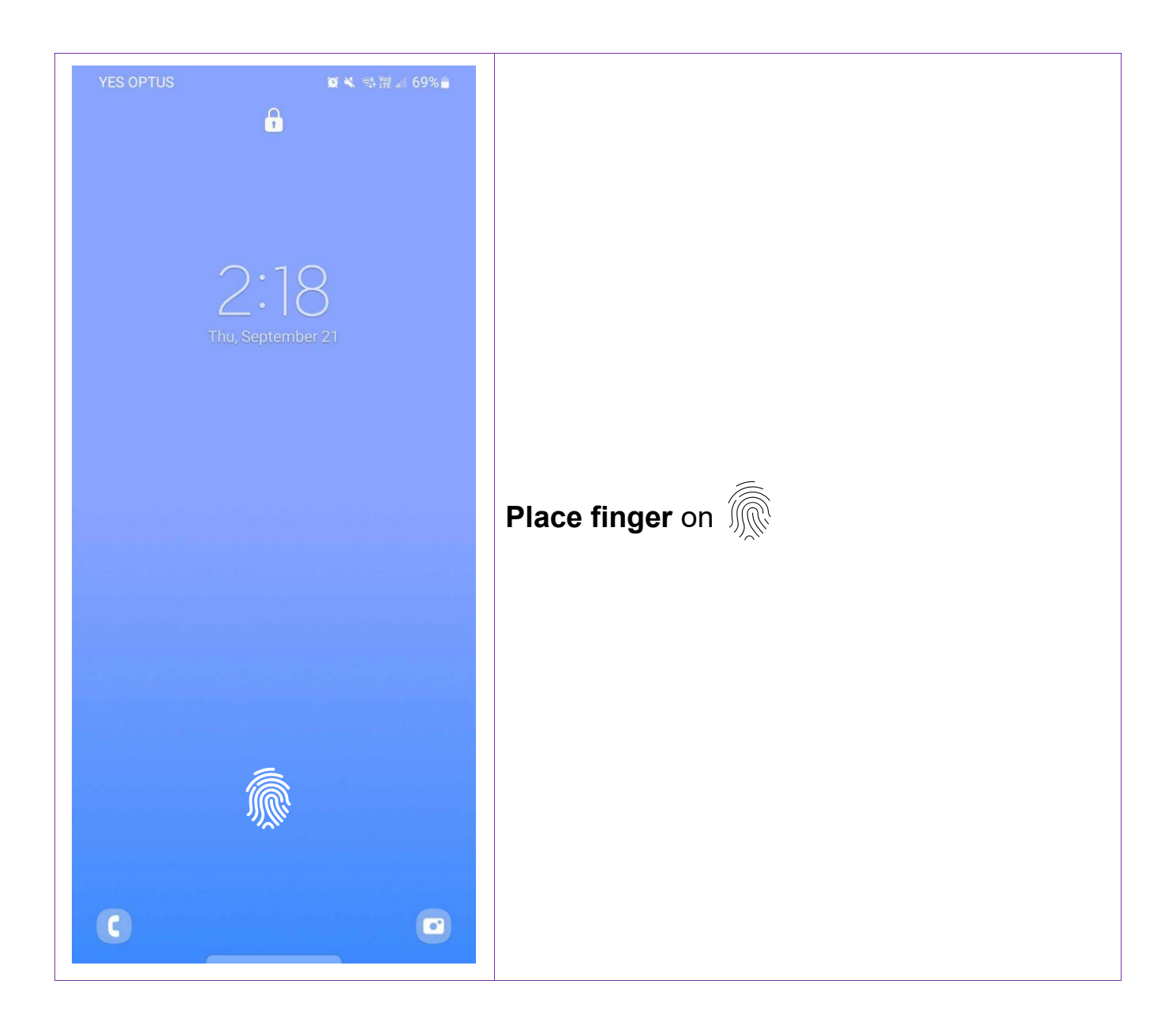

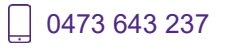

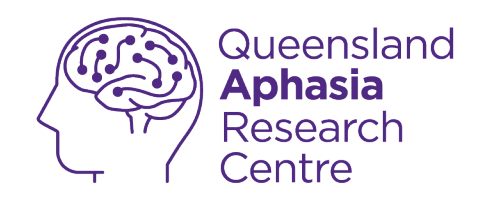

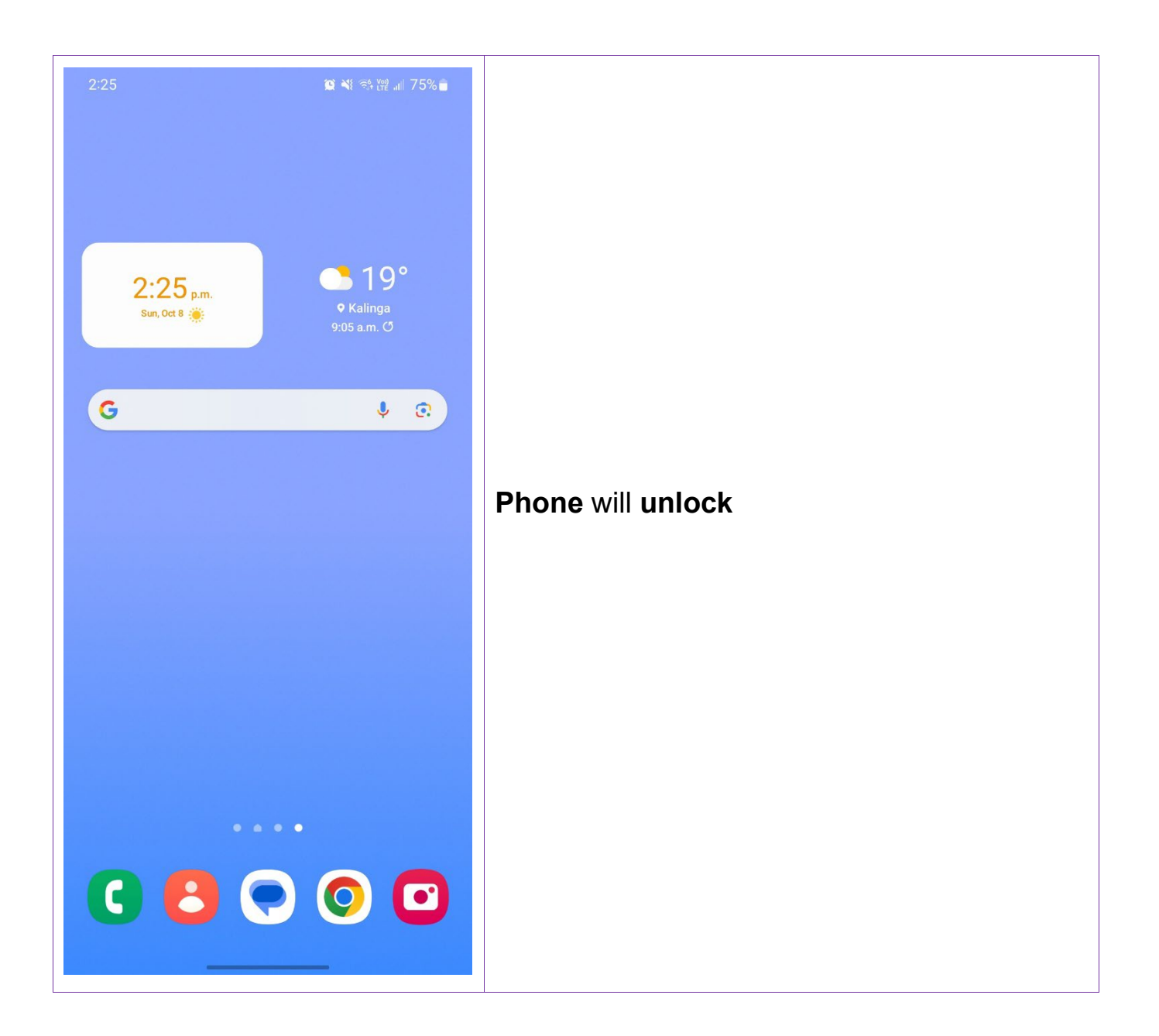

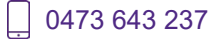

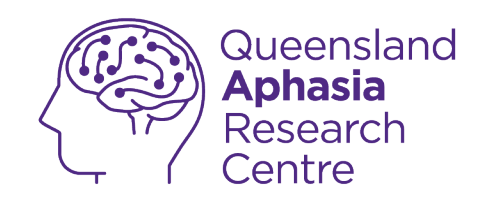

#### Set up face recognition

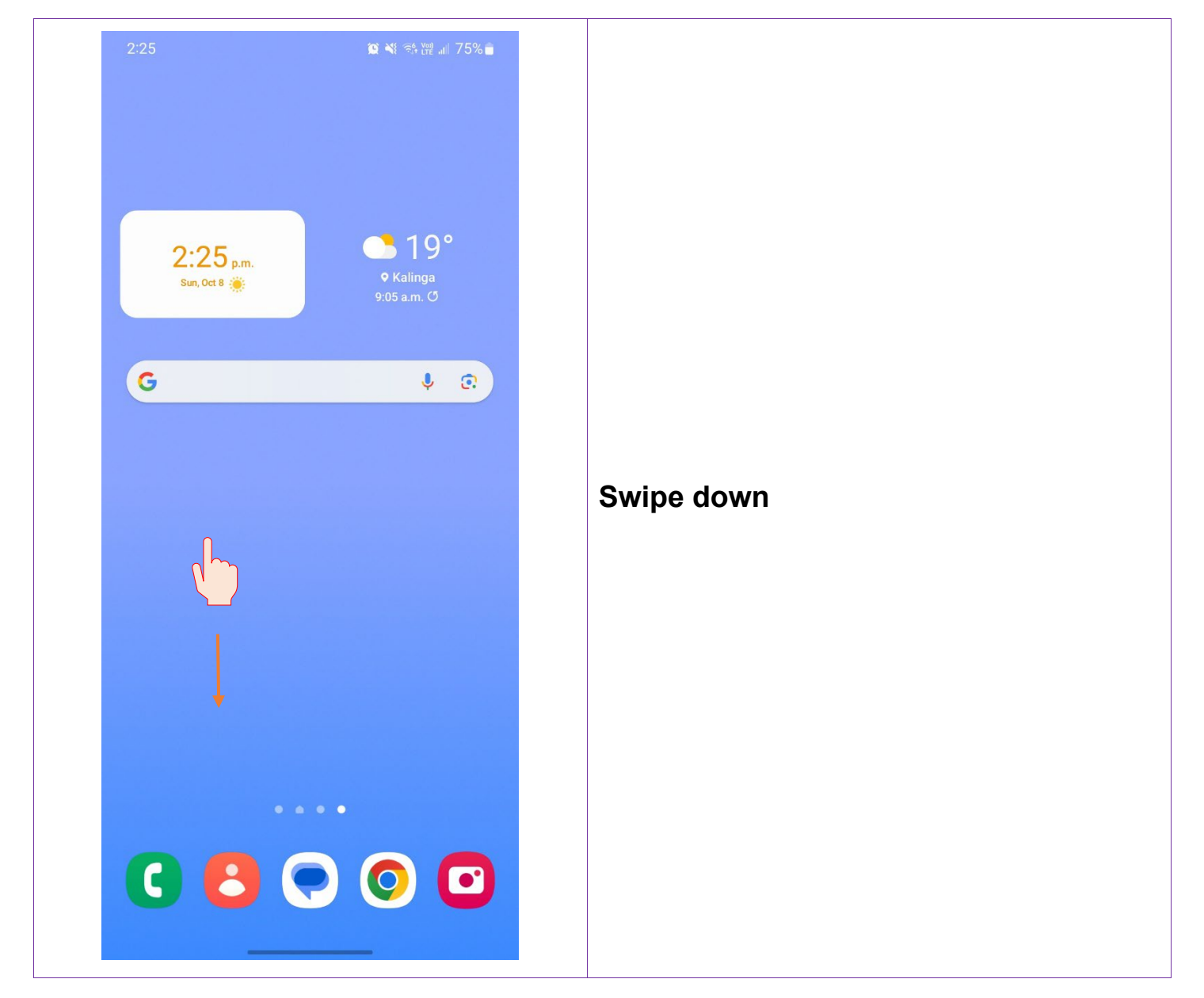

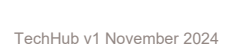

Ļ

0473 643 237

Techhub@uq.edu.au

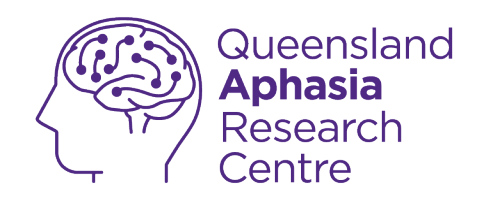

| 2:25<br>Sun, Oct 8       | 8 🚺 🎕 💐 🕾 💥 📶         | 75%   |
|--------------------------|-----------------------|-------|
|                          |                       |       |
| Device control           | Media output          |       |
| 22° in Kalinga 2:23 p.m. | Notification settings | Clear |
|                          |                       |       |
|                          |                       |       |
|                          |                       |       |
|                          |                       |       |
|                          |                       |       |
|                          |                       |       |
|                          |                       |       |
|                          |                       |       |
| YES OF                   | TUS                   |       |

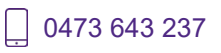

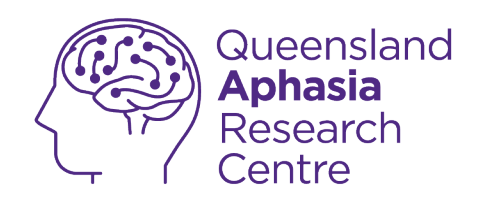

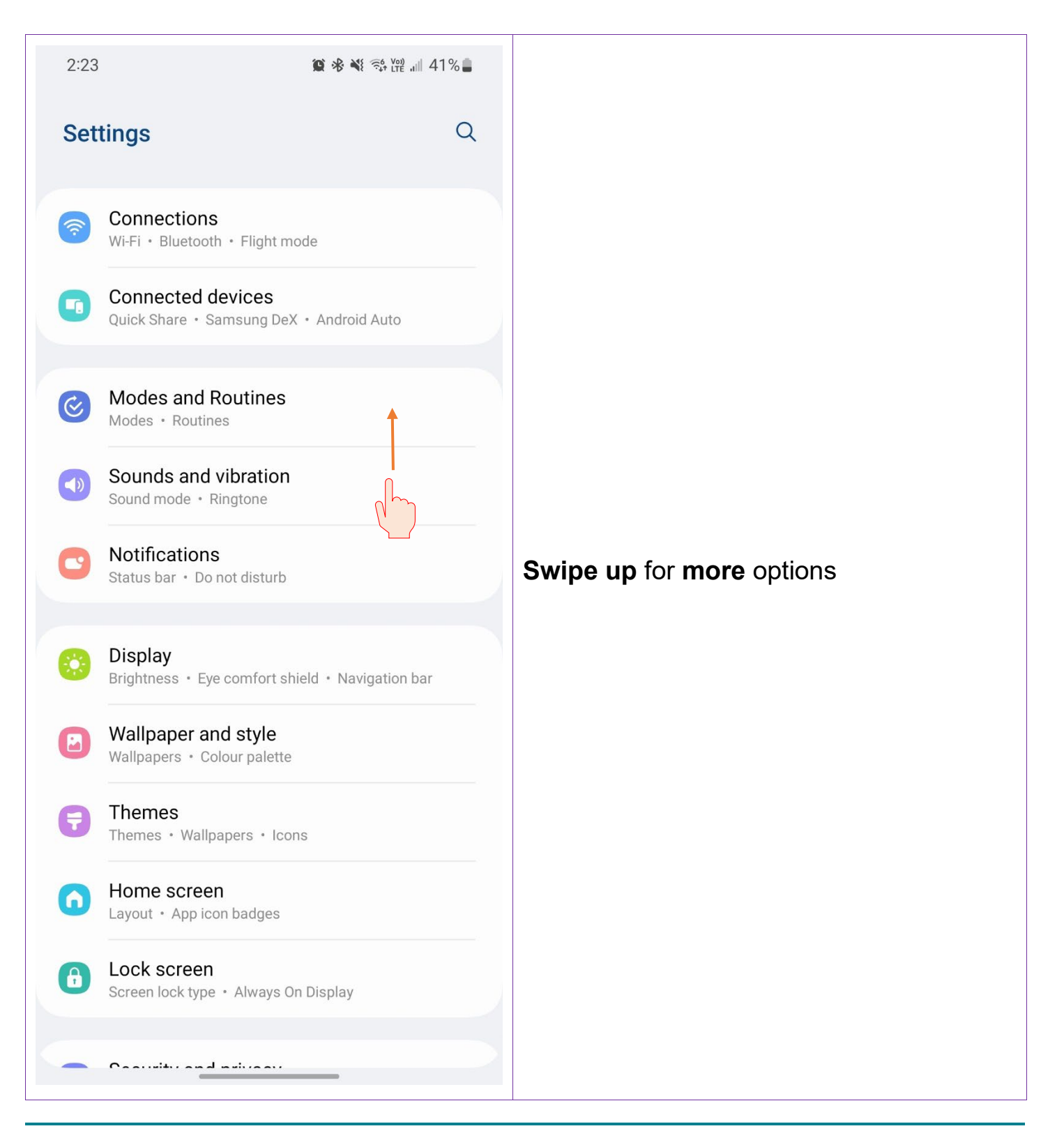

U473 643 237

Techhub@uq.edu.au

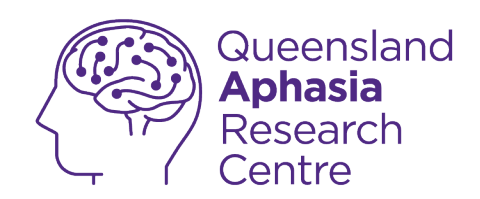

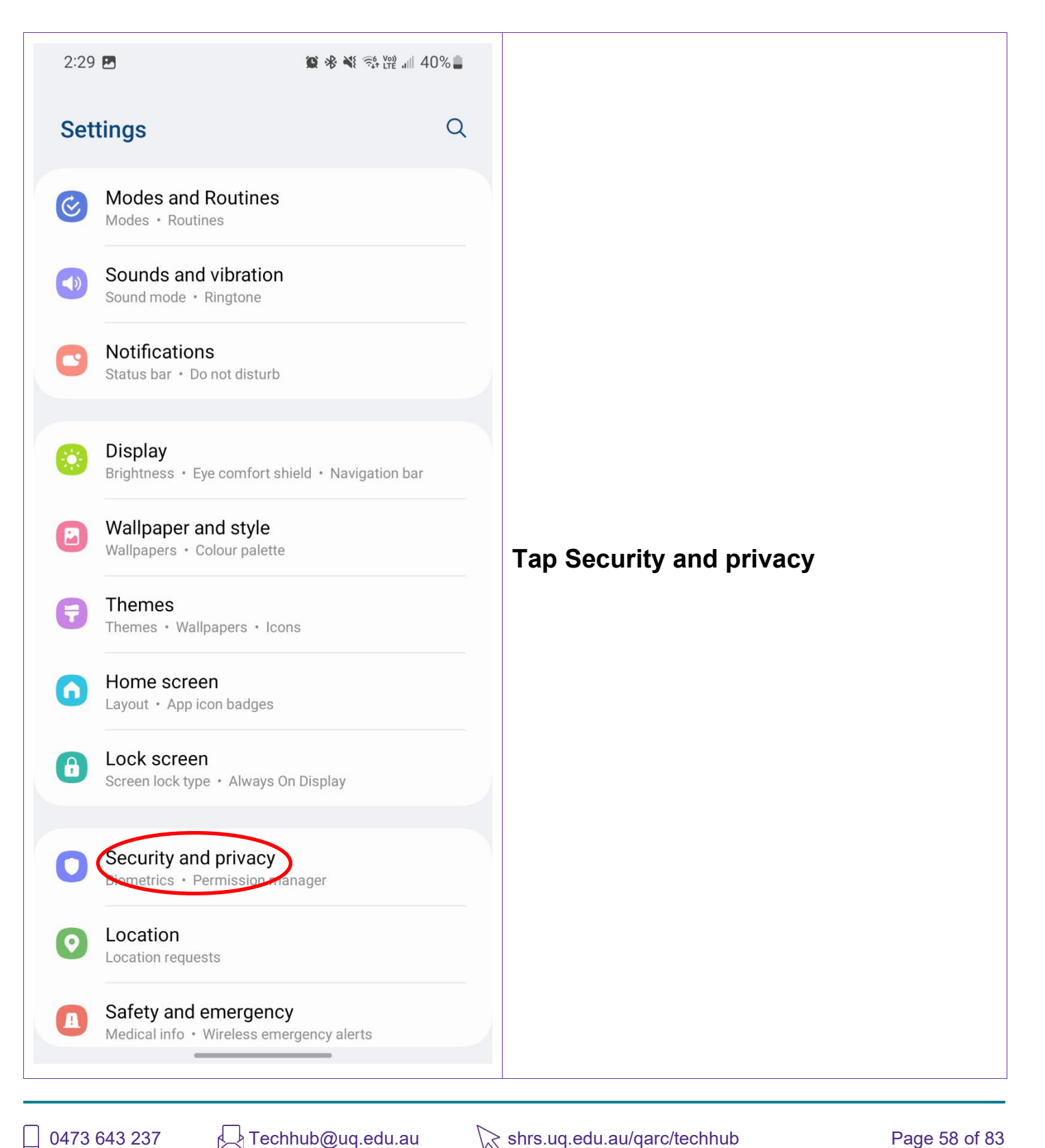

TechHub v1 November 2024

☆ shrs.uq.edu.au/qarc/techhub

Page 58 of 83

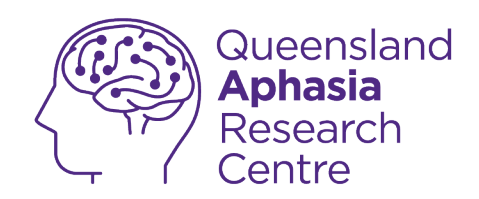

|                                                                                     | 29 🖪                     | 🏽 🕸 💐 💱 📴 💵 40% 🕻 | • |  |
|-------------------------------------------------------------------------------------|--------------------------|-------------------|---|--|
| <                                                                                   | Security and priv        | vacy C            | 2 |  |
| ÷                                                                                   | Lock screen              | N                 | / |  |
| ٢                                                                                   | Accounts                 |                   |   |  |
| Q                                                                                   | Find My Mobile           | ×                 | / |  |
| 00                                                                                  | App security             | Ň                 | / |  |
| ്ര                                                                                  | Updates                  | Ň                 | / |  |
| ١                                                                                   | Privacy                  | 1                 | > |  |
| Security                                                                            |                          |                   |   |  |
| Biometrics<br>Samsung Pass                                                          |                          |                   |   |  |
| Use biometric authentication to verify your identity easily and securely.           |                          |                   |   |  |
| Secure Folder                                                                       |                          |                   |   |  |
| Secure Wi-Fi                                                                        |                          |                   |   |  |
| Private Share                                                                       |                          |                   |   |  |
| Share files privately, prevent recipients from resharing, and set expiration dates. |                          |                   |   |  |
| Sa                                                                                  | ımsung Blockchain Key    | ystore            |   |  |
| a                                                                                   | msung Blockchain Key<br> | ystore            |   |  |

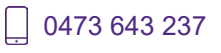

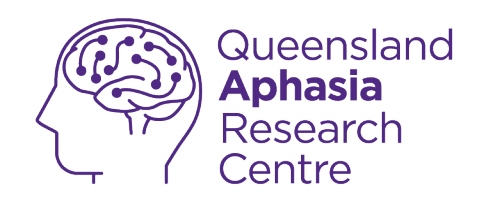

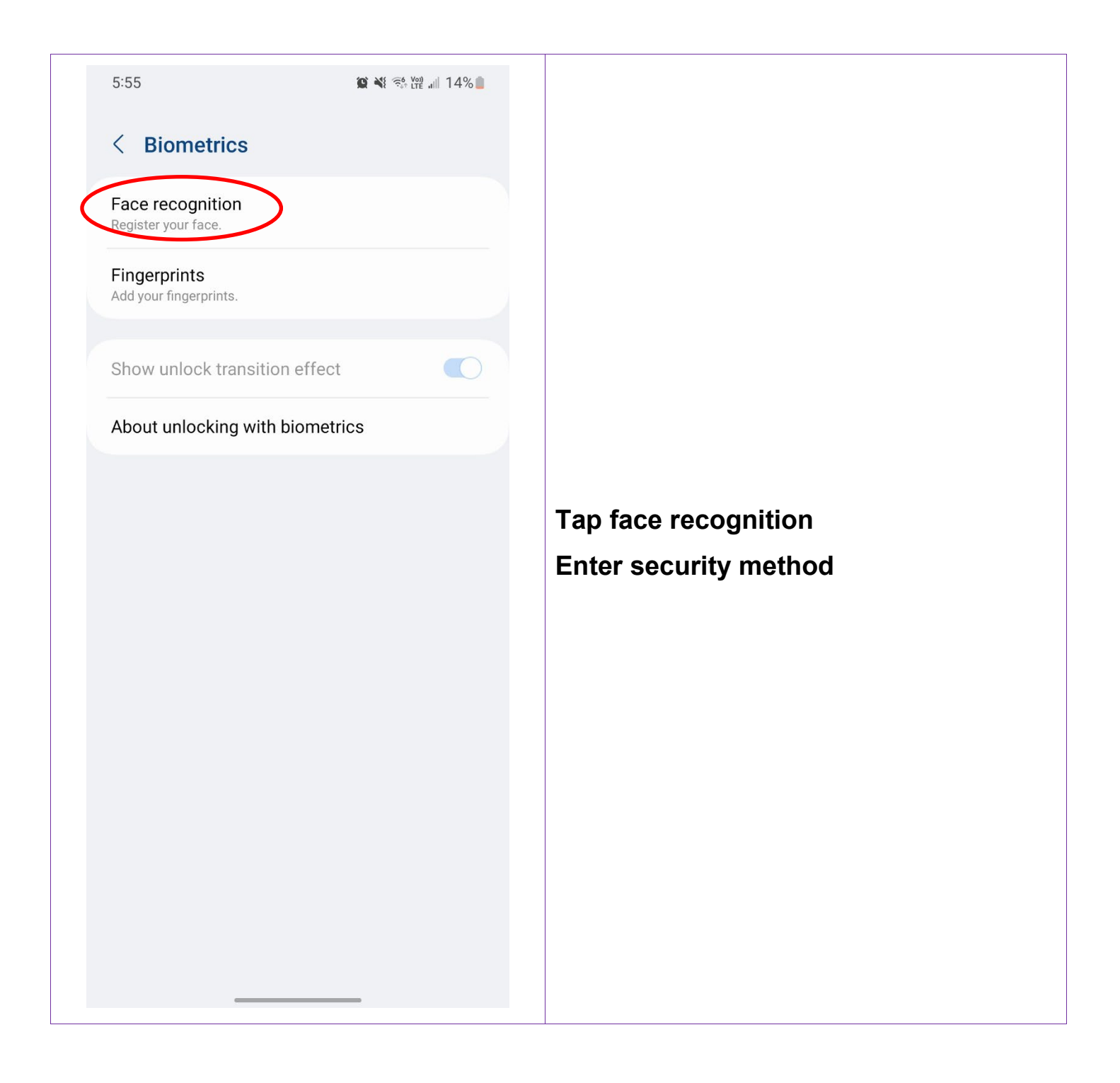

TechHub v1 November 2024

Ļ

0473 643 237

Techhub@uq.edu.au

☆ shrs.uq.edu.au/qarc/techhub

Page 60 of 83

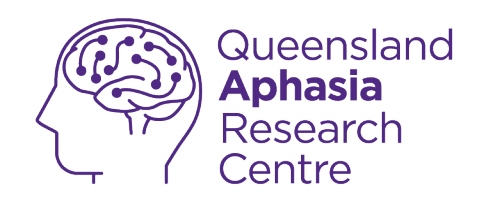

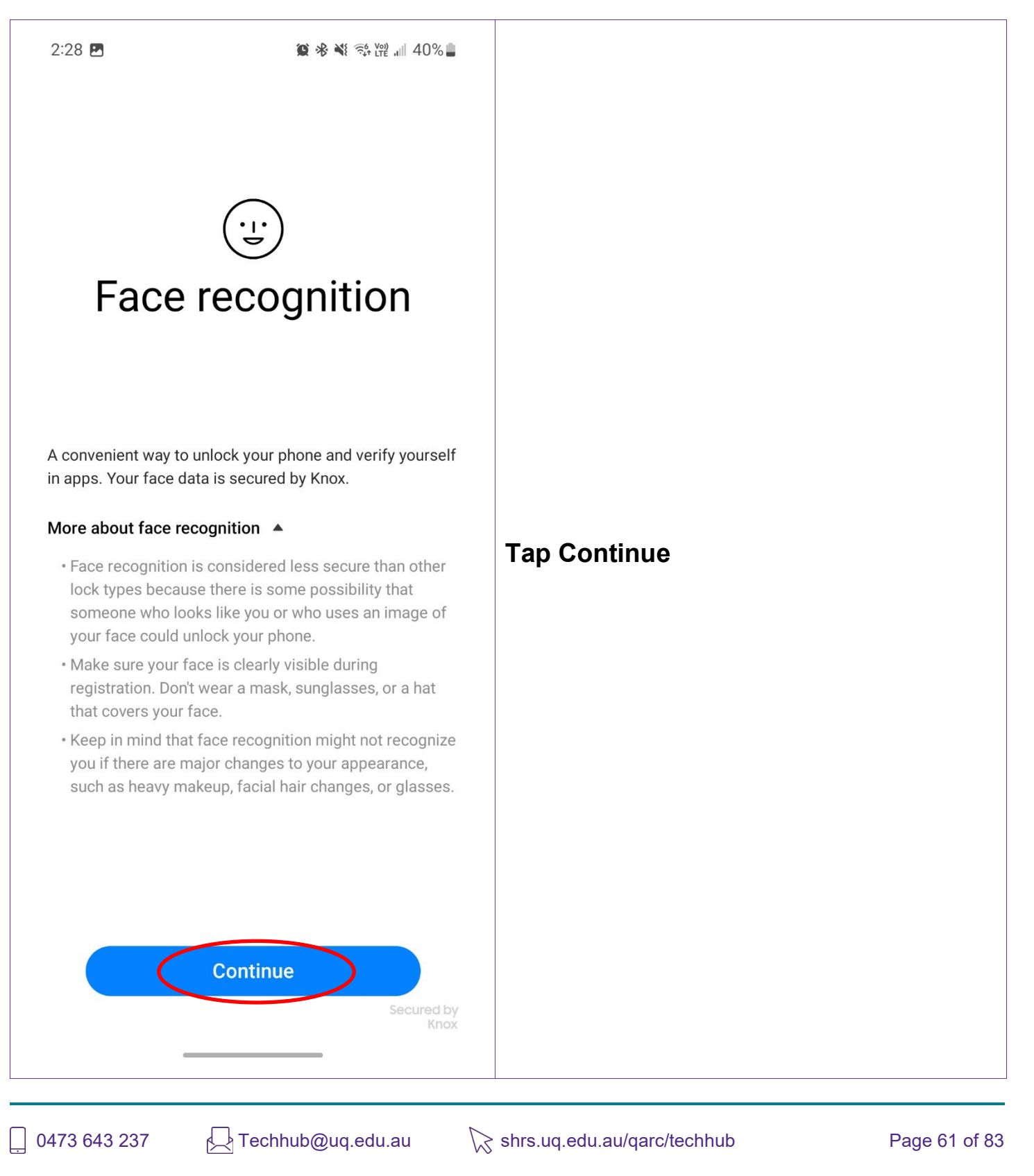

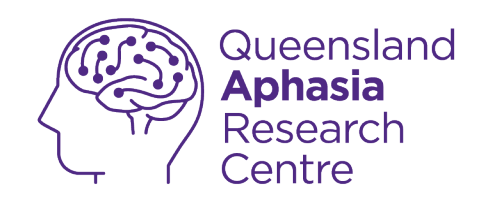

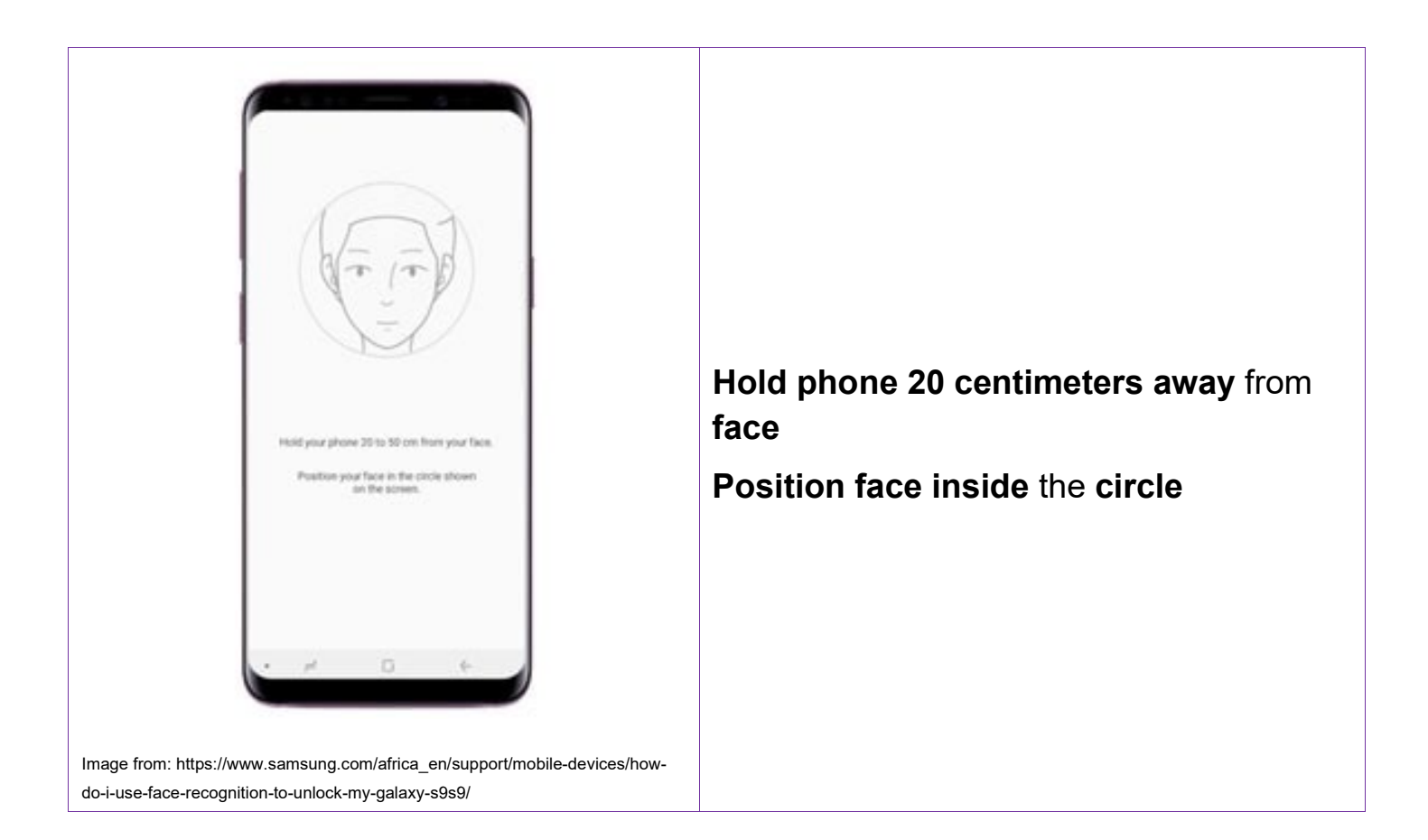

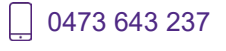

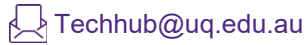

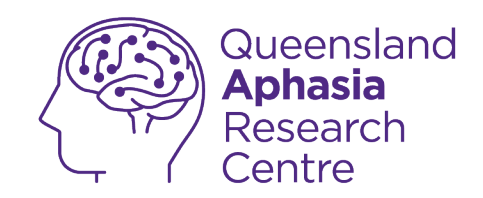

# **Use Facial Recognition**

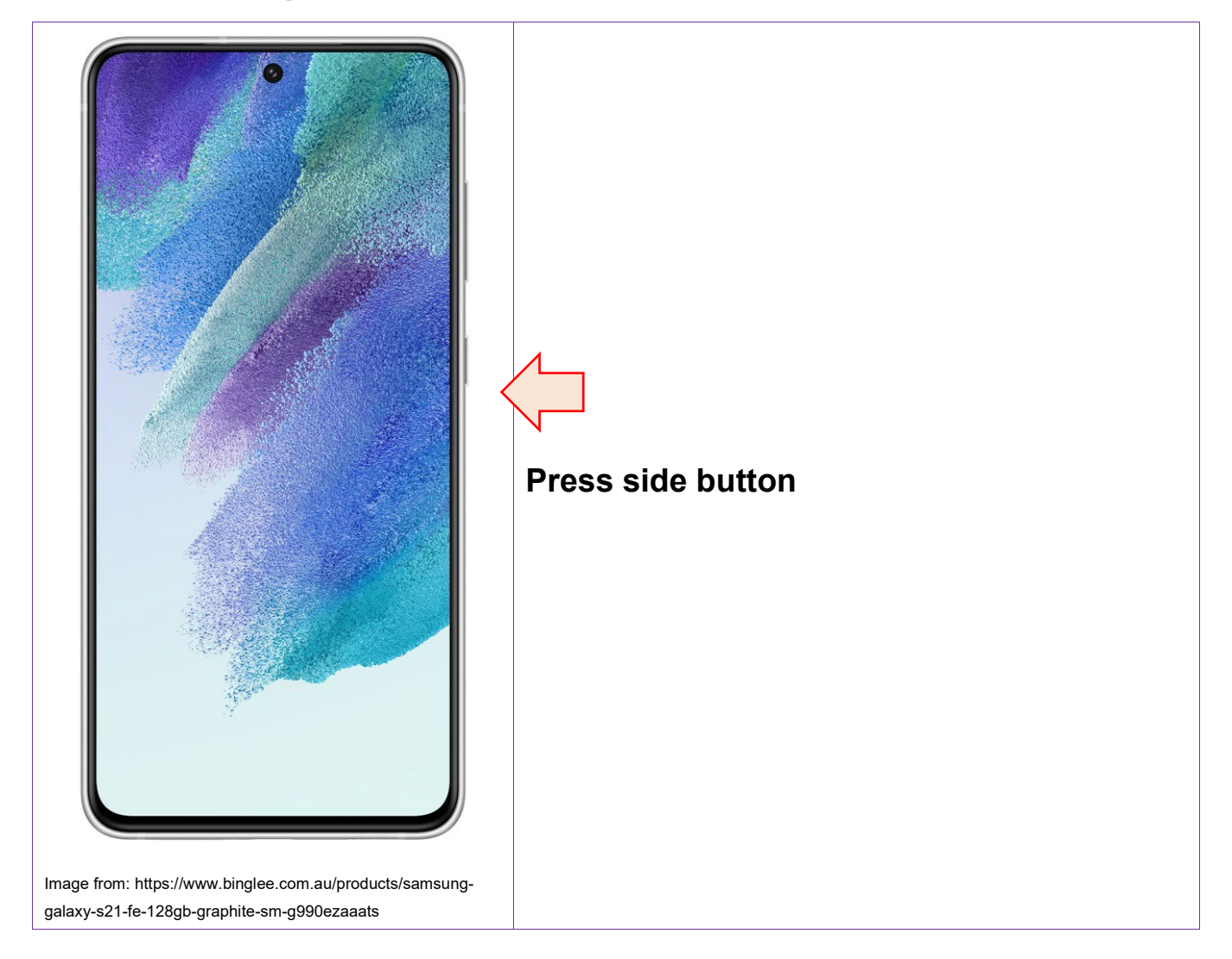

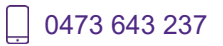

Techhub@uq.edu.au

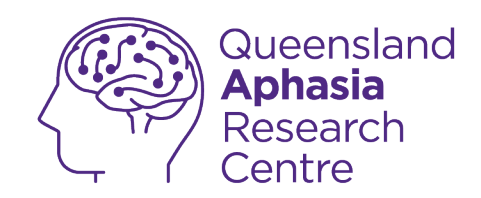

| <image/>                                               | Hold phone in front of face |
|--------------------------------------------------------|-----------------------------|
|                                                        |                             |
|                                                        |                             |
| Image from: https://www.samsung.com/sg/support/mobile- |                             |
| devices/how-to-use-face-recognition-to-unlock-samsung- |                             |
| mobile-device/                                         |                             |

Techhub@uq.edu.au

k shrs.uq.edu.au/qarc/techhub

Page 64 of 83

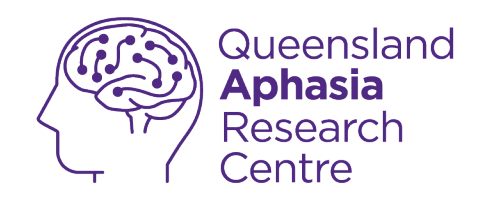

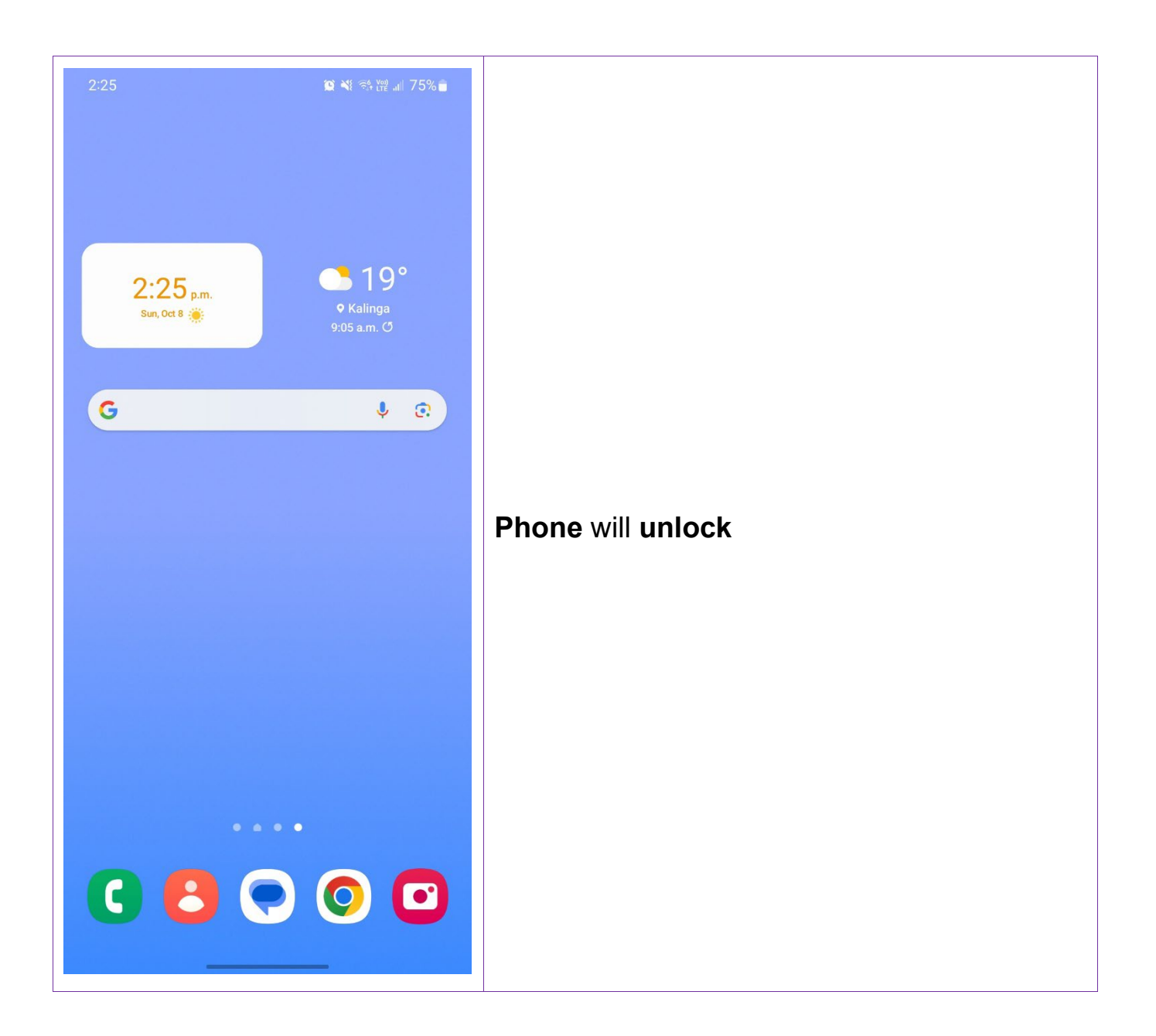

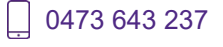

☆ shrs.uq.edu.au/qarc/techhub

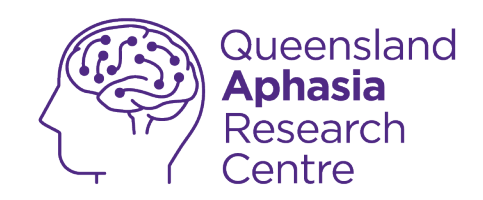

# **Turn off Fingerprint**

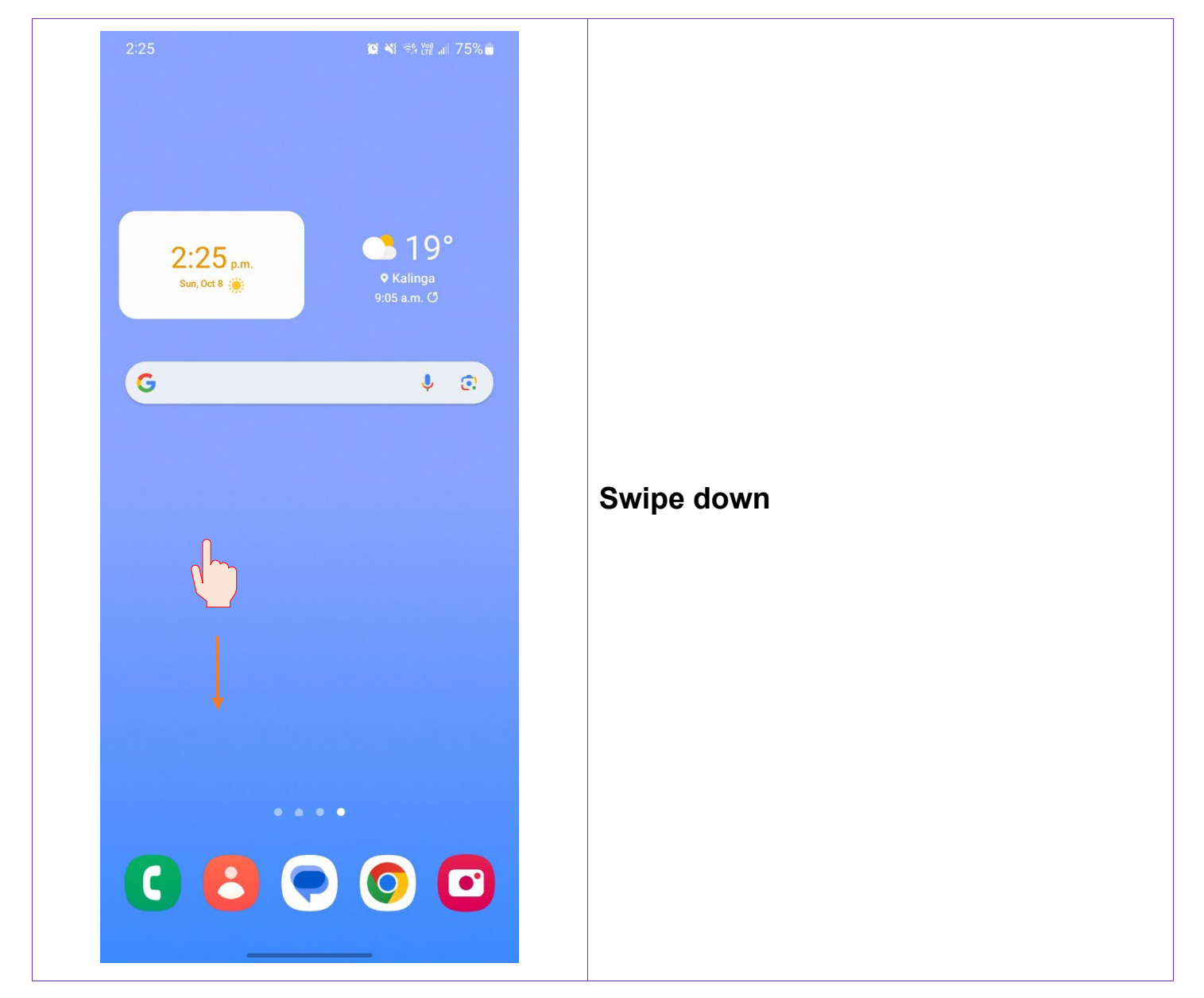

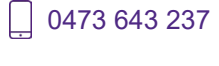

Techhub@uq.edu.au

Shrs.uq.edu.au/qarc/techhub

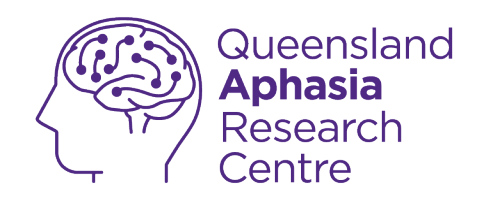

| Sun, Oct 8<br>Image: Sun, Oct 8       Image: Sun field of the sun field of the sun fiel | Sun, Oct 3                                                                                                    | Sun, Oct 8                                                                                      | Sun, Oct 8     Image: State of the state of the state of t | 2:25                            | <b>米 [1] 12 씨</b> 중화 발랐네. 7 | 75%   |
|----------------------------------------------------------------------------------------------------|----------------------------------------------------------------------------------------------------|-------------------------------------------------------------------------------------------------|----------------------------------------------------------------------------------------------------|---------------------------------|-----------------------------|-------|
| Device control Media output<br>2° in Kalinga 2:23 p.m.<br>Notification settings Clear<br>Tap set                                                                                                    | Device control Media output   2° in Kalinga 223 pm.   Notification settings Clear Tap set                                                                                                    | Device control Media output     2° in Kalinga 2:33.m.   Notification settings   Clear   Tap set | Device control     2° in Kalinga 223p.n.   Characterization Characterization                                                                                                    | Sun, Oct 8                      |                             |       |
| 22° in Kalinga 2:23 p.m.<br>Notification settings Clear                                                                                                    | Contractions and the second second se | 2° in Kalinga 2:23 p.m.     Notification settings   Clear     Tap set                           | 2* in Kalinga 2:23 p.m.         Notification settings       Clear                                                                                                    | Device control                  | Media output                |       |
| Tap set                                                                                                    | Tap set                                                                                                    | Tap set                                                                                         | Tap set                                                                                                    | <b>22° in Kalinga</b> 2:23 p.m. |                             |       |
| Tap setting                                                                                                    | Tap setting                                                                                                    | Tap setting                                                                                     | Tap setting                                                                                                    |                                 | Notification settings       | Clear |
|                                                                                                    |                                                                                                    |                                                                                                 |                                                                                                    |                                 |                             |       |
|                                                                                                    |                                                                                                    |                                                                                                 |                                                                                                    |                                 |                             |       |
|                                                                                                    |                                                                                                    |                                                                                                 |                                                                                                    |                                 |                             |       |

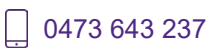

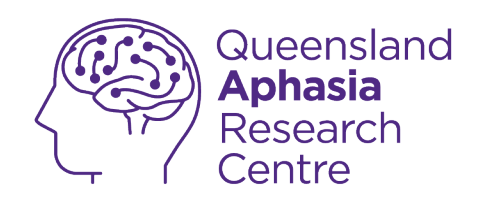

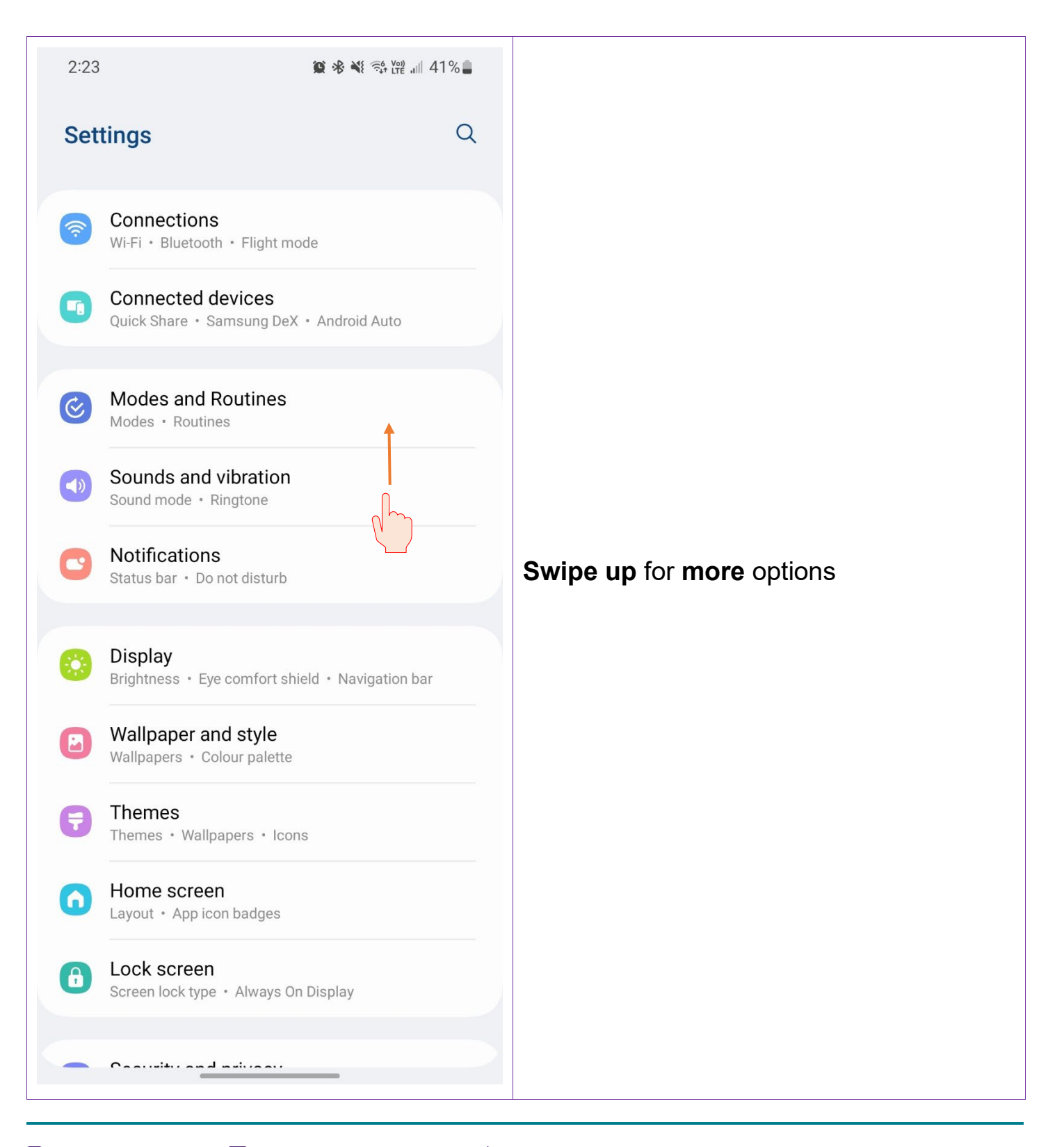

Techhub@uq.edu.au

☆ shrs.uq.edu.au/qarc/techhub

Page 68 of 83

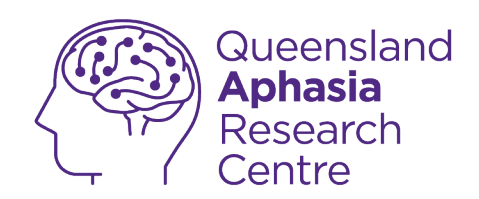

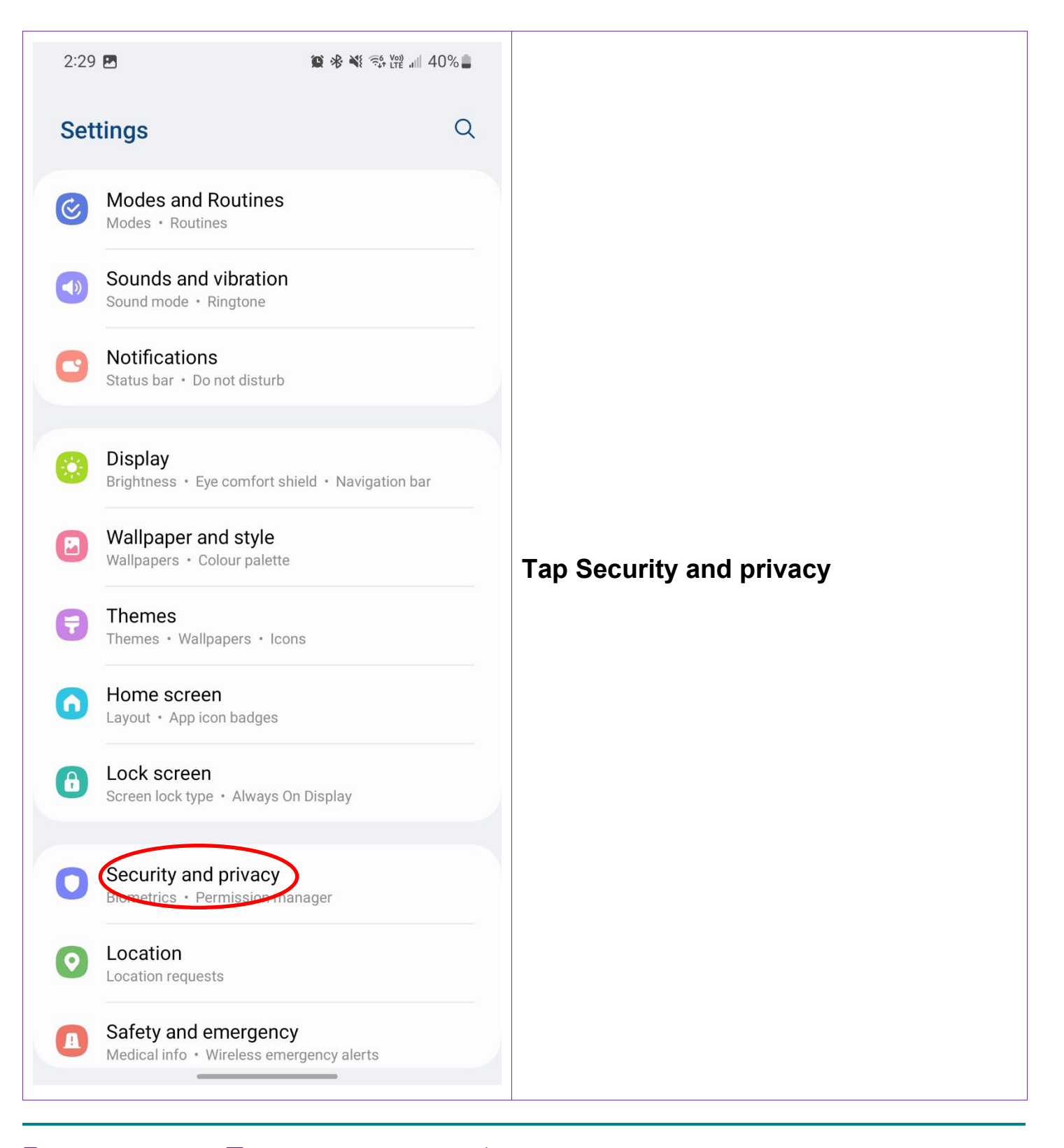

\_ 0473 643 237

Techhub@uq.edu.au

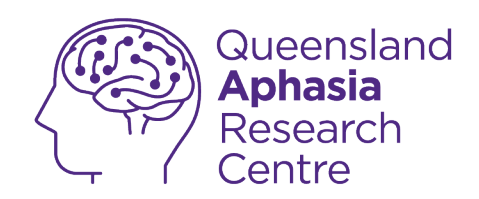

|                                                                                                    | 29 |                           | )% 🛔         |  |
|----------------------------------------------------------------------------------------------------|----|---------------------------|--------------|--|
| <                                                                                                    |    | Security and privacy      | Q            |  |
| ÷                                                                                                    | )  | Lock screen               | ~            |  |
| ٢                                                                                                    | )  | Accounts                  | ļ.           |  |
| Q                                                                                                    | )  | Find My Mobile            | $\checkmark$ |  |
| 00                                                                                                    | 0  | App security              | $\checkmark$ |  |
| ര                                                                                                    | )  | Updates                   | $\checkmark$ |  |
| ٤                                                                                                    | )  | Privacy                   | >            |  |
| Security                                                                                                    |    |                           |              |  |
| Biometrics                                                                                                    |    |                           |              |  |
| Samsung Pass<br>Use biometric authentication to verify your identity easily and<br>securely.                   |    |                           |              |  |
| Secure Folder                                                                                                  |    |                           |              |  |
| Secure Wi-Fi                                                                                                   |    |                           |              |  |
| <b>Private Share</b><br>Share files privately, prevent recipients from resharing, and set<br>expiration dates. |    |                           |              |  |
| Sa                                                                                                    | am | nsung Blockchain Keystore |              |  |
|                                                                                                    |    |                           |              |  |

Techhub@uq.edu.au

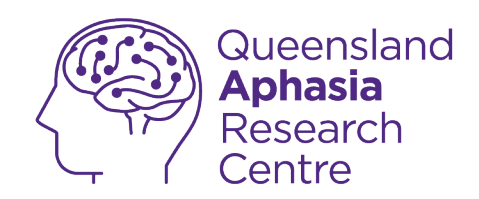

|           | 2:29 🖻 😰 🕸 💐 🗟                      | <sup>Voii</sup> ) .ıı  40% <b>≞</b> |                       |
|-----------|-------------------------------------|-------------------------------------|-----------------------|
|           | < Biometrics                        |                                     |                       |
|           | Face recognition Face registered    |                                     |                       |
| $\langle$ | Fingerprints<br>Added 1 fingerprint |                                     |                       |
|           | Show unlock transition effect       |                                     |                       |
|           | About unlocking with biometrics     |                                     |                       |
|           |                                     |                                     | Ton fingenerinte      |
|           |                                     |                                     | Tap Tingerprints      |
|           |                                     |                                     | Enter security method |
|           |                                     |                                     |                       |
|           |                                     |                                     |                       |
|           |                                     |                                     |                       |
|           |                                     |                                     |                       |
|           |                                     |                                     |                       |
|           |                                     |                                     |                       |
|           |                                     |                                     |                       |
|           |                                     |                                     |                       |
|           |                                     |                                     |                       |

Techhub@uq.edu.au

k shrs.uq.edu.au/qarc/techhub

Page 71 of 83

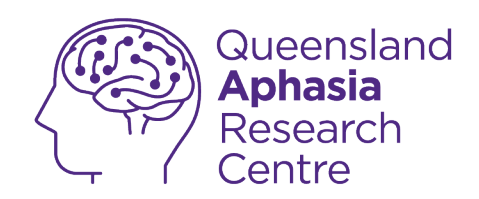

| 2:30 🖪                                                       | 🙀 శ 💐 😤 ₩ 💷 40% 🛢 |                        |
|--------------------------------------------------------------|-------------------|------------------------|
| < Fingerprints                                               |                   |                        |
| Fingerprint 1                                                |                   |                        |
| Add fingerprint                                              | +                 |                        |
| Check added fingerprints                                     |                   |                        |
| Fingerprint unlock                                           |                   |                        |
| Fingerprint always on<br>Scan your fingerprint even when the | screen is off.    |                        |
| Show icon when screen is o<br>On Always On Display           | ff                | Tap fingerprint 1(one) |
| Show animation when unlo                                     | eking             |                        |
| About fingerprints                                           |                   |                        |
| Looking for something else                                   | 2?                |                        |
| Samsung Pass                                                 |                   |                        |
| canoning trailet                                             |                   |                        |
|                                                              |                   |                        |
|                                                              |                   |                        |
|                                                              |                   |                        |

Techhub@uq.edu.au
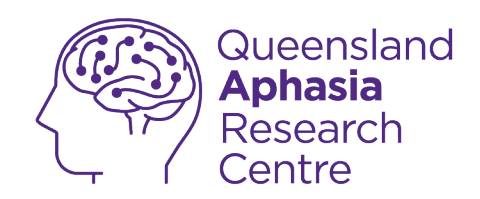

| 5:55 🖪                                                                                          | 黛 💐 💱 🛱 💵 14% 🛑                                                                                                    |            |
|-------------------------------------------------------------------------------------------------|----------------------------------------------------------------------------------------------------|------------|
| < Edit                                                                                          | Remove                                                                                                    |            |
| Rename<br>Fingerprint 1                                                                         |                                                                                                    |            |
|                                                                                                 |                                                                                                    |            |
|                                                                                                 |                                                                                                    |            |
|                                                                                                 |                                                                                                    |            |
|                                                                                                 |                                                                                                    |            |
|                                                                                                 |                                                                                                    |            |
|                                                                                                 |                                                                                                    |            |
|                                                                                                 |                                                                                                    | rap remove |
| Cancel                                                                                          | Save                                                                                                    |            |
| <b>b</b> en t <del>,</del> E                                                                    | a <sub>ðo</sub> (j                                                                                                    |            |
| X Yeah I                                                                                        | l'm                                                                                                    |            |
| 1 2 3 4 5 6                                                                                     | 7890                                                                                                    |            |
| $\mathbf{\hat{Q}}$ $\mathbf{\hat{W}}$ $\mathbf{\hat{E}}$ $\mathbf{R}$ $\mathbf{T}$ $\mathbf{Y}$ | < > { }<br>U I O P                                                                                                    |            |
| @ # & * -<br>A S D F G                                                                          | + = ( )<br>H J K L                                                                                                    |            |
|                                                                                                 |                                                                                                    |            |
|                                                                                                 | B N M 💌                                                                                                    |            |
|                                                                                                 | B N M ×                                                                                                    |            |
|                                                                                                 | B N M<br><sup>17</sup> <sup>17</sup> <sup>17</sup> <sup>17</sup> <sup>17</sup> <sup>17</sup> <sup>17</sup> <sup>17</sup> |            |

Techhub@uq.edu.au

k shrs.uq.edu.au/qarc/techhub

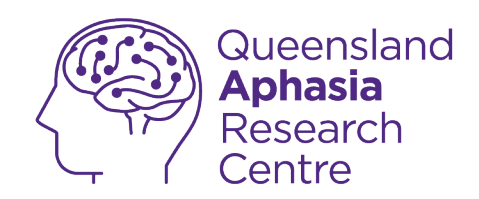

| 5:55 🖻                                | 😰 🌂 🐔 🗤 🗤 14% 🗖 |            |
|---------------------------------------|-----------------|------------|
| < Edit                                | Remove          |            |
| Rename<br>Fingerprint 1               |                 |            |
|                                       |                 |            |
|                                       |                 |            |
|                                       |                 | Tap remove |
|                                       |                 |            |
|                                       |                 |            |
| Remove fingerprint?                   |                 |            |
| Features that use fingerprints will b | Remove          |            |
|                                       | _               |            |

Techhub@uq.edu.au

Shrs.uq.edu.au/qarc/techhub

Page 74 of 83

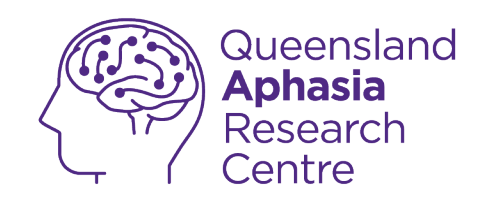

## **Turn off Facial Recognition**

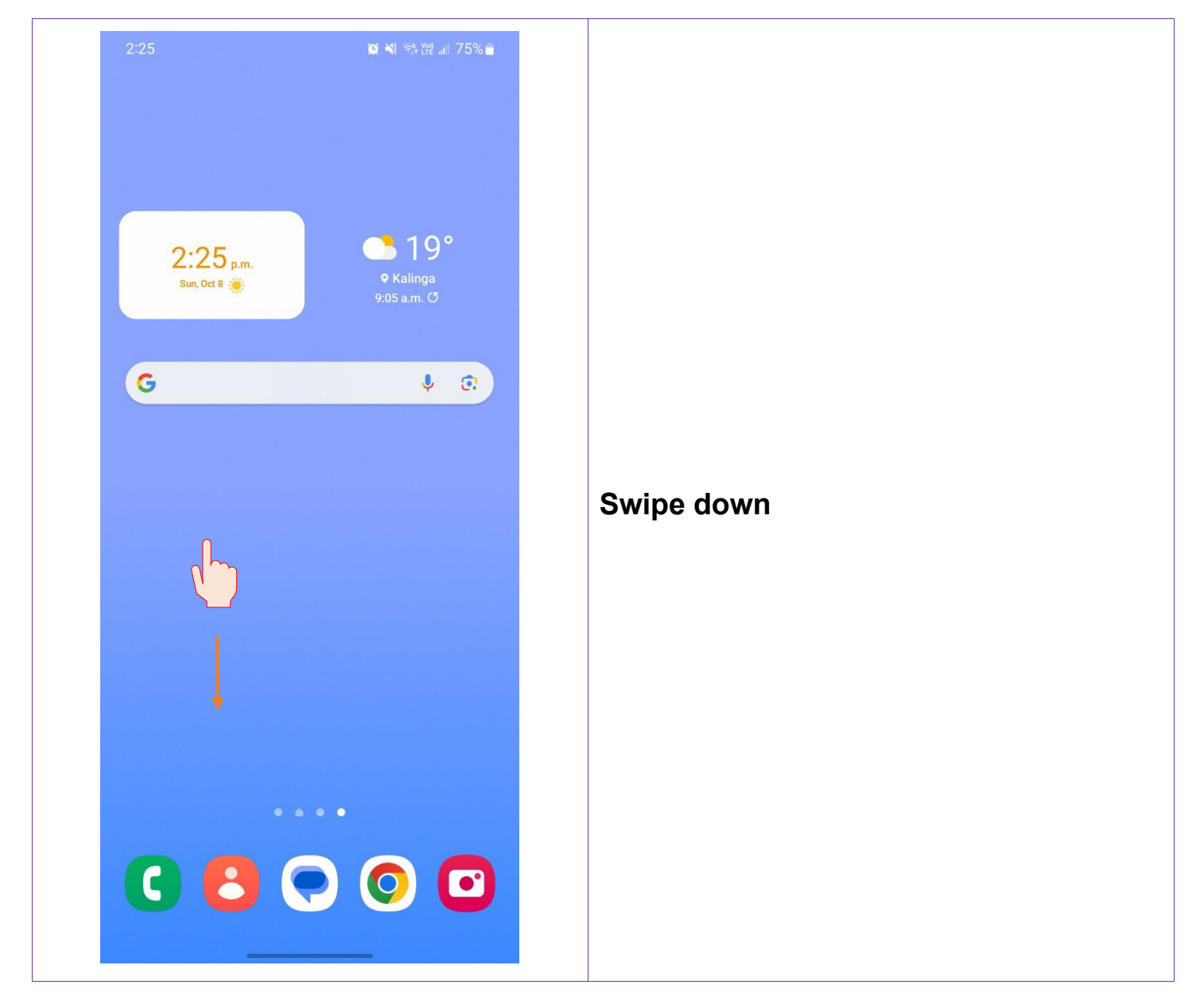

TechHub v1 November 2024

Ļ

0473 643 237

Techhub@uq.edu.au

Shrs.uq.edu.au/qarc/techhub

Participating research centre of the STARS Education and Research Alliance

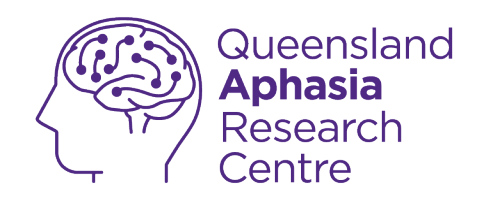

| 2:25<br>Sun, Oct 8       | * Ŋ 😭 💐 😚 🖽 📶         | 75%   |
|--------------------------|-----------------------|-------|
| N                        |                       | T     |
| Device control           | Media output          |       |
| 22° in Kalinga 2:23 p.m. | Notification settings | Clear |
|                          |                       |       |
|                          |                       |       |
|                          |                       |       |
|                          |                       |       |
|                          |                       |       |
|                          |                       |       |
|                          |                       |       |
|                          |                       |       |
| YES OF                   | PTUS                  |       |

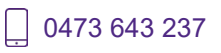

Techhub@uq.edu.au

k shrs.uq.edu.au/qarc/techhub

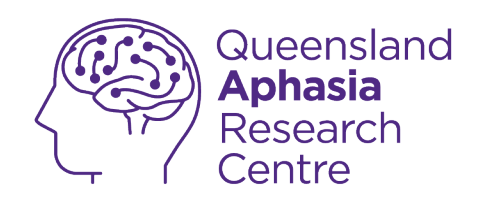

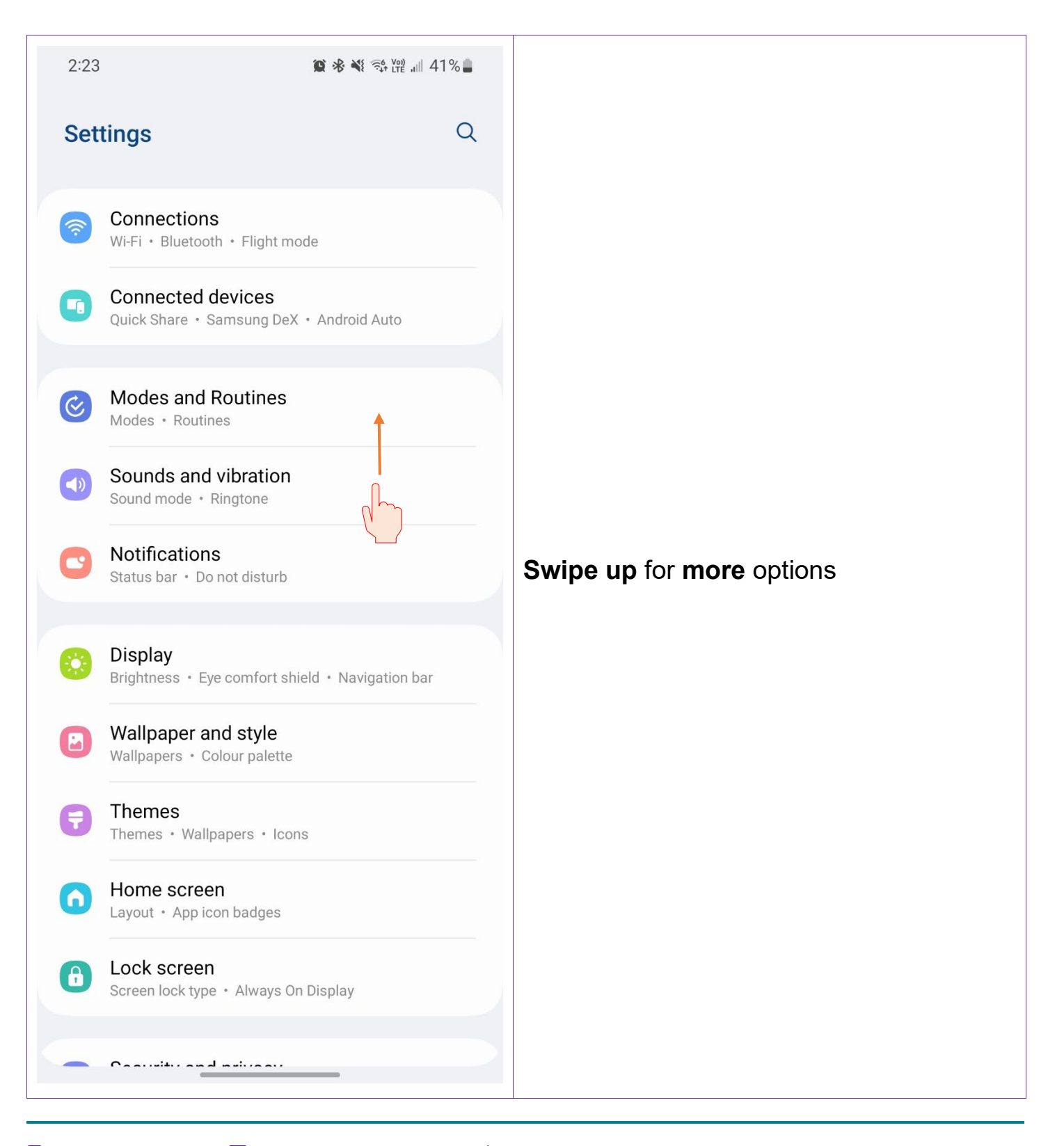

U473 643 237

🕂 Techhub@uq.edu.au

☆ shrs.uq.edu.au/qarc/techhub

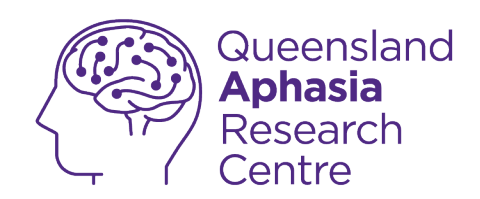

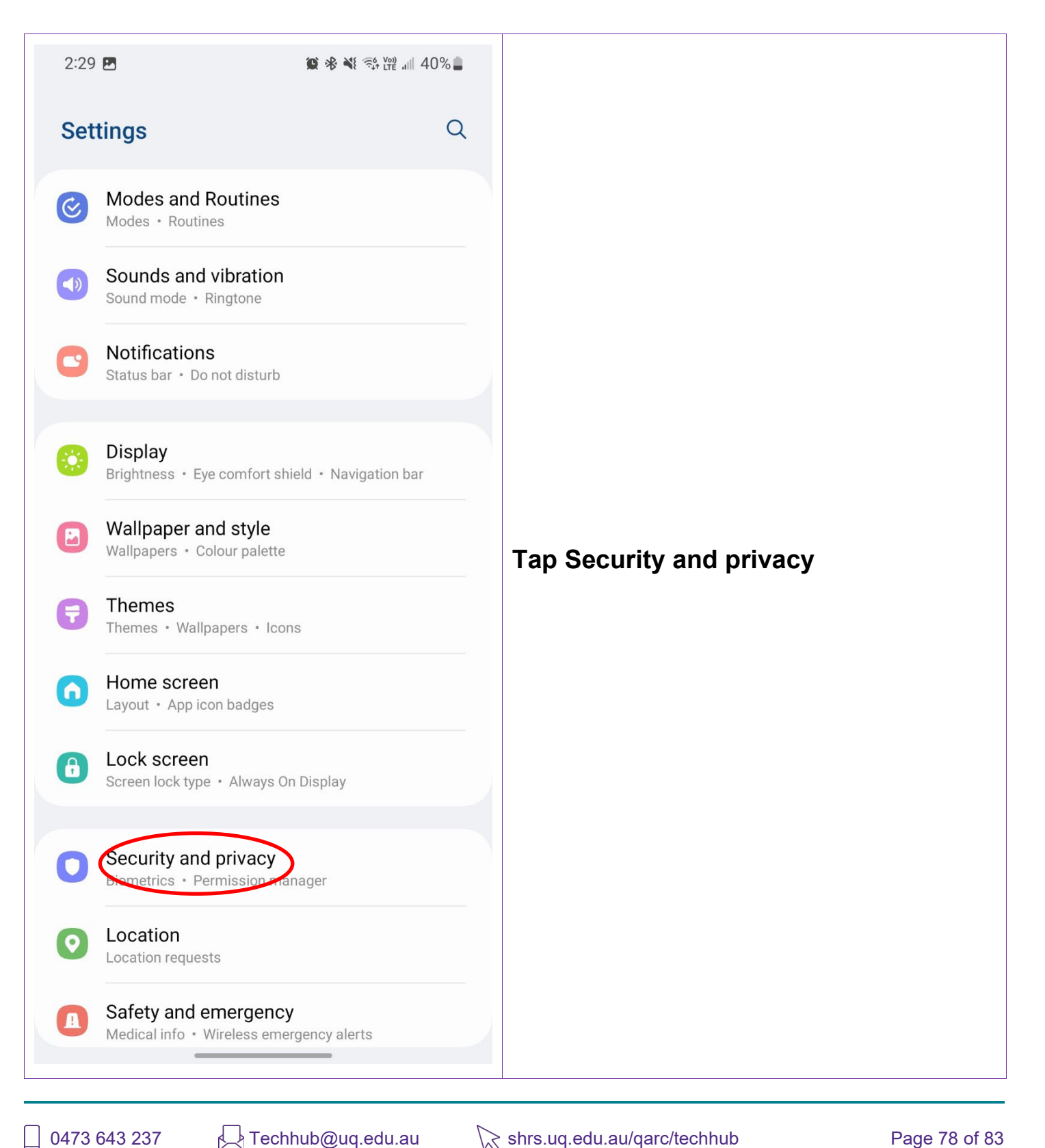

0473 643 237 TechHub v1 November 2024 ☆ shrs.uq.edu.au/qarc/techhub

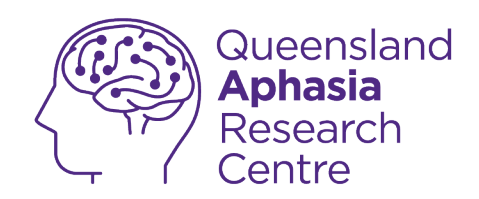

| 2:2                                                                                          | 29 🖻 😰 🕸                                                                     | è ¥i 🔅 ₩ "III 40% 🛢  |
|----------------------------------------------------------------------------------------------|------------------------------------------------------------------------------|----------------------|
| <                                                                                            | Security and privacy                                                         | Q                    |
| f                                                                                            | Lock screen                                                                  | ~                    |
| ٢                                                                                            | Accounts                                                                     | Į.                   |
| Q                                                                                            | Find My Mobile                                                               | $\checkmark$         |
| 00                                                                                           | App security                                                                 | $\checkmark$         |
| ര                                                                                            | Updates                                                                      | $\checkmark$         |
| ١                                                                                            | Privacy                                                                      | >                    |
| Security                                                                                     |                                                                              |                      |
| Biometrics                                                                                   |                                                                              |                      |
| Samsung Pass<br>Use biometric authentication to verify your identity easily and<br>securely. |                                                                              |                      |
| Secure Folder                                                                                |                                                                              |                      |
| Secure Wi-Fi                                                                                 |                                                                              |                      |
| Pri<br>Sha<br>exp                                                                            | vate Share<br>are files privately, prevent recipients from<br>iration dates. | m resharing, and set |
| Samsung Blockchain Keystore                                                                  |                                                                              |                      |
|                                                                                              |                                                                              | 5                    |

Techhub@uq.edu.au

k shrs.uq.edu.au/qarc/techhub

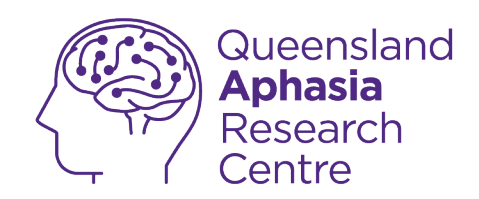

| 2:29 🗷 😰 🛠 🎕 🖘 tre all 40% 🛢    |                       |
|---------------------------------|-----------------------|
| < Biometrics                    |                       |
| Face recognition                |                       |
| Fingerprints                    |                       |
| Added 1 fingerprint             |                       |
| Show unlock transition effect   |                       |
| About unlocking with biometrics |                       |
|                                 |                       |
|                                 | Tap face recognition  |
|                                 | Enter security method |
|                                 |                       |
|                                 |                       |
|                                 |                       |
|                                 |                       |
|                                 |                       |
|                                 |                       |
|                                 |                       |
|                                 |                       |

Techhub@uq.edu.au

k shrs.uq.edu.au/qarc/techhub

Page 80 of 83

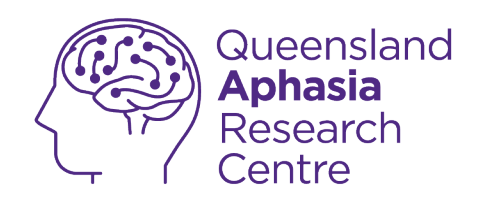

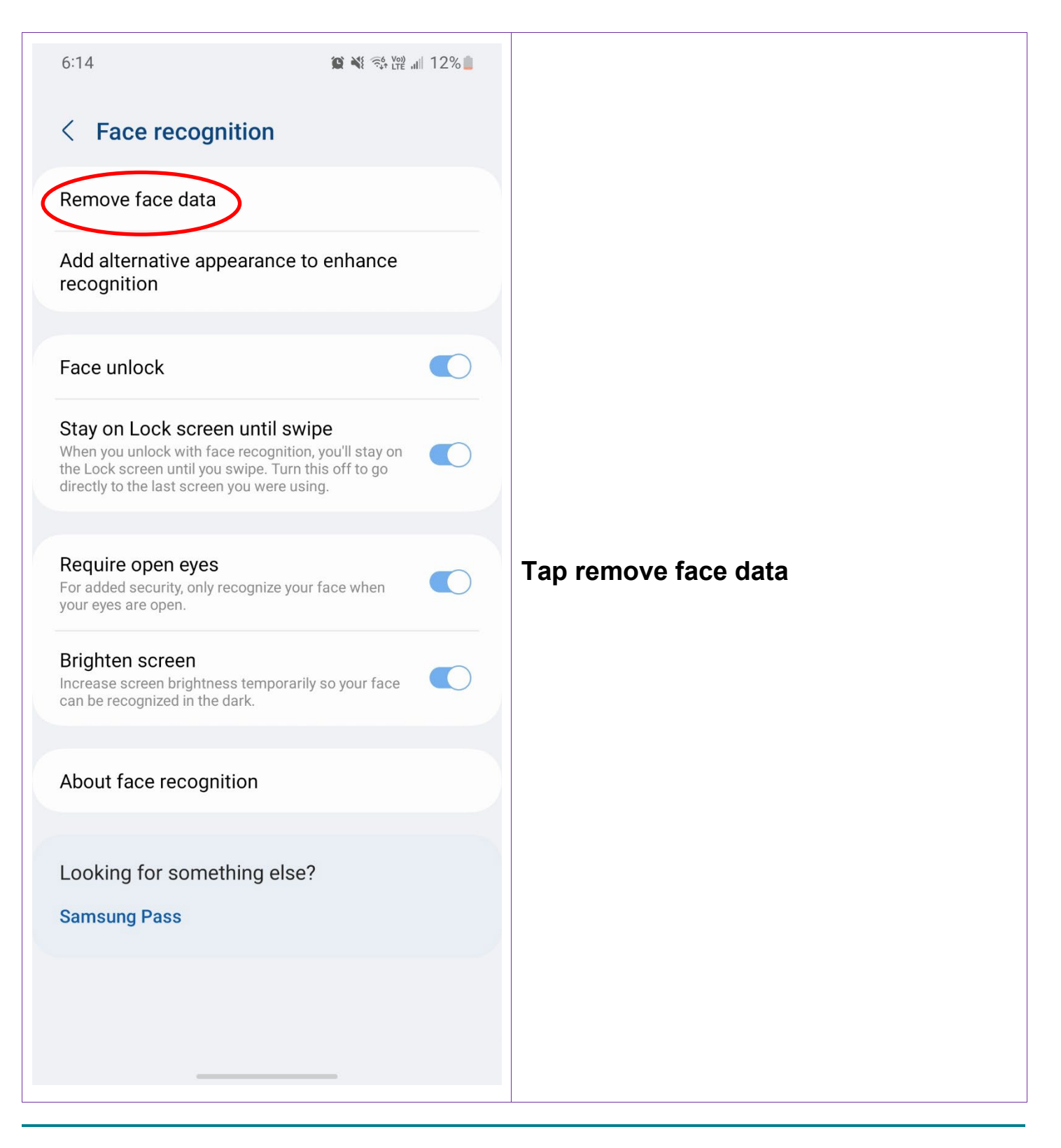

U473 643 237

Techhub@uq.edu.au

℅ shrs.uq.edu.au/qarc/techhub

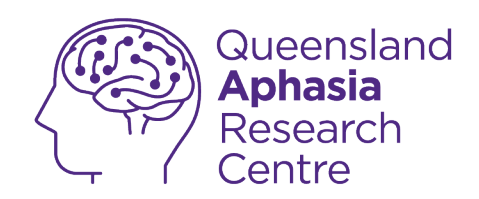

| 6:28 🕳 🗯 🖏 🖓 🗤 11% 🛓                                                                                                    |            |
|----------------------------------------------------------------------------------------------------|------------|
| < Face recognition                                                                                                    |            |
| Remove face data                                                                                                    |            |
| Add alternative appearance to enhance recognition                                                                                                    |            |
| Face unlock                                                                                                    |            |
| Stay on Lock screen until swipe<br>When you unlock with face recognition, you'll stay on<br>the Lock screen until you swipe. Turn this off to go<br>directly to the last screen you were using. |            |
| Require open eyes<br>For added security, only recognize your face when<br>your eyes are open.                                                                                                   | Tap remove |
| Brighten screen<br>Increase screen brightness temporarily so your face<br>can be recognized in the dark.                                                                                        |            |
| About face recognition                                                                                                    |            |
| Looking for something else?                                                                                                    |            |
| Remove face data?                                                                                                    |            |
| Features that use face recognition will be turned off.                                                                                                    |            |
| Cancel Remove                                                                                                    |            |
|                                                                                                    |            |

Techhub@uq.edu.au

Shrs.uq.edu.au/qarc/techhub

## Page 82 of 83

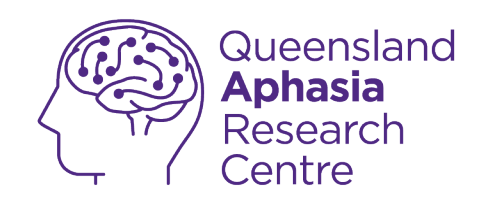

## Glossary

App: a program that does a specific task

Face recognition: a feature that recognises your face to unlock your phone

Fingerprint sensor: a scanner on the back of your phone

Fingerprint: a feature that uses your fingerprint to unlock your phone

Password: a feature that uses a code to unlock your phone

Pattern: a feature that uses a puzzle to unlock your phone

PIN: a personal identification number used to unlock your phone

**Security method:** how you secure your phone. This can be your pin, password, or pattern

0473 643 237

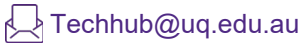

℅ shrs.uq.edu.au/qarc/techhub